Документ с Profsector.com

Апрель 2010

SS7IM01EI Rev. E

# Инструкция по эксплуатации Устройство плавного пуска

Документ с Profsector.com

### SAFETY SYMBOLS

Always follow safety instructions to prevent accidents and potential hazards from occurring.

|             | This symbol means improper operation may results in serious personal injury or death.                                                                                                    |  |  |  |  |  |
|-------------|----------------------------------------------------------------------------------------------------|--|--|--|--|--|
|             | Identifies shock hazards under certain conditions. Particular attention should be given because dangerous voltage may be present. Maintenance operation should be done by qualified personnel |  |  |  |  |  |
|             | Identifies potential hazards under certain conditions. Read the message and follow the instructions carefully.                                                                                |  |  |  |  |  |
| $\bigwedge$ | Identifies shock hazards under certain conditions. Particular attention should be given because dangerous voltage may be present.                                                             |  |  |  |  |  |

#### Edition of September 2009

This publication could present technical imprecision or misprints. The information here included will be periodically modified and updated, and all those modifications will be incorporated in later editions. To consult the most updated information of this product you might access through our website <u>www.lsis.biz</u> where the latest version of this manual can be downloaded.

## **INDEX**

| SA  | FETY INSTRUCTIONS                                                           | 7                     |
|-----|-----------------------------------------------------------------------------|-----------------------|
| 1.  | INTRODUCTION                                                                | 9                     |
|     | 1.1. Code Description                                                       | 9                     |
|     | 1.2. Description of the Equipment                                           | 10                    |
| 2.  | INSTALLATION AND CONNECTION                                                 | 11                    |
|     | 2.1 Environmental Conditions                                                | 11                    |
|     | 2.2 Degree of Protection                                                    | 11                    |
|     | 2.3 Installation of the Softstarter                                         | 11                    |
|     | 2.0. Instantion of the constanter                                           | 12                    |
|     | 2.5 Power Connections and Control Wiring                                    | 12                    |
|     | <ol> <li>Considerations before Commissioning the SS7 Softstarter</li> </ol> | 17                    |
| 2   | DOWER PANGE                                                                 | 10                    |
| э.  | FOWER RANGE                                                                 | 19                    |
|     | 3.1. SS7 Standard Softstanter                                               | 19                    |
|     | 3.2. SS7 Softstarter with Internal Bypass                                   | 20                    |
| 4.  | TECHNICAL CHARACTERISTICS                                                   | 22                    |
| 5.  | DIMENSIONS                                                                  | 23                    |
| •.  | 5.1 Dimensions for Frames 1 and 2                                           | 23                    |
|     | 5.2 Dimensions for Frames 3 and 4                                           | 20                    |
|     | 5.3. Dimensions for Frame 5                                                 | 25                    |
| c   |                                                                             | 26                    |
| 0.  |                                                                             | 20                    |
| 7.  | CONNECTION TERMINALS                                                        | 27                    |
|     | 7.1. Control Connection Drawing                                             | 27                    |
|     | 7.2. Terminal Description                                                   | 28                    |
| 8.  | DISPLAY UNIT AND KEYPAD OPERATION                                           | 29                    |
|     | 8.1. LCD Display                                                            | 29                    |
|     | 8.2. Control Keys                                                           | 29                    |
|     | 8.3. Start and Stop-Reset / Slow Speed Buttons                              | 30                    |
| 9.  | STATUS MESSAGES                                                             | 31                    |
|     |                                                                             |                       |
| 10. | GENERAL INFORMATION SCREENS                                                 | 33                    |
| 11. | PARAMETERS DESCRIPTION                                                      | 34                    |
|     | 11.1. Group 1 – G1: MENU OPTIONS                                            | 34                    |
|     | 11.2. Group 2 – G2: NAMEPLATE                                               | 35                    |
|     | 11.3. Group 3 – G3: PROTECTIONS                                             | 35                    |
|     | 11.4. Group 4 – G4: ACCELERATION                                            | 37                    |
|     | 11.5. Group 5 – G5: DECELERATION                                            | 39                    |
|     | 11.6. Group 6 – G6: INPUTS                                                  | 40                    |
|     | 11.7. Group 7 – G7: OUTPUTS                                                 | 42                    |
|     | 11.8. Group 8 – G8: DUAL SETTING                                            | 44                    |
|     | 11.9. Group 9 – G9: COMPARATORS                                             | 47                    |
|     | 11 10 Group 10 – G10: FAULT HISTORY                                         | 48                    |
|     | 11 11 Group 11 – G11: STATISTICS                                            | 10<br><u>1</u> 0      |
|     | 11.12 Group 12 – G12: SLOW SPEED                                            | <del>-</del> -9<br>50 |
|     | 11.13 Group 13 – G13: DC BRAKE                                              | 50                    |
|     | 11.14 Group 14 – G14: SERIAL COMMUNICATION                                  | 51                    |
|     | 11.15 Group 15 - G15: ALITO RESET                                           | UT                    |
|     | 11.16 Group 16 - G16: DI IMP CONTROL 1                                      | 52                    |
|     |                                                                             | 52                    |

| 12. | FAULT MESSAGES. DESCRIPTION AND ACTIONS                                                                                       | 54                          |
|-----|----------------------------------------------------------------------------------------------------|-----------------------------|
| 13. | COMMONLY USED CONFIGURATIONS         13.1. Settings         13.2. Recommended Power Installation         13.3. Operation Mode | <b>58</b><br>58<br>58<br>58 |
| 14. | CONFIGURATION REGISTER                                                                                                    | 61                          |

## ТЕХНИКА БЕЗОПАСНОСТИ

### ВАЖНО!

- Внимательно прочитайте данное руководство для безопасного и оптимального использования изделия.
- Предупреждения по безопасности классифицируются следующим образом:

## 🕂 внимание

Для избежания поражения электрическим током, не разбирайте корпус устройства при включенном питании.

Для избежания поражения электрическим током от клемм высокого напряжения или зарядом от конденсаторов не запускайте устройство со снятой крышкой.

Для избежания поражения электрическим током, снимайте крышку только при обслуживании или подключении иустройства.

Не касайтесь переключателей влажными руками, это может стать причиной пораженя электрическим током.

Не используйте кабели с поврежденной изоляцией, это может стать причиной пораженя электрическим током.

Не подвергайте кабели абразивному воздействию, механической нагрузке, чрезмерному натяжению, перелому или пережиму, это может стать причиной пораженя электрическим током.

\land опасность

Не допускается установка устройства в среде с легковоспламеняемыми газами и рядом с легковоспламеняемыми предметами.

При аварии сразу отключите питание устройства.

После отключения питания устройсво какое-то время будет оставаться горячим, чтобы избежать ожогов, не прикасайтесь к устройству сразу после отключения.

Не подключайте питание к поврежденному или не полностью собранному устройству, это может стать причиной поражения электрическим током.

Не допускайте попадания в устройство ветоши, бумаги, деревянной и металлической стружки, пыли и прочих посторонних предметов.

SAFETY INSTRUCTIONS

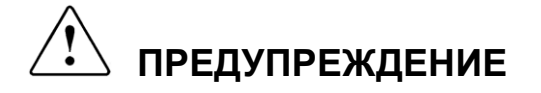

#### RECEPTION

- Устройства плавного пуска SS7 протестированы и упакованы на заводе.
- В случае повреждения при транспортировке, пожалуйста, оповестите об этом транспортную компанию и LS Industrial Systems: +82 2 2034 4870 или Вашего ближайшего дилера в течение 24 часов с момента получения.

#### РАСПАКОВКА

- Убедитесь, что модель и серийный номер устройства соответствуют указанным на упаковке.
- Каждое устройство плавного пуска комплектуется руководством пользователя.

#### **УТИЛИЗАЦИЯ**

- Упаковка устройства подлежит переработке.
- Электронные компоненты требуют сортировки для раздельной утилизации.

#### **БЕЗОПАСНОСТЬ**

- Внимательно изучите данное руководство перед началом использования устройства.
   В случает возникновения каких-либо проблем, сообщите об этом LS Industrial Systems: +82 2 2034 4870 или ближайшему дилеру.
- При запуске
- Соблюдайте правила транспортировки в соответствии с массой устройства.
- Производите установку устройства согласно инструкции.
- Не кладите на устройство тяжелые предметы.
- Надежно закрепите устройство.
- Не роняйте устройство.
- Электроника устройства чувствительна к статическому заряду. Принимайте меры по снятию статического заряда перед работой, связанной с касанием устройства (настройка, управление).
- Условия окружающей среды, пригодной для установки устройства приведены в данном руководстве.

#### подключение

- Рекомендуется использовать экранированный информационный кабель.
- Не отключайте кабели двигателя при включенном сосновном питании.
- During acceleration and deceleration mode, it is recommended to unplug a capacitor battery.
- T

#### ПРОБНЫЙ ЗАПУСК

- Проверьте все ппараметры перед запуском. Под нагрузкой может потребоваться корректировка параметров.
- Не путайте клеммы управления по току и по напряжению, это может привести к поломке устройства.

## 1. ВВЕДЕНИЕ

### 1.1. Код изделия

### ПРИМЕР

КОД: SS70275.6B

| SS7   | 0275 |                | 0275 .6                  |                  | В                 |                |  |
|-------|------|----------------|--------------------------|------------------|-------------------|----------------|--|
| Серия | Вы   | іходной<br>Ток | ой Входное<br>напряжение |                  | Внутренний байпас |                |  |
|       | 0275 | 275A           | -                        | 230-500 <b>B</b> | -                 | Отсутствует    |  |
|       | 0330 | 330A           | .6                       | 690B             | В                 | Наличие байпас |  |
|       |      |                |                          |                  |                   |                |  |

### 1.2. Описание оборудования

Серия SS7 - первое поколение УПП от LS. Новое электронное УПП оборудовано современными системами управления для качественного использования в любом промышленном применнении. Outstanding features:

#### Простота и гибкость установки.

Корпусное исполнение обеспечивает быструю установку и легкий доступ к клеммам устройства.

Все устройства серии SS7 имеют универсальную панель управления.

#### Гибкость управления.

Возможна настройка как с пульта управления так и с ПК (программа PowerCOMS)

2 аналоговых и 5 цифровых входов, 3 выходных реле и 1 аналоговый выход.

Встроенные интерфейсы связи RS232/RS485. Совместимость с протоколами Modbus, Profibus-DP, DeviceNet, N2-Metasys.

#### Внутренний байпас

В новой моделе УПП SS7 контакторы байпаса встроены в корпус устройства, это существенно экономит место при установки и предупреждает ошибки при подключении внешних контакторов.

Также, уменьшается рассеивание тепла во время работы устройства, снижается тепловыделение. Устройства защиты (измерение тока) не отключаются, защита двигателя сохраняется.

Внутренний байпас автоматически включается после окончания разгона, обходя внутренние SCR без прерывания нормального управления УПП и двигателя.

Безопасное и быстрое подключение оборудования.

## 2. УСТАНОВКА И ПОДКЛЮЧЕНИЕ

### 2.1. Окружающая среда

Максимальная рабочая температура при заявленных параметрах +45C. При превышении данной температуры требуется снижение мощности нагрузки по 2% на каждый градус, но превышение может быть не более, чем до +50C.

### 2.2. Степени защиты

Степень защиты УПП SS7 IP20, предусматривает защиту от попадания пальцем в опасные или движущиеся части устройства.

### 2.3. Установка УПП

УПП сконструирован для вертикальной установки.

Входная шина расположена в верхней части устройства а шина двигателя в нижней. (За исключением моделей SS70009 - SS70090, где обе шины расположены в нижней части устройства).

Для улучшения теплоотвода рекомендуется установка устройства на металлическую поверхность.

В случае установки устройств в шкафу, необходимо произвести расчет системы вентиляции.

Схема установки в шкафу приведена на рисунке 2.1.

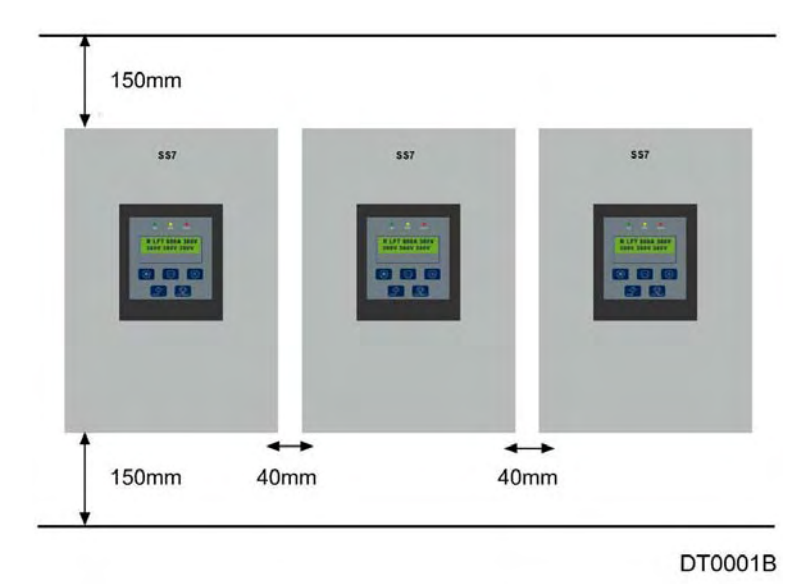

Рис. 2.1 Установка - расстояния между УПП и окружающими предметами.

### 2.4. КПД

Потери мощности составляют 3 ватта на ампер.

### 2.5. Подключение и контроль подключения

#### 2.5.1. Подключение

Согласно требованиям по электробезопасности для предотвращения пробоя на полупроводниковых элементах должен быть установклен изолятор, тк полупроводник не обеспечивает достаточную изоляцию.

Магнитная защита необходима для защиты УПП от поврежедний, вызванных от короткого замыкания внутри устройтсва или в цепи подключения двигателя. При необходимости в более быстром срабатывании защиты, устанавливаются полупроводниковые предохранители. Предохранители должны устанавливаться как можно ближе к УПП.конденсаторы не должны устанавливатсья после предохранителей или на выходе УПП.

УПП защищает двигатель от перегрузки, поэтому дополнительное реле защиты от перегрузки не требуется. (При использовании нескольких двигателей требуется установка защиты на каждый)

Изолятор может быть установлен после УПП но это рекомендуется только при использования без нагрузки. Хотя установка изолятора двигателя необязательна для работы УПП, местные правила электробезопасности могут этого требовать.

В случае использования контактора одно из выходных реле УПП можно использовать для его активации от внешнего сигнала.

**Прим.:** необходимо, чтобы установщик знал правила установки в данном регионе и действовал в соответствии с законом.

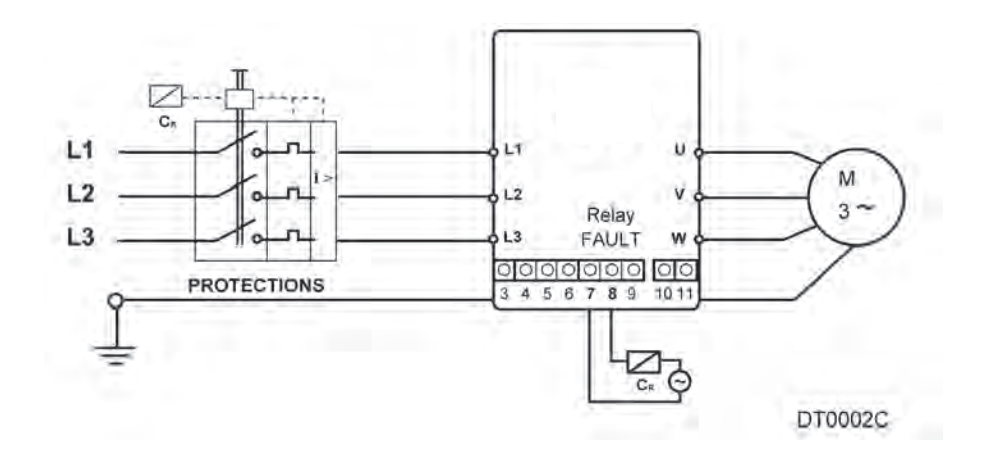

#### • рекомендуемая конфигурация

Рис. 2.2 Рекомендуемая конфигурация

Прим. : Реле 3 (Клеммы 7 и 8) установлена как ОСНОВНАЯ НЕИСПРАВНОСТЬ >> G7.3= 09

#### • конфигурация с внешним контактором

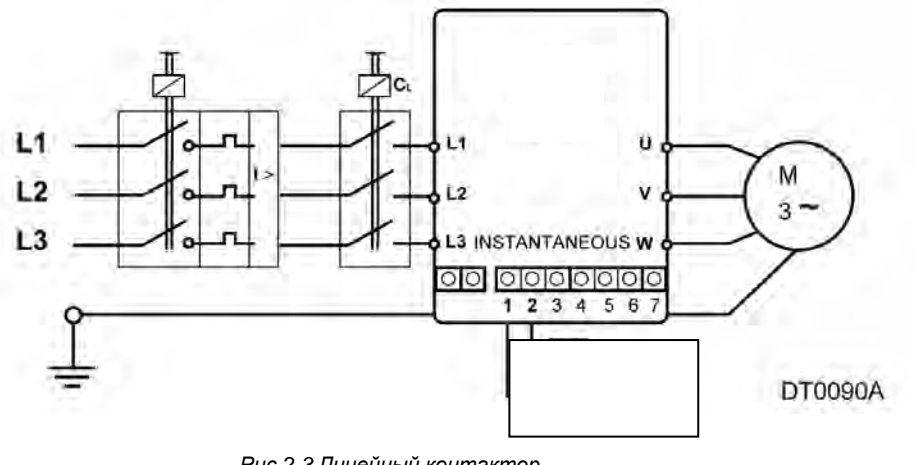

Рис 2.3 Линейный контактор

Прим: Реле 1 (Клеммы 1 и 2 - мгновенного срабатывания) >> G7.1=14

#### • конфигурация с внешним байпасом

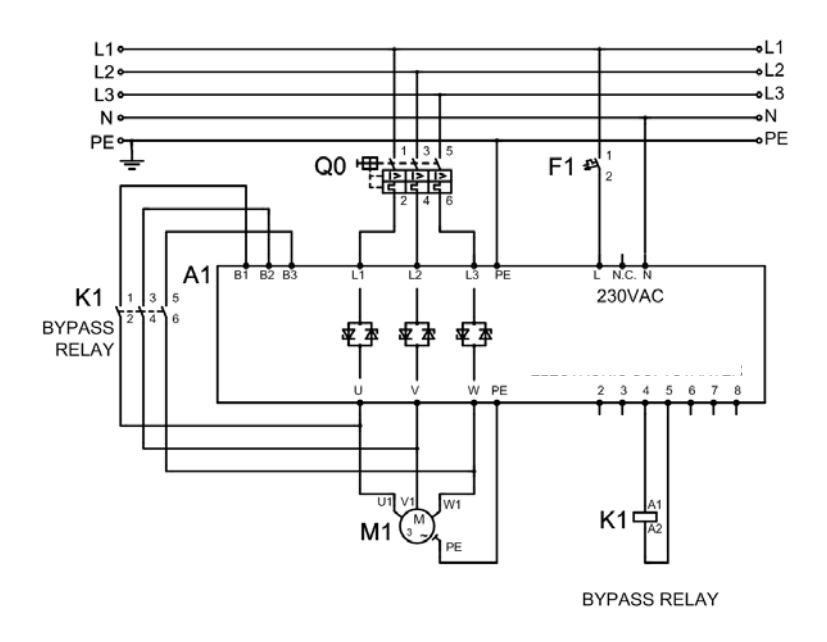

Рис. 2.4 Подключение с внешним байпасом

Прим.: Реле 2 (Клеммы 4 и 5) устанавливаются как BYPASS/REACT >> G7.2=15 Контактор байпаса категория АС1.

• Конфигурация внутреннего байпаса

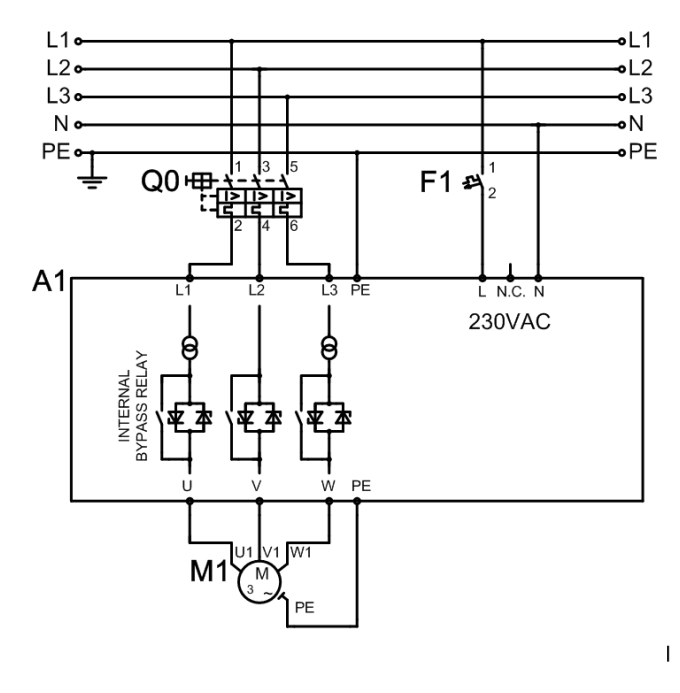

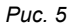

Прим. : РЕЛЕ 2 (клеммы 4 и 5) зарезервировано дл\ активации внутреннего байпаса. Сконфигурировано как BYPASS/REACT >> G7.2=15 RКонтактор байпаса категория AC1.

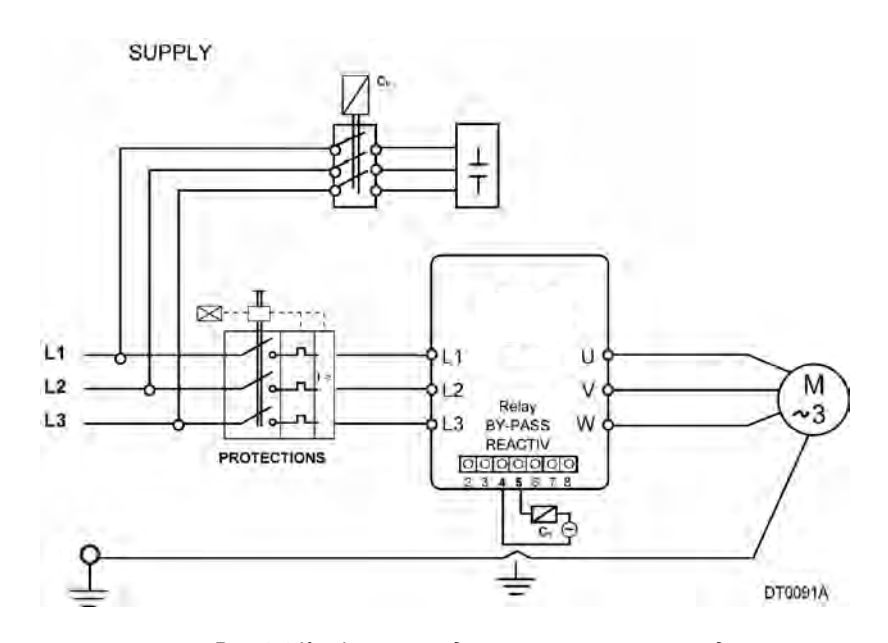

• Конфигурация для компенсационных конденсаторов.

Рис. 2.6 Конфигурация для компенсационных конденсаторов.

Прим.: РЕЛЕ 2 (Клеммы 4 и 5) конфигурируются как BYPASS/REACT >> G7.2=15 Не подключайте конденсаторы к выходу УПП, это может привести к повреждению устройства. Данный способ защиты работает только в том случае, если конденсаторы подключены к двигателю.

#### 2.5.2. Клеммы управления

Для большей информации по подключению см. главу 7.

#### • Стандартное подключение

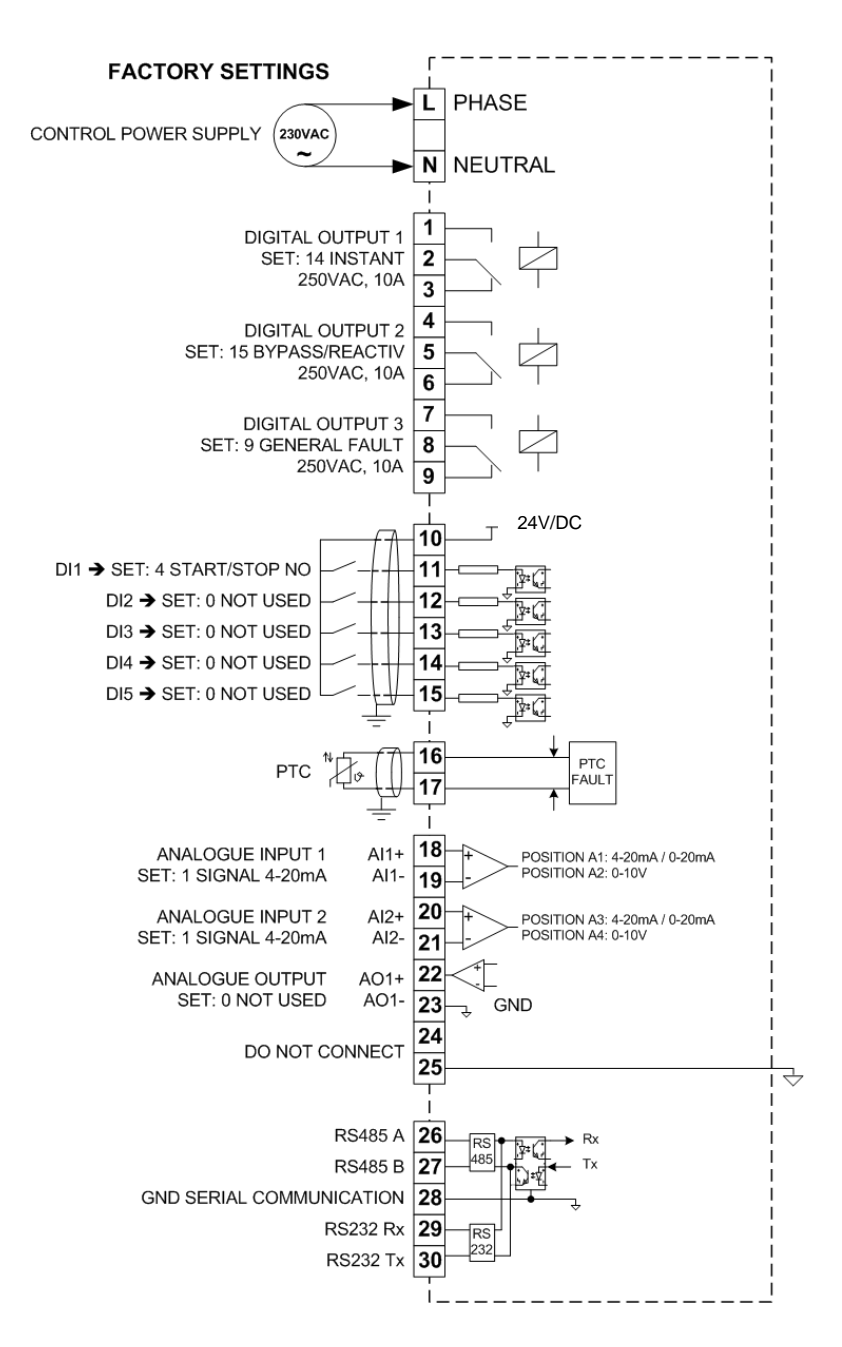

Рис.2.7 Подключение управления стандартным оборудованием

#### Прим.:

- Длина проводов
  - Кабели управления не желательно прокладывать параллельно с силовыми кабелями. Минимальное расстояние между ними - 300мм, кабели должны пересекаться под верным углом.
- Входы и выходы

При прокладке сигнального кабеля параллельно силовым цепям нужно использовать экранированный тип кабеля.

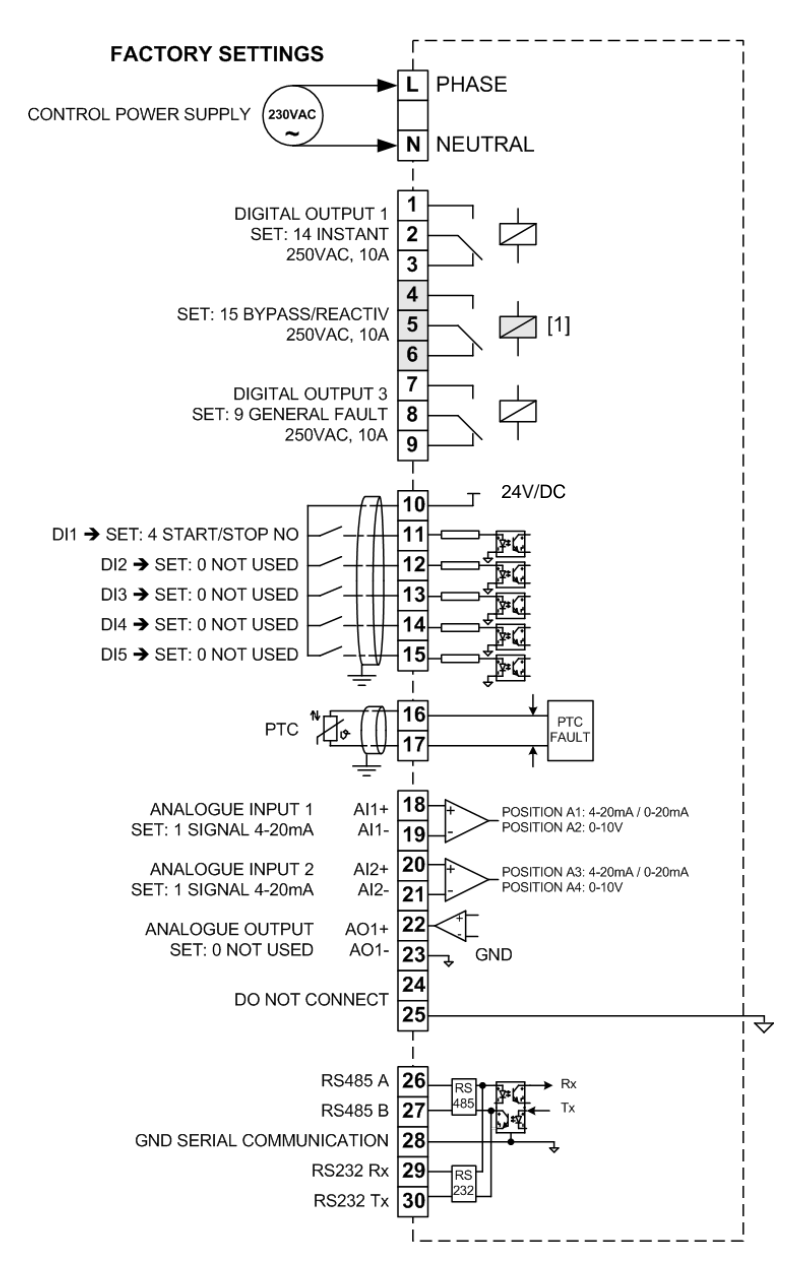

#### • Подключение управления с использованием внутреннего байпаса.

[1] RESERVED FOR INTERNAL BYPASS ACTIVATION

Рис.2.8 Подключение с ипользованием внутреннего байпаса

#### Прим.:

Расстояние до проводника

Control wiring should not be run in parallel with power input or output cables to the motor. There should be a minimum distance of 300mm between power and control cables, and should be crossed at right angles.

- Input and Outputs

All signals do need to be screened when running in parallel with power cables.

### 2.6. Сдача УПП в эксплуатацию

- 1. Убедитесь в отсутствии посторонних предметов в шкафу УПП.
- 2. Убедитесь, что источник питания схемы управления (L-N, 230VAC +/-10%) подсоединен.
- Убедитесь, что основное питание подключено к клеммам L1, L2, L3 а двигатель к U, V, W. Проверьте источник питания на соответствие с УПП. Ток двигателя не должен превышать номинала УПП.
- 4. Проверьте подключение кабелей управления, закройте шкаф УПП. Убедитесь в электробезопасности.
- Для предотвращения неожиданного включения двигателя при первой подаче питания рекомендуется отключить все цифровые входы УПП. Также рекомендуется не подавать основное питание (Зфазы) до завершения проверки.

Прим.: По умолчанию УПП управляется с лицевой панели (СТАРТ/СТОП/СБРОС).

6. Статус цифровых входов можно проверить в G0: DIG INPUT = X 0 0 0 0 F.

**X** означает, что цифровой вход включен, **0** - выключен **K** означает, что вход РТС не активен, **F** - активен.

По умолчанию цифровые входы отключены G6.1 OPER MODE=1 (LOCAL). Это означает, что запуск и остановку УПП можно осуществить толко с лицевой панели.

Конфигурация по умолчанию для цифровых выходов:
 Реле 1: Мгновенное (ВКЛ - разгон, ВЫКЛ - торможение)

Реле 2: Байпас (ВКЛ при завершении разгона и ВЫКЛ при начале торможения)

Реле 3: Ошибка (Запитывается при ошибке)

- 8. Ensure the stop circuit is open before configuring the SS7 to work in 3-wire mode.
- 9. Установите номинальные параметры двигателя с шильды, параметры СТАРТ/СТОП, параметры защиты и пользовательские параметры.
- 10. Установите переключатели следующим образом:

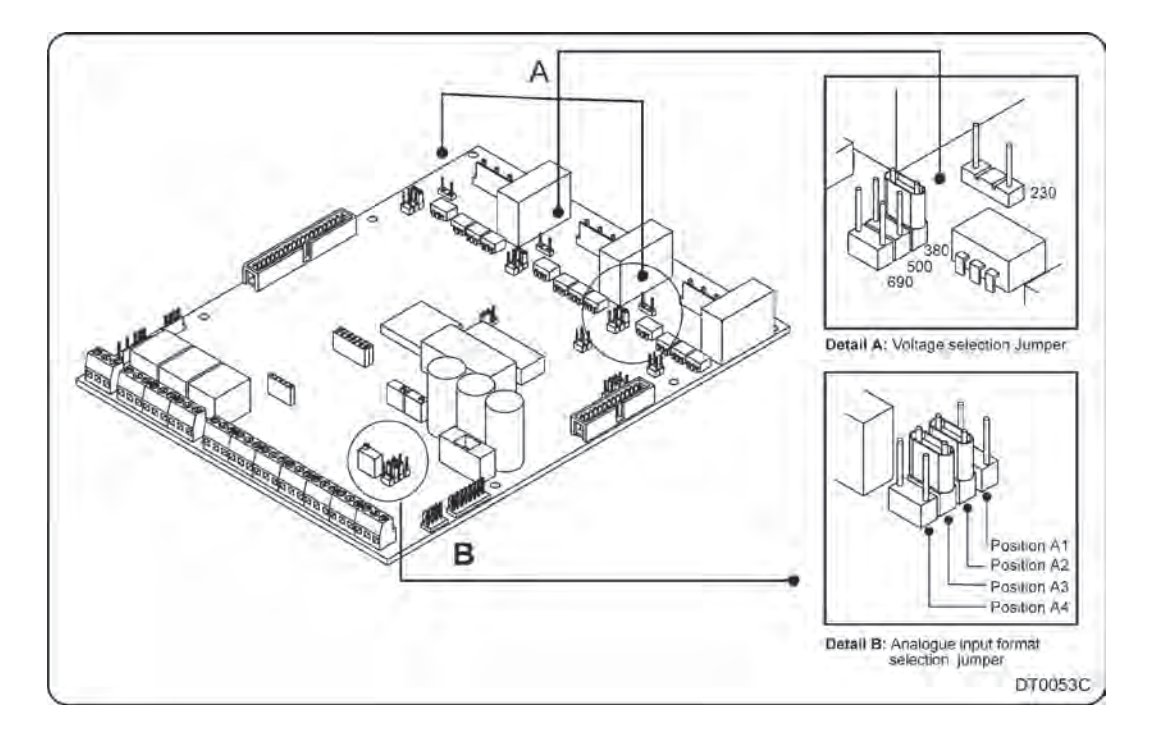

Рис. 2.7 Установка джамперов

#### Рис. 2.7 А: ДЖАМПЕР ВЫБОРА НАПРЯЖЕНИЯ

Описание Выбор напряжения двигателя. Функция Напряжение входа. Варианты Полож. 1: 230В Полож. 2: 400В Полож. 3: 500В Полож. 4: 690В

**Прим.:** В УПП 230В/400В/500В используется плата управления E001. В УПП 690В используется плата управления E002.

#### Рис. 2.7 В: ДЖАМПЕР ВЫБОРА АНАЛОГОВОГО ВХОДА

| Описание  | Выбор типа аналогового входа.                   |
|-----------|-------------------------------------------------|
| Умолчание | Al1= (0-10B)                                    |
|           | АІ2= (0-20мА)                                   |
| Функция   | Установка типа аналогового входа.               |
| Варианты  | Полож. А1: 0-20мА/ 4 - 20мА (Аналоговый вход 1) |
|           | Полож. А2: 0-10В (Аналоговый вход 1)            |
|           | Полож. АЗ: 0-20мА/ 4 -20мА (Аналоговый вход 2)  |
|           | Полож. А4: 0-10В (Аналоговый вход 2)            |

Прим.: Для выбора типа аналогового входа установите джампер в требуемое положение.

## 3. ДИАПАЗОН МОЩНОСТЕЙ

### 3.1. Стандартные УПП SS7

|       | Ke -            | Ном. ток | Мощность двигателя (кВт) |      |      |      |  |  |
|-------|-----------------|----------|--------------------------|------|------|------|--|--|
| FRAME | код             | I(A)     | 230B                     | 400B | 440B | 500B |  |  |
|       | SS70009         | 9        | 2                        | 4    | 5    | 5,5  |  |  |
|       | SS70017         | 17       | 5                        | 7    | 9    | 11   |  |  |
|       | <b>SS7</b> 0030 | 30       | 9                        | 15   | 18,5 | 18,5 |  |  |
| 1     | <b>SS7</b> 0045 | 45       | 14                       | 22   | 25   | 30   |  |  |
|       | <b>SS7</b> 0060 | 60       | 18                       | 30   | 35   | 40   |  |  |
|       | <b>SS7007</b> 5 | 75       | 22                       | 37   | 45   | 50   |  |  |
|       | <b>SS7</b> 0090 | 90       | 25                       | 45   | 55   | 65   |  |  |
|       | SS70110         | 110      | 35                       | 55   | 65   | 80   |  |  |
|       | <b>SS7</b> 0145 | 145      | 45                       | 75   | 90   | 100  |  |  |
| 2     | SS70170         | 170      | 50                       | 90   | 110  | 115  |  |  |
|       | <b>SS7</b> 0210 | 210      | 65                       | 110  | 120  | 150  |  |  |
|       | <b>SS7</b> 0250 | 250      | 75                       | 132  | 160  | 180  |  |  |
|       | <b>SS7027</b> 5 | 275      | 85                       | 150  | 170  | 200  |  |  |
| 2     | <b>SS7</b> 0330 | 330      | 100                      | 185  | 200  | 220  |  |  |
| 5     | SS70370         | 370      | 115                      | 200  | 220  | 257  |  |  |
|       | <b>SS7</b> 0460 | 460      | 145                      | 250  | 270  | 315  |  |  |
|       | <b>SS7</b> 0580 | 580      | 185                      | 315  | 375  | 415  |  |  |
|       | <b>SS7</b> 0650 | 650      | 200                      | 355  | 425  | 460  |  |  |
| 4     | <b>SS7</b> 0800 | 800      | 250                      | 450  | 500  | 560  |  |  |
|       | <b>SS7</b> 0900 | 900      | 280                      | 500  | 560  | 630  |  |  |
|       | <b>SS7</b> 1000 | 1000     | 322                      | 560  | 616  | 700  |  |  |
| 5     | <b>SS7</b> 1200 | 1250     | 400                      | 710  | 850  | 900  |  |  |
| 5     | <b>SS7</b> 1500 | 1500     | 500                      | 800  | 900  | 1100 |  |  |

## Диапазон мощностей для ~230-500B (-20% - +10%)

#### Прим.:

- Значения в табице подходят для 4х полюсных двигателей переменного тока.
- В случае отсутствия информации в данной таблице, свяжитесь с LS.
- В случае, если требуется устройство большей мощности, чем представлено в таблице, свяжитесь с представителем LS.

| Табл. 3.1 Таблица значений тока и мощности для стан | дартных УПП |
|-----------------------------------------------------|-------------|
| переменного тока 230-500В.                          |             |

| FRAME | Код               | Ном. ток I(А) | Мощность двигателя<br>(кВт) 690В |
|-------|-------------------|---------------|----------------------------------|
|       | <b>SS7</b> 0009.6 | 9             | 7,5                              |
|       | SS70017.6         | 17            | 15                               |
|       | SS70030.6         | 30            | 30                               |
| 1     | SS70045.6         | 45            | 45                               |
|       | SS70060.6         | 60            | 60                               |
|       | SS70075.6         | 75            | 75                               |
|       | SS70090.6         | 90            | 90                               |
|       | SS70110.6         | 110           | 110                              |
|       | <b>SS7</b> 0145.6 | 145           | 140                              |
| 2     | SS70170.6         | 170           | 160                              |
|       | SS70210.6         | 210           | 200                              |
|       | <b>SS7</b> 0250.6 | 250           | 230                              |
| 3     | SS70275.6         | 275           | 250                              |
|       | <b>SS7</b> 0330.6 | 330           | 315                              |
|       | SS70370.6         | 370           | 355                              |
|       | <b>SS7</b> 0460.6 | 460           | 450                              |
|       | SS70580.6         | 580           | 560                              |
|       | <b>SS7</b> 0650.6 | 650           | 630                              |
| 4     | SS70800.6         | 800           | 800                              |
|       | <b>SS7</b> 0900.6 | 900           | 900                              |
|       | <b>SS7</b> 1000.6 | 1000          | 960                              |
| 5     | <b>SS7</b> 1200.6 | 1250          | 1250                             |
| 5     | <b>SS7</b> 1500.6 | 1500          | 1500                             |

Табл. 3.2 Таблица значений тока и мощности для стандартных УПП переменного тока 590В.

## **Диапазон мощностей для** 690VAC (-20% to +10%)

Прим.:

- Значения в табице подходят для 4х полюсных двигателей переменного тока.
- В случае отсутствия информации в данной таблице, свяжитесь с LS.
- В случае, если требуется устройство большей мощности, чем представлено в таблице, свяжитесь с представителем LS.

### 3.2. УПП серии SS7 с внутренним байпасом

#### Стандарт ІЕС60947-4-2 для УПП

В соответствии со стандартом есть две категории утилизации для УПП:

- АС53а: УПП, которые пропускают номинальный ток через тиристоры продолжительное время.
- АС53b: УПП, которые пропускают стартовый ток через тиристоры при запуске а затем переходят в режим байпаса.

Basically, the capacity limitation of Softstarters is mainly thermal limitation. It is important to consider that there are five different factors which will affect to the internal temperature of thyristors:

- а) Время запуска
- b) Стартовый ток
- с) Температура окружающей среды
- d) Time at OFF status
- е) Количество запусков в час .

#### ПРИМЕР

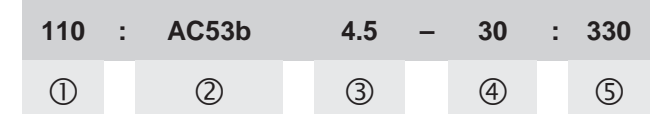

- ① Номинальный ток УПП при описанных условиях 110А.
- ② Байпас тиристоров.
- ③ Starting Current, as multiple of the nominal current (In), that means: 4.5xIn
- ④ Время разгона 30с.
- ⑤ Пауза между остановкой и следующим запуском, секунды. (В расчете на 10 запусков в час).

|       |                  | AC53b 3.0-30:330 |                                 | AC53b         | o 4.0-30:330                    | AC53b 4.5-30:330 |                                 |
|-------|------------------|------------------|---------------------------------|---------------|---------------------------------|------------------|---------------------------------|
| FRAME | Код              | Rated<br>I(A)    | Motor<br>Pow. (kW)<br>at 400VAC | Rated<br>I(A) | Motor<br>Pow. (kW)<br>at 400VAC | Rated<br>I(A)    | Motor<br>Pow. (kW)<br>at 400VAC |
|       | <b>SS7</b> 0009B | 14               | 7,5                             | 10            | 5,5                             | 9                | 4                               |
|       | <b>SS7</b> 0017B | 26               | 15                              | 19            | 11                              | 17               | 7,5                             |
|       | <b>SS7</b> 0030B | 45               | 22                              | 34            | 18,5                            | 30               | 15                              |
| 1     | <b>SS7</b> 0045B | 68               | 37                              | 51            | 30                              | 45               | 22                              |
|       | <b>SS7</b> 0060B | 90               | 45                              | 68            | 37                              | 60               | 30                              |
|       | <b>SS7007</b> 5B | 113              | 55                              | 85            | 45                              | 75               | 37                              |
|       | <b>SS7</b> 0090B | 135              | 75                              | 101           | 55                              | 90               | 45                              |
|       | <b>SS7</b> 0110B | 165              | 90                              | 140           | 75                              | 110              | 55                              |
|       | <b>SS7</b> 0145B | 218              | 110                             | 164           | 90                              | 145              | 75                              |
| 2     | <b>SS7017</b> 0B | 255              | 150                             | 192           | 110                             | 170              | 90                              |
|       | \$\$70210B       | 315              | 185                             | 237           | 132                             | 210              | 110                             |
|       | <b>SS7</b> 0250B | 375              | 200                             | 281           | 150                             | 250              | 132                             |
|       | <b>SS7027</b> 5B | 412              | 220                             | 310           | 185                             | 275              | 150                             |
| 2     | <b>SS7</b> 0330B | 495              | 280                             | 370           | 200                             | 330              | 185                             |
| 3     | SS70370B         | 555              | 315                             | 416           | 220                             | 370              | 200                             |
|       | <b>SS7</b> 0460B | 690              | 400                             | 518           | 280                             | 460              | 250                             |
|       | <b>SS7</b> 0580B | 870              | 450                             | 650           | 355                             | 580              | 315                             |
| 4     | <b>SS7</b> 0650B | 975              | 500                             | 731           | 400                             | 650              | 355                             |
|       | <b>SS7</b> 0800B | 1200             | 630                             | 900           | 500                             | 800              | 450                             |
| Tab   | le 3.3 SS7 Softs | tarter w         | ith Internal By                 | pass. Po      | ower and curr                   | ent value        | e table                         |

for 400VAC

**Диапазон мощностей для** 400VAC (-20% to +10%)

NOTE:

 Rated powers and currents at 400VAC (-20% to +10%) for motors of 1500rpm.

|       | CODE     | AC53b 3.0-30:330 |                                 | AC53b         | o 4.0-30:330                    | AC53b 4.5-30:330 |                                 |
|-------|----------|------------------|---------------------------------|---------------|---------------------------------|------------------|---------------------------------|
| FRAME |          | Rated<br>I(A)    | Motor<br>Pow. (kW)<br>at 500VAC | Rated<br>I(A) | Motor<br>Pow. (kW)<br>at 500VAC | Rated<br>I(A)    | Motor<br>Pow. (kW)<br>at 500VAC |
|       | SS70009B | 14               | 11                              | 10            | 7,5                             | 9                | 5,5                             |
|       | SS70017B | 26               | 18,5                            | 19            | 15                              | 17               | 11                              |
|       | SS70030B | 45               | 30                              | 34            | 22                              | 30               | 18,5                            |
| 1     | SS70045B | 68               | 45                              | 51            | 37                              | 45               | 30                              |
|       | SS70060B | 90               | 55                              | 68            | 45                              | 60               | 37                              |
|       | SS70075B | 113              | 75                              | 85            | 55                              | 75               | 45                              |
|       | SS70090B | 135              | 90                              | 101           | 75                              | 90               | 55                              |
|       | SS70110B | 165              | 110                             | 140           | 90                              | 110              | 75                              |
|       | SS70145B | 218              | 150                             | 164           | 110                             | 145              | 90                              |
| 2     | SS70170B | 255              | 185                             | 192           | 132                             | 170              | 110                             |
|       | SS70210B | 315              | 220                             | 237           | 185                             | 210              | 150                             |
|       | SS70250B | 375              | 250                             | 281           | 200                             | 250              | 185                             |
|       | SS70275B | 412              | 280                             | 310           | 220                             | 275              | 200                             |
| 2     | SS70330B | 495              | 355                             | 370           | 250                             | 330              | 220                             |
| 3     | SS70370B | 555              | 400                             | 416           | 280                             | 370              | 250                             |
|       | SS70460B | 690              | 500                             | 518           | 355                             | 460              | 315                             |
|       | SS70580B | 870              | 560                             | 650           | 450                             | 580              | 400                             |
| 4     | SS70650B | 975              | 630                             | 731           | 500                             | 650              | 450                             |
|       | SS70800B | 1200             | 710                             | 900           | 630                             | 800              | 560                             |

Диапазон мощностей для

500VAC (-20% to +10%)

#### NOTE:

Table 3.4 SS7 Softstarter with Internal Bypass. Rated power and current value table for 500VAC

|       |            | AC53b 3.0-30:330 |                                 | AC53b         | 4.0-30:330                      | AC53b 4.5-30:330 |                                 |
|-------|------------|------------------|---------------------------------|---------------|---------------------------------|------------------|---------------------------------|
| FRAME | CODE       | Rated<br>I(A)    | Motor<br>Pow. (kW)<br>at 690VAC | Rated<br>I(A) | Motor<br>Pow. (kW)<br>at 690VAC | Rated<br>I(A)    | Motor<br>Pow. (kW)<br>at 690VAC |
|       | SS70009.6B | 14               | 15                              | 10            | 11                              | 9                | 7,5                             |
|       | SS70017.6B | 26               | 22                              | 19            | 18,5                            | 17               | 15                              |
|       | SS70030.6B | 45               | 45                              | 34            | 37                              | 30               | 30                              |
| 1     | SS70045.6B | 68               | 75                              | 51            | 55                              | 45               | 45                              |
|       | SS70060.6B | 90               | 90                              | 68            | 75                              | 60               | 55                              |
|       | SS70075.6B | 113              | 110                             | 85            | 90                              | 75               | 75                              |
|       | SS70090.6B | 135              | 132                             | 101           | 110                             | 90               | 90                              |
|       | SS70110.6B | 165              | 150                             | 124           | 132                             | 110              | 110                             |
|       | SS70145.6B | 218              | 200                             | 164           | 150                             | 145              | 132                             |
| 2     | SS70170.6B | 255              | 250                             | 192           | 200                             | 170              | 150                             |
|       | SS70210.6B | 315              | 315                             | 237           | 220                             | 210              | 200                             |
|       | SS70250.6B | 375              | 355                             | 281           | 250                             | 250              | 220                             |
|       | SS70275.6B | 412              | 400                             | 310           | 315                             | 275              | 250                             |
| n     | SS70330.6B | 495              | 450                             | 370           | 355                             | 330              | 315                             |
| Э     | SS70370.6B | 555              | 500                             | 416           | 400                             | 370              | 355                             |
|       | SS70460.6B | 690              | 630                             | 518           | 500                             | 460              | 450                             |
|       | SS70580.6B | 870              | 800                             | 650           | 630                             | 580              | 560                             |
| 4     | SS70650.6B | 975              | 900                             | 731           | 710                             | 650              | 630                             |
|       | SS70800.6B | 1200             | 1000                            | 900           | 900                             | 800              | 800                             |

Диапазон мощностей для 690VAC (-20% to +10%)

NOTE:

 Rated power and currents at 690VAC (-20% to +10%) for motors of 1500rpm.

Table 3.5 SS7 Softstarter with Internal Bypass. Rated power and current value table for 690VAC

Rated power and currents at 500VAC (-20% to +10%) for motors of 1500rpm.

## 4. ТЕХНИЧЕСКИЕ ХАРАКТЕРИСТИКИ

| Вход                        | Входное напряжение<br>Частота питания<br>Напряжение управляющей части                                                                                                    | (3-Phase) 230-500V (-20% to +10%)<br>(3-Phase) 690V (-20% to +10%)<br>47 to 62 Hz<br>230VAC ±10%, others under demand                      |  |  |  |  |
|-----------------------------|----------------------------------------------------------------------------------------------------|----------------------------------------------------------------------------------------------------|--|--|--|--|
| Выход                       | Выходное напряжение<br>Выходная частота<br>Эффективность при полной нагрузке                                                                                                    | 0 to 100% Input voltage<br>Same as the input<br>>99%                                                                                       |  |  |  |  |
| Условия окружающей<br>среды | Температура окружающей среды<br>Storage temperature<br>Влажность окружающей среды<br>Зависимость мощности от высоты<br>Класс защиты<br>Степень загрязнения                                                                                                    | Minimum: -10°C / Maximum: +50°C<br>0°C to +70°C<br><5%, non-condensing<br>>1000m, 1% per 100m; 3000m max.<br>IP20<br>Degree of Pollution 3 |  |  |  |  |
| Защита<br>двигателя         | Потеря входной фазы<br>Высокое напряжение<br>Низкое входное напряжение<br>Ограничение пускового тока<br>Блокировка ротора<br>Перегрузка двигателя (термодатчик)<br>Недонагруженность<br>Дисбаланс фаз<br>Перегрев двигателя (PTC, normal status 150R-2K7)<br>Shearpin current - срез тока?<br>Ограничение максимального количества запусков в час                                        |                                                                                                    |  |  |  |  |
| Защита<br>УПП               | Предупреждение о неполадке тиристора<br>Перегрев УПП                                                                                                    |                                                                                                    |  |  |  |  |
| Регулировки                 | Регулировка кривой момента<br>Пусковой момент<br>Нормальный пусковой момент<br>Время разгона<br>Предел по току 1-5 <i>In</i> ???<br>Перегрузка: 0.8 - 1.2·In, Кривая перегрузки: 0-10<br>Время торможения / свободное вращение<br>Торможение постоянным током<br>Низкая скорость (1/7 основной частоты)<br>Dual setting<br>Максимальное количество запусков в час<br>Управление моментом |                                                                                                    |  |  |  |  |
| Входные сигналы             | 2 Analogue Inputs programmable in voltage or current (0-10V, 0-20mA or 4-20mA)<br>5 programmable Digital Inputs<br>1 PTC input                                                                                                    |                                                                                                    |  |  |  |  |
| Выходные сигналы            | 1 Аналог. выход 0-20mA or 4-20mA<br>3 changeover Output Relays (10A, 250VAC nor                                                                                                    | n inductive)                                                                                                    |  |  |  |  |
| Интерфейсы связи            | Physical level RS232 / RS485<br>Промышленный протокол modbus<br>Profibus, DeviceNet and Johnson Control (Meta:                                                                                                    | sys) as option                                                                                                    |  |  |  |  |
| Отображаемая<br>информация  | Фазовый ток<br>Напряжение источника питания<br>Статус реле<br>Статус цифровых входов / РТС<br>Величина аналогового входа<br>Величина аналогового выхода<br>Статус перегрузки<br>Частота, поддерживаемая двигателем<br>Фактор мощности двигателя<br>Developed power. Motor shaft torque<br>История ошибок (5 последних)                                                                   |                                                                                                    |  |  |  |  |
| Способы ввода               | локальный (панель на УПП)<br>Удаленный (через цифровые интерсфейсы)<br>Серийные порты (Modbus, RS232/RS485)                                                                                                    |                                                                                                    |  |  |  |  |
| Индикаторы                  | LED1 Зеленый, питание панели управления<br>LED2 Оранжевый. Мигает - разгон/торможен<br>LED3 Красный, ошибка.                                                                                                    | ие. Горит - двигатель работает.                                                                                                    |  |  |  |  |
| Сертификация                | CE, UL, cUL, cTick                                                                                                    |                                                                                                    |  |  |  |  |

## 5. Размеры

### 5.1. Размеры для типа 1 и типа 2

| тип             |                                |     | WEIGHT |     |     |     |     |    |      |
|-----------------|--------------------------------|-----|--------|-----|-----|-----|-----|----|------|
| 1 111           | наименование                   | H1  | H2     | H3  | W1  | W2  | D   | Y1 | (kg) |
|                 | SS70009 - SS70090              |     |        |     |     |     |     |    | 11,6 |
| 1               | SS70009.6 - SS70090.6          | 414 | 396    | 347 | 226 | 120 | 230 | -  | 11,6 |
| SS70009B – SS70 | SS70009B - SS70090B            |     |        |     |     |     |     |    | 12,1 |
|                 | SS70009.6B - SS70090.6B        |     |        |     |     |     |     |    | 12,1 |
|                 | SS70110 - SS70250              |     |        |     |     |     |     |    | 19   |
| n               | SS70110.6 - SS70 <b>2</b> 50.6 | 523 | 506    | 457 | 314 | 160 | 260 | -  | 19   |
| 2               | SS70110B - SS70250B            |     |        |     |     |     |     |    | 21   |
|                 | SS70110.6B - SS70250.6B        |     |        |     |     |     |     |    | 21   |

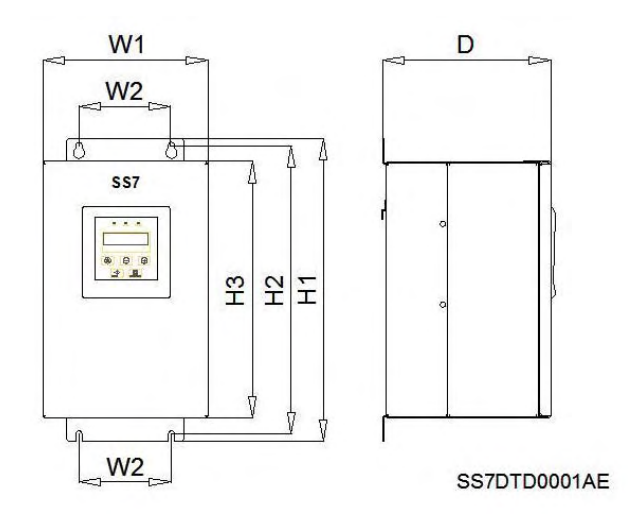

Рис. 5.1 Размеры для типа 1

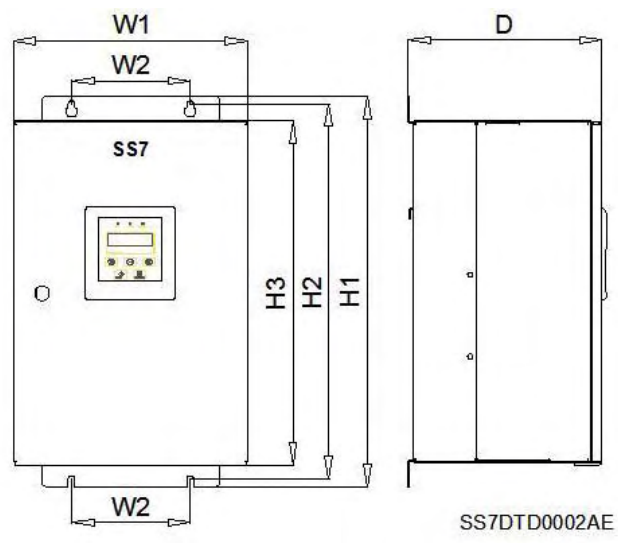

Рис. 5.2 Размеры для типа 2

| TIAD |                         |     |       | PA3N | ІЕРЫ (м | м)  |     |    | BEC  |
|------|-------------------------|-----|-------|------|---------|-----|-----|----|------|
|      | ПАИМЕНОВАНИЕ            | H1  | H2    | H3   | W1      | W2  | D   | Y1 | (кг) |
|      | SS70275 - SS70460       |     |       |      |         |     |     |    | 53,6 |
| 2    | SS70275.6 - SS70460.6   | 701 | 771,5 | 705  | 580     | 349 | 309 | -  | 53,6 |
| 3    | SS70275B - SS70460B     | /91 |       |      |         |     |     |    | 60,6 |
|      | SS70275.6B - SS70460.6B |     |       |      |         |     |     |    | 60,6 |
|      | SS70580 - SS71000       |     |       |      |         |     |     |    | 77,6 |
| 4    | SS70580.6 - SS71000.6   | 926 | 906,5 | 840  | 640     | 480 | 324 | -  | 77,6 |
| 4    | SS70580B - SS71000B     |     |       |      |         |     |     |    | 86,6 |
|      | SS70580.6B - SS71000.6B |     |       |      |         |     |     |    | 86,6 |

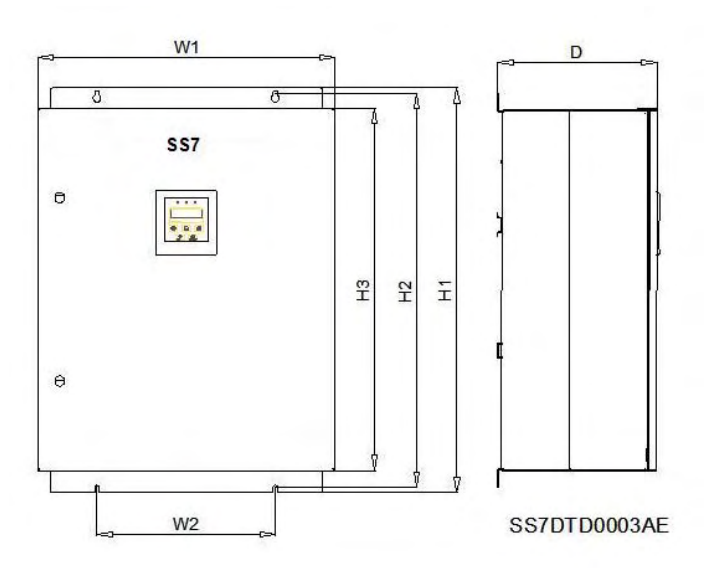

Рис. 5.3 Размеры для типа 3

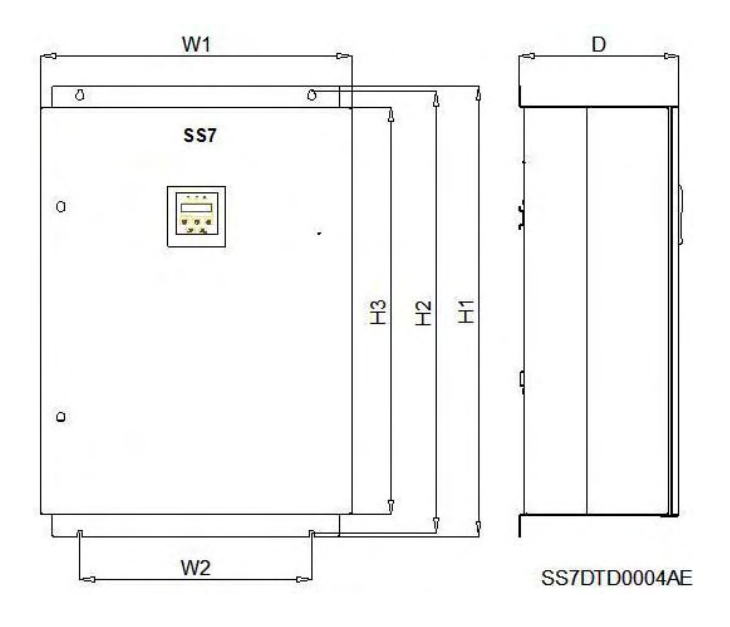

Рис. 5.4 размеры для типа 4

### 5.3. Размеры для типа 5

| <b>T</b> | Tura Maraani          |      | Размеры (мм) |      |      |      |     |     |       |  |  |
|----------|-----------------------|------|--------------|------|------|------|-----|-----|-------|--|--|
| тип      | модель                | H1   | H2           | H3   | W1   | W2   | D   | Y1  | (кг)  |  |  |
| E        | SS71200 - SS71500     | 1550 | 1522         | 1400 | 1004 | 0.00 | 175 | 125 | 300,0 |  |  |
| 5        | SS71200.6 - SS71500.6 | 1002 | 1533         | 1400 | 1084 | 928  | 475 | 135 | 300,0 |  |  |

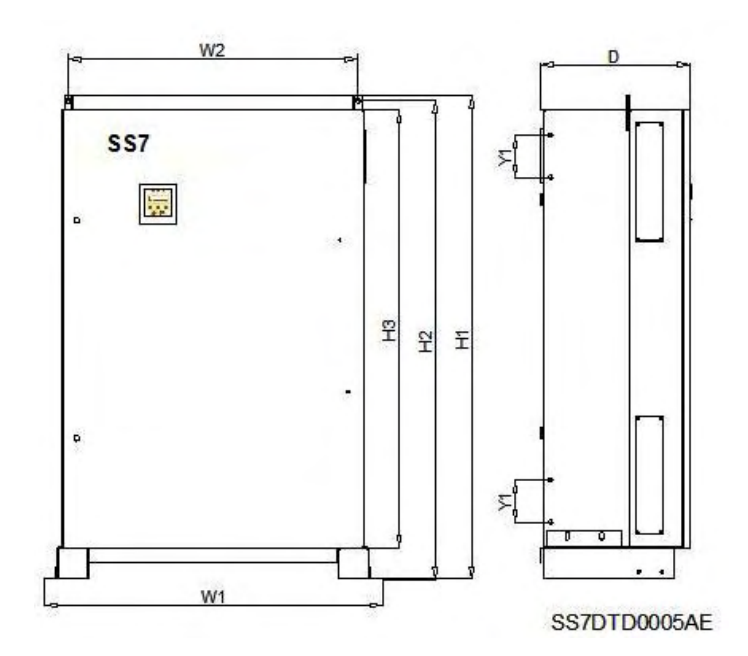

Рис. 5.5 Тип 5, размеры

### 6. Декларация соответствия

Council Directive(s) to which conformity is declared :

72/23/ЕЕС и 89/336/ЕЕС

Изделие сертифицировано в соответствии со следующими стандартами:

Стандарты электробезопасности

| IEC 60947-4-2 (1999) | Low voltages switchgear and control gear. Part 4-2 : Contactors      |
|----------------------|----------------------------------------------------------------------|
|                      | and motor starters – AC semiconductor motor controller and starters. |
| EN 50178 (1998)      | Electronic equipment for use in power installations.                 |
| EN 60204-1 (1999)    | Safety of machinery.                                                 |
|                      | Electrical equipment for machines.                                   |
|                      |                                                                      |

Стандарты электромагнитной совместимости

| UNE–EN 60947-4-2 (1998)        | Электромагнитная совместимость.                                                                               |
|--------------------------------|----------------------------------------------------------------------------------------------------|
|                                | Generic emission standard.                                                                                    |
|                                | Part2 : Industrial environment.                                                                               |
| UNE–EN 60947-4-2 (1998)        | Электромагнитная совместимость.                                                                               |
|                                | Generic immunity standard.                                                                                    |
|                                | Part2 : Industrial environment.                                                                               |
| UNE–EN 50081-2 (1994)          | Электромагнитная совместимость.                                                                               |
|                                | Generic emission standard.                                                                                    |
|                                | Part2 : Industrial environment.                                                                               |
| Тип оборудования:              | УПП (Устройство преобразования энергии)                                                                       |
| Модель :                       | Серия SS7                                                                                                    |
| Торговая марка:                | LS Industrial Systems Co.,Ltd.                                                                                |
| Представительство :<br>Адрес : | LS Industrial Systems Co.,Ltd.<br>LS Tower, Hogye-dong, Dongan-gu,<br>Anyang-si, Gyeonggi-do 1026-6,<br>Korea |
| Производитель<br>Адрес :       | LS Industrial Systems Co.,Ltd.<br>181, Samsung-ri, Mokchon-Eup,<br>Chonan, Chungnam, 330-845,<br>Korea        |

We, the undersigned, hereby declare that equipment specified above conforms to the Directives and Standards mentioned.

Place :

Choan, Chungnam, <u>Korea</u>

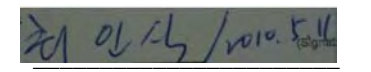

(Signature/Date)

Mr. In Sik Choi / General Manager (Full name / Position)

## 7. Присоединительные клеммы

The next figure provides the electrical specification of all SS7 control inputs and outputs. Each input and output is individually described below:

- Аналоговые и цифровые входы/выходы.
- Серийные интерфейсы (RS232/RS485).

### 7.1. Схема подсоединения проводов управления

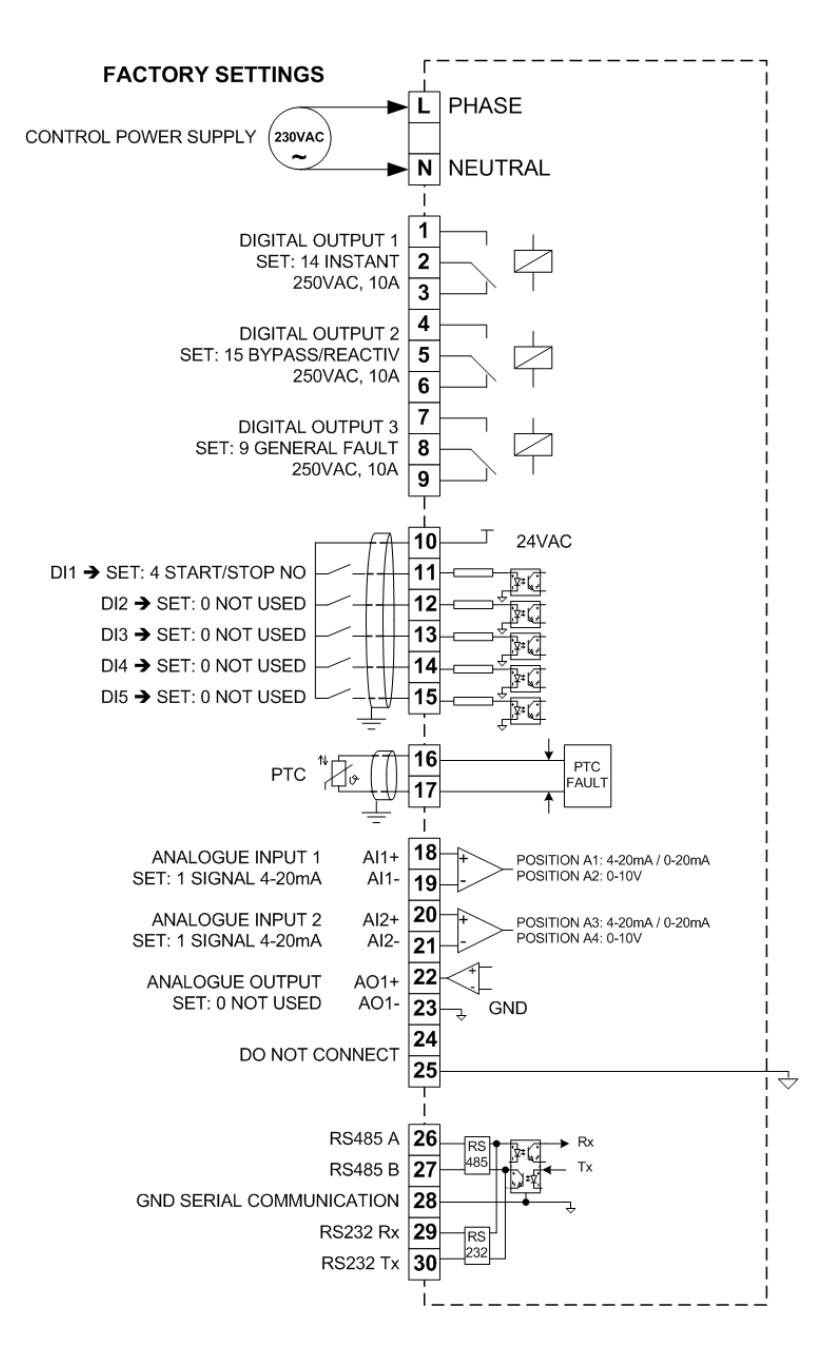

Рис. 7.1 Описание присоединительных клемм (Стандартное УПП SS7)

### 7.2. Описание клемм

#### Питание схемы управления

Входные клеммы питания платы управления (230В +/-10%). По запросу заказчика возможно изменение питающего напряжения.

Не используемая клемма между клеммами N и L предназначена для избежания наводок.

#### Клеммы Т1 - Т9 / Программируемые выходные реле

Выбор назначения реле производится из группы 7 Выходы. Не настраивайте реле на слишком частые срабатывания, это может привести к их преждевременному износу. Максимальные токи и напряжения для выходных реле: ~250B/10A или =30B/10A.

#### Клемма Т10 / ~24В для цифровых входов

Данная клемма обеспечивает питанием 5 цифровых входов клемм T11 - T15. клеммма защищена от перегрузки и короткого замыкания предохранитеолем (E0141) 250B, 1A. Предохранитель находится на нижней правой части платы управления.

#### Клеммы Т11 - Т15 / Цифровые входы

Назначение цифровых входов настраивается с панели в группе G6 Входы.

#### Клеммы Т16 - Т17 / Вход РТС двигателя

Если значение РТС больше или равно 1К7, появляется сообщение об ошибке и его индикация продолжается до тех пор, пока сопротивление не станет менее 260Ом. Также сообщение об ошибке отобразится, если сопротивление станет менее 100Ом. Сброс произойдет по достижении 160Ом.

#### Клеммы Т18 - Т21 / Аналоговые входы

Назначение аналоговых входов назначается в группе G6 Входы. Для выбора 4-20мА или 0-10В, переключите джамперы (перемычки) как описано ниже. Смотри часть 2.6 инструкции.

<u>Аналоговые входы (T18-T19)</u> Положение А1: 0-20мА / 4-20мА Положение А2: 0-10В

Аналоговые входы (T20-T21) Положение А3: 0-20мА / 4-20мА Положение А4: 0-10В

#### Клеммы Т22 - Т23 / Аналоговые выходы

Данный аналоговый выхуд - конфигурируемый. Возможны варианты: 0-10В, 0-20мА или 4-20мА. Конфигурация осуществляется из группы G7 Выходы.

#### Клемма Т25 / Аналоговое подключение 0В

Данная клемма - 0В для аналоговых сигналов.

#### Клеммы T26 - T30 / RS485, RS232

Данные клеммы используются для подключения серийных интерфейсов. серийные интерфейсы оптически изолированы от электроники управления SS7 для предотвращения помех от других устройств.

## 8. ДИСПЛЕЙ И КНОПОЧНАЯ ПАНЕЛЬ

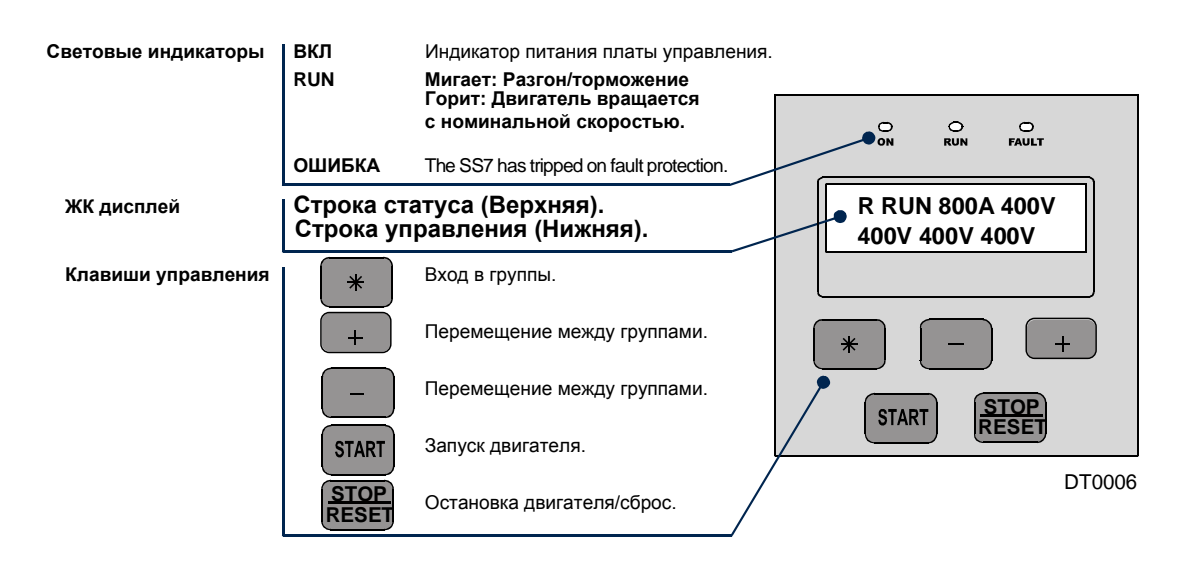

Рис. 8.1 Дисплей

### 8.1. ЖК Дисплей

УПП оборудовано двухстрочным ЖК дисплеем с 16ю символами в строке (16х2). кадая строка имеет свое назначение

• Строка статуса (Верхняя):

Всегда отображает текущую информацию - статус УПП, фазный ток и напряжение питания.

• Строка управления (Нижняя):

It is used to view and/or adjust the SS7 commissioning parameters.

### 8.2. Клавиши управления

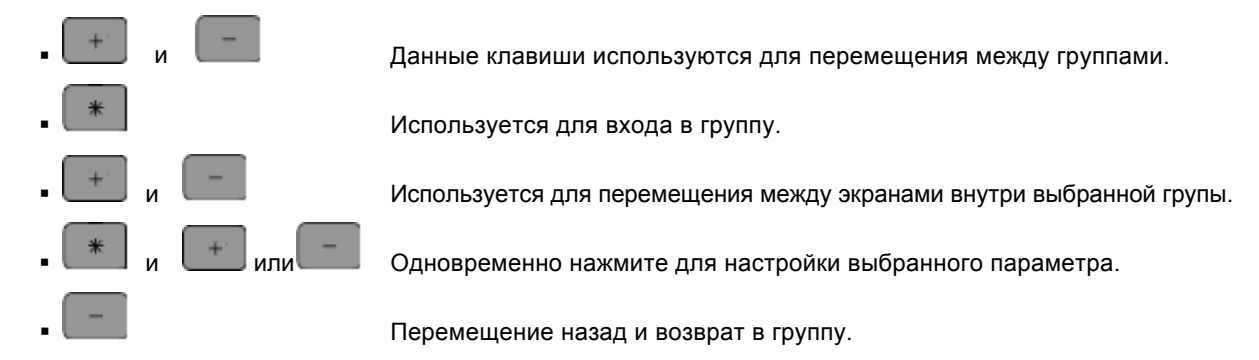

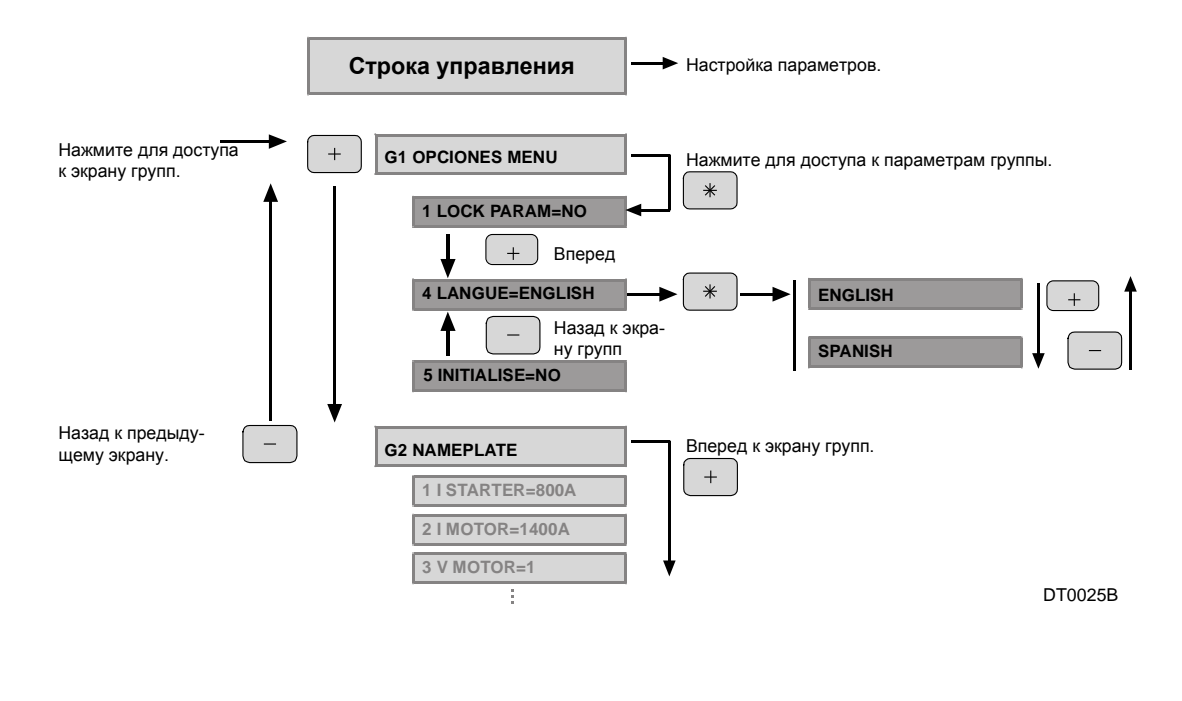

Рис. 8.2 Пример настройки

#### 8.3. Start and Stop-Reset / Slow Speed Buttons

These pushbuttons enable starting and stopping of the motor from the display unit and also running at slow speed:

- START

Start and Slow Speed +. Stop and Reset and Slow Speed -.

STOP RESET

## 9. Сообщения статуса

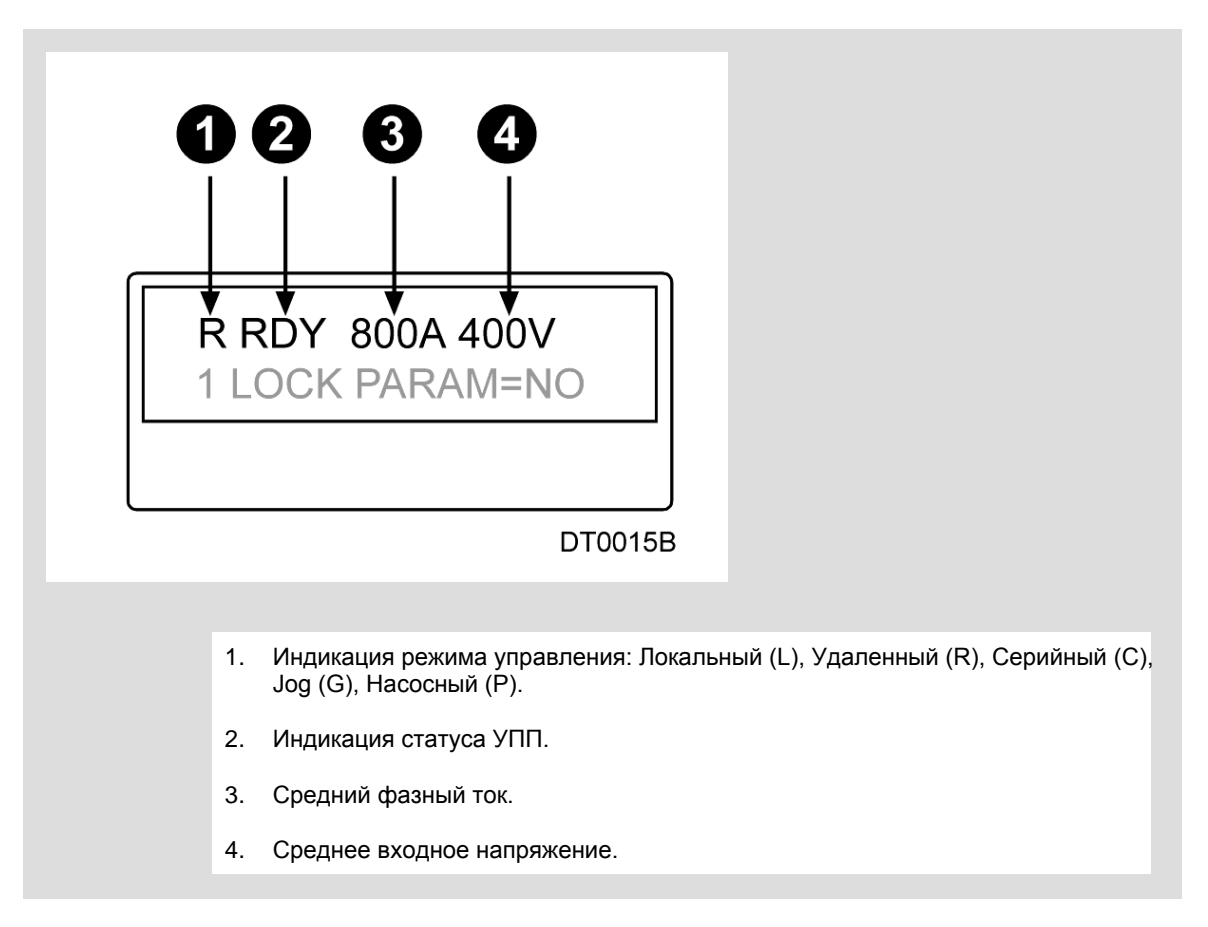

Рис. 9.1 Дисплей, сообщения статуса.

| Экран | Функция                        | Описание                                                                                                    |
|-------|--------------------------------|----------------------------------------------------------------------------------------------------|
| RDY   | READY                          | УПП готов к запуску.                                                                                                    |
| ITQ   | INITIAL TORQUE                 | The SS7 is applying the Initial Torque specified at G4.4 Initial Torque for the time specified at G4.5 Initial Torque Time. |
| ACL   | ACCELERATING                   | Двигатель разгоняется.                                                                                                    |
| RUN   | RUNNING                        | Двигатель работает на номинальной скорости после завершения работы<br>разгонной рампы. (Выходное напряжение = входному)     |
| DEC   | DECELERATING                   | Двигатель замедляется.                                                                                                    |
| HAM   | HAMMER                         | Water Hammer algorithm is operating.                                                                                        |
| LS+   | SLOW SPEED +                   | SS7 is applying Slow Speed + (CLOCKWISE).                                                                                   |
| LS-   | SLOW SPEED -                   | SS7 is applying Slow Speed - (COUNTER-CLOCKWISE).                                                                           |
| DCB   | DC BRAKE                       | DC Brake current applied at the end of the ramp down.                                                                       |
| UNV   | UNDERVOLTAGE                   | Низкое напряжение питания.                                                                                                  |
| OVV   | OVERVOLTAGE                    | Высокое напряжение питания.                                                                                                 |
| OVL   | OVERLOAD                       | Перегрузка.                                                                                                    |
| UDL   | UNDERLOAD                      | Недостаточная нагрузка.                                                                                                    |
| PTC   | MOTOR PTC                      | Motor PTC fault.                                                                                                    |
| OVT   | SOFTSTARTER<br>OVERTEMPERATURE | Перегрев УПП.                                                                                                    |

| Экран | Функция               | Описание                                                                                       |
|-------|-----------------------|------------------------------------------------------------------------------------------------|
| SHP   | SHEARPIN CURRENT      | The shearpin function has switched off the softstarter.                                        |
| ASY   | ASYMMETRIC<br>CURRENT | Несимметричный ток на двигателе.                                                               |
| FLT   | FAULT                 | УПП отключен изза ошибки.                                                                      |
| STD   | START DELAY           | The SS7 delays the start signal set in screen G4.1 Start delay.                                |
| EXT   | EXTERNAL FAULT        | Статус ошибки активирован через один из цифровых входов.                                       |
| P/T   | TORQUE PULSE          | The SS7 is applying torque pulse set in screen G4.2 moment during the time set in screen G4.3. |
| ILT   | CURRENT LIMIT         | УПП достиг максимальный предел по току, заданный в G4.7 Current<br>limit.                      |
| HIP   | HIGH PRESSURE         | Предупреждение отображается на время, заданное в G16.4.                                        |
| LOP   | LOW PRESSURE          | Предупреждение отображается на время, заданное в G16.5 и G16.6.                                |
| NOF   | NO FLOW               | Предупреждение отображается на время, заданное в G16.7 и G16.8.                                |
| LWA   | LOW WATER             | Предупреждение отображается на время, заданное в G16.9.                                        |

## 10. Дисплеи основной информации

Нижняя строка дисплея отображает Основную информацию и экраны параметровз (G1 - G16). Экраны основной информации отображают информацию о состоянии двигателя и УПП:

| Дисплей            | Имя / описание                                      | Диапазон                                  | Ед. изм.                               | Атрибут   | Функция                                                                                                    |
|--------------------|-----------------------------------------------------|-------------------------------------------|----------------------------------------|-----------|----------------------------------------------------------------------------------------------------|
| 800A 800A 800A     | L1, L2, L3 phase<br>current                         | 0 to 9999                                 | А                                      | Read only | Фазный ток. Отображает ток, проходящий по 3м входным<br>фазам в данный момент времени.                                                                                                    |
| 380V 380V 380V     | L1-L2, L2-L3, L1-L3<br>Line voltage                 | 0 to 999                                  | V                                      | Read only | Напряжение источника питания.                                                                                                    |
|                    | Supply frequency                                    | 0 to 99Hz                                 |                                        | Deedeele  | Показывает частоту источника питания и косинус фи двиг.                                                                                                    |
| 50HZ COS=0.85      | Motor phi cosine                                    | 0 to 1                                    | -                                      | Read only | Прим.: Этот экран доступен только при работе двигателя.                                                                                                    |
|                    | Active power                                        | 1 to 900kW                                |                                        | Deedenku  | Моментальная мощность и процентное соотношение от                                                                                                    |
| 450KW Pr=99%       | Motor torque                                        | 0 to 999%                                 |                                        | Read only | номинального момента двигателя.<br>Прим.: Этот экран доступен только при работе двигателя.                                                                                                    |
| RELAYS 1 2 3 0 0 0 | Status of relay 1, 2, 3.                            | 0 – Open<br>X – Closed                    | -                                      | Read only | Отображение статуса реле. Реле вкл (Х) и реле выкл (0).                                                                                                    |
|                    |                                                     |                                           |                                        |           | Первые пять символов - цифровые входы, следующие шесть<br>для датчика температуры РТС.                                                                                                    |
|                    |                                                     | 0 =open                                   |                                        |           | Входы Клемма Диапазон                                                                                                    |
|                    | Digital inputs 1, 2, 3,                             | X =closed                                 | -                                      | Read only | Цифр. вход 1 Т11                                                                                                    |
|                    |                                                     | K = PTC ok<br>F = fault in<br>PTC wiring. |                                        |           | Цифр. вход 2 T12 0: открыт                                                                                                    |
|                    | 4, 5 & PTC status.                                  |                                           |                                        |           | Цифр. вход 3 113 Х: закрыт                                                                                                    |
|                    |                                                     |                                           |                                        |           | Цифр. ВХОД 4 114                                                                                                    |
|                    |                                                     |                                           |                                        |           | цифр. вход 3 113<br>Вход ВТС 114 Т17 К: Норм.                                                                                                    |
|                    |                                                     |                                           |                                        |           | Бход РТС 116-117 Е: ошибка                                                                                                    |
| O/L STATUS=0%      | Motor Overload<br>status                            | 0 to 100%                                 | -                                      | Read only | When the motor current is lower than the overload current set at G3.2, the overload status is 1%. As soon as the current increases above the overload current, the overload factor begins to increase, the more the difference is, the faster the overload factor grows, until this reaches 100%, when the soft starter will trip and show overload fault. |
|                    | Analogue input 1                                    | 0 to 10V                                  | V or mA                                |           | Shows the value of analogue Input 1 (volts, mA) according to the                                                                                                    |
| Al1=0.00mA = 0%    | value, value in user<br>units.                      | 4 to 20mA<br>0 to 20mA                    | User<br>selectable<br>units            | Read only | option selected at G6.8, and the value in user units according to the option selected at G6.10 and with the scale selected at G6.9.                                                                                                    |
| Al2=0.00mA = 0%    | Analogue input 2<br>status, value in user<br>units. | 0 to 10V<br>4 to 20mA<br>0 to 20mA        | V or mA<br>User<br>selectable<br>units | Read only | Shows the value at the Analogue Input 2 (volts, mA) according to the option selected at G6.11, and the value in user units according to the option selected at G6.13 and with the scale selected at G6.12.                                                                                                    |
| AO1=0.00mA =0%     | Status of the Analogue Output 1                     | 0 to 20mA<br>4 to 20mA                    | mA or %                                | Read only | Displays the absolute value of the Analogue output 1, in real units<br>and percentage over the range of the Analogue output 1.The<br>Analogue output should be related to the source selected at G7.4                                                                                                    |
| S/W 2.1 H/W 2.0    | Software and<br>Hardware revision                   | -                                         | -                                      | -         | Версии программного обеспечения и аппаратной части.                                                                                                    |

LS

## 11. Описание параметров

Все параметры, отображаемые УПП разделены на различные группы. Доступ в группу параметров осуществляется нажатием клавиши «\*».

### 11.1. Группа 1 – G1: Опции меню

| Экран            | Имя /<br>Описание              | Диапазон                      | Значение<br>по умолч. | Описание                                                                                                    |
|------------------|--------------------------------|-------------------------------|-----------------------|----------------------------------------------------------------------------------------------------|
| 1 Lock Param=No  | G1.1 / Параметры<br>блокировки | YES<br>NO                     | NO                    | Если данная функция активна, требуется ввод пароля на экране G1.2.                                                                                                    |
| 2 PASSWORD= 0    | G1.2 / Пароль                  | OFF,<br>0000<br>to 9999       | 0                     | Позволяет пользователю ввести пароль для предотвращения несанк-<br>ционированного изменения параметров.<br><u>Настройка</u> : Один раз настроив нормальный режим, как описано выше,<br>можно настроить пароль. Войдите в Группа 1 Экран 1: 1 LOCK<br>PARAM=YES.<br>ПАРОЛЬ =XXXX<br>Для разблокировки параметров УПП требуются следующие действия:<br>Войти вG1.1 1 LOCK PARAM= Yes, затем нажать(+).Экран 2<br>Появляется ссобщение ПАРОЛЬ=xxxx, требуется ввести пароль. |
| 3 WRONG P/W=XXXX | G1.3 / Восст.<br>пароля        | 000 to 9999                   | 0000                  | Разблокировка УПП производится вводом пароля, рассчитанного<br>по формуле:<br>ПАРОЛЬ = ( WRONG PW/2)-3                                                                                                    |
| 4 LANGUE=ENGLISH | G1.4 / Выбор<br>реж. управл.   | ENGLISH<br>ESPAÑOL<br>DEUTSCH | ENGLISH               | Установка языка, на котором выводится информация УПП.                                                                                                    |
| 5 INITIALISE=NO  | G1.5 /<br>Инициализация        | YES<br>NO                     | NO                    | Установка заводстких параметров УПП.                                                                                                    |
| 6 COMMISSION=YES | G1.6 /<br>Настройка            | YES<br>NO                     | YES                   | Активация/деактивация экранных групп.<br>ОПЦИЯ ФУНКЦИЯ<br>СОММІSSIONING=Yes Возможно изменение параметров<br>Возможен только просмотр пара-<br>СОММІSSIONING=No метров. Изменение запрещено.                                                                                                    |

LS

### 11.2. Группа 2– G2: NAMEPLATE

| Экран              | Имя /<br>Описание                  | Диапазон                             | Значение по умолч. | Описание                                                                                                    |
|--------------------|------------------------------------|--------------------------------------|--------------------|----------------------------------------------------------------------------------------------------|
| 1 I STARTER = 900A | G2.1 / Номи-<br>нальный<br>ток УПП | 7A<br>17A<br>30A<br>45A<br><br>1600A | In of SS7          | Калибрует УПП в соответствии с номинальным током. Это необходимо<br>для корректной защиты УПП.<br><u>Настр</u> : Изменение настроек по умолчанию. Для измененния величины<br>номинального тока нажмите и удерживайте (*) в течение 5 сек. Буква<br>«I» сменится на «I».                                                                                                    |
| 2 I MOTOR=900A     | G2.2 / Номинал.<br>ток двигателя   | 1 - 1600                             | *                  | Установите номинальный ток двигателя. Это необходимо для коррект-<br>ной защиты двигателя.<br><u>Настр:</u> Информация о номинальном токе находится на шильде двигателя                                                                                                    |
| 3 V MOTOR=2        | G2.3 / Номинал.<br>ток двигателя   | 1 - 4                                | 2                  | Настройка номинального напряжения двигателя.           ОРТ.         ОПИСАНИЕ           1         220-240B           2         380-440B           3         460-525B           4         660-690B           Настр:         Настраивайте параметр в соответствии с напряжением на входе           УПП.         Имейте ввиду, данный параметр также зависит от ном. напр. двиг. |
| 4 P MOTOR =450kW   | G2.4 / Номинал.<br>ток двигателя   | 4 - 999кВт                           | *                  | Установка номинальной мощности двигателя.                                                                                                    |
| 5 COS PHI M =85%   | G2.5 / Коэфф.<br>мощности          | 40 - 99%                             | 85%                | Установите косинус фи с шильды двигателя для расчета мгновенного<br>момента, развиваемого двигателем.                                                                                                    |
| 6 FREQ= 50Hz       | G2.6 / Частота<br>сети питания     | 50Гц<br>50/60Гц                      | 50Гц               | Настройка основной частоты.<br><u>Настр:</u> По умолчанию основная частота - 50Гц. В случае, если частота<br>неизвестна или не равна 50Гц (например 60Гц), установите 50/60Гц.<br>Замеч.: При установке 50/60Гц УПП запускает алгоритм поиска час-<br>тоты. Алгоритм не работает при установке 50Гц.                                                                         |

\* Данные параметры зависят от номинального тока УПП.

### 11.3. Группа3 – G3: PROTECTIONS

| Экран            | Имя /<br>Описание    | Диапазон                  | Значение по умолч. | Описание                                                                                                    |
|------------------|----------------------|---------------------------|--------------------|----------------------------------------------------------------------------------------------------|
| 1 PHASE SEQUEN=2 | <b>G3.1</b> / P<br>s | 1 to 3                    | 2                  | ОРТ.         ОПИСАНИЕ           1         NO SEQ PROTECT           2         L1 L2 L3 SEQ           3         3 INVERSED SEQ           Настр:         Определите входную фазную частоту и подстройте данный параметр в соответствии с этой частотой.           Замеч.:         При работе на низкой скорости или при торможении постоянным током нужно выбрать фазную частоту. Вариант 1 NO SEQ не подходит для данного режима. |
| 2 OV LOAD=800A   | <b>G3.2</b> / O<br>m | (0.6 to 1.5)<br>In of SS7 | In of SS7          | Данный параметр устанавливеат ток перегрузки двигателя при номи-<br>нальных условиях.<br><u>Настр:</u> Введите номинальный ток двигателя указанный на шильде.<br>N                                                                                                    |

| Экран          | Имя /<br>Описание                               | Диапазон                 | Заводская<br>установка | Функция                                                                                                    |
|----------------|-------------------------------------------------|--------------------------|------------------------|----------------------------------------------------------------------------------------------------|
| 3 OV/LOAD T=5  | G3.3 / Кривая<br>перегрузки                     | 1 to 10                  | 5                      | Кривая перегрузки показывает время отклика при различных условиях<br>перегрузки (G3.2 OVLOAD) и данным параметром, для установки време-<br>ни, требуемого для возникновения ошибки F4 OVERLOAD. Если выбрано<br>3 OV/LOAD T=1, ошибка возникает моментально, но если OV/LOAD T=<br>10, то ошибка F4 OVERLOAD будет выдана с задержкой.<br><u>Hacrp</u> .: Если нужна быстрая реакция на перегрузку, выставьте OV/LOAD<br>T=1. В противном случае OV/LOAD T=10. При нормальных условиях ра-<br>боты оставьте заводскую настройку OV/LOAD T=5. Время срабатывания<br>защиты от перегрузки может быть рссчитано по следующему графику:                           |
| 4 OVL FAC=100% | G3.4 Starting<br>Overload Factor                | 100 - 500%               | 100%                   | Данный параметр настраивает КРИВУЮ ПЕРЕГРУЗКИ при разгоне. Ис-<br>пользуется при работе с нагрузкой, обладающей большой инерцией. В<br>случае насосов и вентиляторов (момент = К x Скорость ^2) не изменяй-<br>те заводскую настройку 100%. Мельницы, дробилки и центрифуги тре-<br>буют запуска на 150% и увеличивают значение во время разгона.<br><u>Настр.</u> :                                                                                                    |
| 5 MOTOR PTC=NO | G3.5 /<br>Enable/Disable<br>PTC motor<br>option | YES<br>NO                | NO                     | УПП позволяет подключать стандартный РТС двигателя (клеммы T16 -<br>T17) для измерения нагрева двигателя. Если входное сопротивление<br>между 100Ом и 1.7кОм, оно считается нормальным, все остальные зна-<br>чения, не лежащие в этом диапазоне, приводят к ошибке. Если РТС дви-<br>гателя установлено в «YES» и входное сопротивление на клеммах T16 -<br>T17 не соответствует допустимому диапазону, будет выдана ошибка F8<br>MOTOR PTC. Для защиты двигателя после аварийной остановки его<br>нельзя запустить, пока сопротивление не снизится до 260 Ом. В случае<br>падения сопротивления ниже 100 Ом, перезапуск возможен при дости-<br>жении 160Ом. |
| 6 UNLOAD=0.0A  | G3.6 Under load current                         | (0 to 0.9)- In<br>of SS7 | 0.0A                   | Настр.: В зависимости от наличия РТС выберите Yes или No.<br>Данная функция задает минимальный ток, на котором может работать<br>двигатель.<br><u>Настр.</u> : Обычно устанавливается в 50% номинального тока двигателя.<br><u>Применимос</u> ть.: Данная защита помогает избежать поломок механи-<br>ческих частей, таких как: валы, ремни.<br>При работе с насосом функция помогает диагностировать работу без                                                                                                    |
| 7 UNLOAD T=OFF | G3.7 / Under<br>load delay                      | 0 to 99s,<br>OFF         | OFF                    | нагрузки из-за утечки или отключения подачи жидкости.<br>Установка времени работы в условиях недостаточной нагрузки до<br>появления ошибки.<br><u>Настр.</u> : Зависит от условий работы.<br>Применимость: насосы, вентиляторы.                                                                                                    |

| Screen                | Name /<br>Description                    | Range                                                                                        | Default<br>Value | Function                                                                                                    |
|-----------------------|------------------------------------------|----------------------------------------------------------------------------------------------|------------------|----------------------------------------------------------------------------------------------------|
| 8 SHRPIN=OFF          | G3.8 / Shearpin<br>current               | (0.6 to<br>1.2)·In of<br>SS7, OFF                                                            | OFF              | УПП немедленно остановится при падении тока при достижении двига-<br>телем этого значения при нормальной работе. Данная функция отклю-<br>чена приразгоне/торможении.<br><u>Настр</u> .: Остановка должна осуществляться в управляемом режиме.<br>Установите значение тока для остановки УПП. |
| 9 ASYM I ENB=Y        | <b>G3.9</b> /<br>Asymmetrical<br>current | Y<br>N                                                                                       | Y                | ВКЛ/ОТКЛ защиты от переменного тока ОПЦИЯ ФУНКЦИЯ УПП ост. по ошибке F3 ASYM CURR при дисба-<br>Y=YES лансе тока более 400% N=NO Защита отключена                                                                                                    |
| 10 UNDER V=320V       | G3.10 / Under<br>voltage                 | 162 to 208V<br>@220V<br>280 to 360V<br>@400V<br>350 to 450V<br>@500V<br>508 to 653V<br>@690V | 320V             | Для защиты двигателя и другого оборудования от изменения напряж.<br>Низкое напряжение усиливает момент двигателя.<br><u>Настр.</u> : Установите минимальный уровень в соответствии с UNDER<br>VOLTAGE DELAY                                                                                   |
| UNDERVOLTAGE<br>DELAY | G3.11 Under voltage delay                | 0 to 10s,<br>OFF                                                                             | 5s               | Данный параметр устанавливает максимальное время работы в усло-<br>виях недостаточного напряжения.<br><u>Настр.:</u> Установите максимально возможное время.                                                                                                    |
| 12 OVERVOLT=440V      | <b>G3.12</b> / Over<br>voltage           | 231 to 266V<br>@230V<br>400 to 460V<br>@400V<br>500 to 575V<br>@500V<br>726 to 835V<br>@690V | 440V             | Защита двигателя от высокого напряжения.<br><u>Настр.</u> : Установите максимально возможный уровень в соответствии с<br>13 OVERVOLTAGE TIMEOUT.                                                                                                    |
| 13 O/V DELAY=5s       | G3.13 / Over<br>voltage timeout          | 0 to 10s,<br>OFF                                                                             | 5s               | Данный параметр устанавливает максимальное время работы в усло-<br>виях перегрузки по напряжению.<br><u>Настр.</u> : Установите максимально возможное время.                                                                                                    |
| 14 START LIMIT=3      | G3.14 /<br>Maximum<br>number of starts   | 1 to 10                                                                                      | 3                | Установите максимальное количество запусков. (При превышении вы-<br>дается ошибка F12 EXCESSIV STR)<br><u>Настр.</u> : Установите максимальное количество запусков за 15 START<br>INTERVAL.                                                                                                   |
| 15 STR/INT=15Min      | G3.15 / Start<br>interval                | 0 to 60Min,<br>OFF                                                                           | 15Min            | Устанавливается время между первым и последним запуском (G3.14<br>START LIMIT)<br><u>Hacrp.</u> : Установите макс. предел времени для макс. числа запусков.<br><u>Применимос</u> ть: Мельницы, дробилки и другие механизмы, где чрез-<br>мерное число запусков, может поврелить двигатель.    |

## 11.4. Группа 4 – G4: РАЗГОН

| Screen           | Name /<br>Description              | Range              | Default<br>Value | Function                                                                                                    |
|------------------|------------------------------------|--------------------|------------------|----------------------------------------------------------------------------------------------------|
| 1 STR DELAY=0s   | G4.1 / Delay of the start          | 0 - 600c           | 0s               | Устанавливается время ожидания перед запуском после получения ко-<br>манды СТАРТ.<br><u>Настр.</u> : В зависимости от используемого оборудования. |
| 2 PULS TORQ =50% | <b>G4.2</b> Torque<br>Pulse        | 50 - 100%          | 50%              | Выбор уровня импульса момента двигателя в промежуток времени, ука-<br>занный в G4.3.<br><u>Настр.</u> : Значение зависит от G 4.3.                |
| 3 PULS TQ T=OFF  | <b>G4.3</b> / Torque<br>Pulse Time | OFF,<br>0.1 - 0.9c | OFF              | Устанавливается время выполнения G 4.2 PULS TORQ.                                                                                                 |

| Screen                                                                                                    | Name /<br>Description                 | Range                    | Default<br>Value      | Function                                                                                                    |  |
|----------------------------------------------------------------------------------------------------|---------------------------------------|--------------------------|-----------------------|----------------------------------------------------------------------------------------------------|--|
| 4 INIT TORQ=35%                                                                                                    | <b>G4.4</b> / Initial<br>Torque       | 30 to 99%                | 35%                   | Устанавливается начальный ток двигатея при старте.<br><u>Настр.</u> : Рекомендуется начать с низкого тока, с заводских установок.<br>Следите за вращением двигателя после старта. Если вал не вращается,<br>увеличьте ток. Подберите минимально необходимый ток запуска.<br><u>Применимос</u> ть: Для погружных насосов момент как правило 40-45%.<br><b>Прим.:</b> Данные значения - рекомендуемые. Каждый механизм требует<br>точной индивидуалной настоойки.                                                                                                    |  |
| 5 INIT TQ T=1s                                                                                                    | G4.5 / Initial<br>torque time         | 0 to 10s                 | 1s                    | Устанавливается время приложения 3 INITIAL TORQUE к двигателю.<br><u>Настр.</u> : При работе с высокоинерционными нагрузками увеличивайте<br>данное значение в соответствии с G4.4 INITIAL TORQUE пока двигатель<br>не начнет вращаться. Для других нагрузок не изменяйте настройки.<br><u>Применимос</u> ть: Для насосов обычно 0, для механизмов с высокой нагру-<br>зкой 1-3 сек.                                                                                                    |  |
| Vn       Input Voltage         100%       G4.2         100%       G4.2         100%       G4.4         100%       G4.4         100%       G4.4         100%       G4.4         100%       G4.4         100%       G4.4         100%       G5.2         100%       Time         DT018D       Figure 112 Pulse torque |                                       |                          |                       |                                                                                                    |  |
| 6 ACEL TIME=6s                                                                                                    | <b>G4.6</b> /<br>Acceleration<br>Time | 0 to 180s                | 6s                    | Настройка стартового момента, прикладываемого к двигателю.<br><u>Настр</u> .: Рекомендуется старт с низким моментом (заводская установка).<br>Следите за вращением двигателя после запуска УПП. Если вал не вра-<br>щается, момент слишком низкий для старта, увеличьте момент. Подбе-<br>рите минимально необх. момент старта для избежания повыш. тока.<br><u>Применимос</u> ть: Для погружных насосов требуется момент 40-45%, для<br>мельниц и дробилок 40-50%.<br><b>Прим.:</b> Данные значения - рекомендуемые настройки. Каждая нагрузка<br>требует инливидуальной настройки. |  |
| 7 I LIMIT=1400A                                                                                                    | <b>G4.7</b> / Current<br>limit        | (1.5 to 5) ·In<br>of SS7 | (3.5) <del>'</del> In | Maximum current a motor can draw during the acceleration/deceleration.<br><u>Adjust:</u> Set the maximum current a motor can draw during the<br>acceleration/deceleration of the motor. Typically set to 2.5 to 3x nominal<br>current of the motor.<br>Values below 2 times of the motor rated current should be avoided. Under<br>these conditions the resulting motor torque is normally insufficient to generate<br>a successful start at full load; also the soft starter could trip on F4 Overload.                                                                             |  |

### 11.5. Группа5– G5: ТОРМОЖЕНИЕ

| Screen          | Name /<br>Description                                | Range     | Default<br>Value | Function                                                                                                    |
|-----------------|------------------------------------------------------|-----------|------------------|----------------------------------------------------------------------------------------------------|
| 1 FREWEL STP=Y  | G5.1 / Freewheel<br>stop                             | Y<br>N    | Y                | Установите требуемый режим торможения. Остановка может контролироваться по падению напряжения либо проходить в неконтролируемом режиме.           ОРТІОN         FUNCTION           Учетво в колодить в неконтролируемом         Учетво в колодить в неконтролируемом           Учетво в колодить в неконтролируемом         Учетво в колодить в неконтролируемом           Учетво в колодить в неконтролируемом         Учетво в колодить в неконтролируемом           Учетво в колодить в неконтролируемом         Учетво в колодить в неконтролируемом           Учетво в колодить в неконтролируемом         Учетво в колодить в неконтролируемом           Учетво в колодить в неконтролируемом         Учетво в колодить в неконтролируемом           Учетво в колодить в неконтролируемом         Учетво в колодить в неконтролируемом           Учетво в колодить в неконтролируемом         Учетво в колодить в неконтролируемом           Учетво в колодить в колодить в неконтролируемом         Учетво в колодить в неконтролируемом           Учетво в колодить в колодить в колод |
| 2 DECL TIME=12s | G5.2 /<br>Deceleration<br>Time                       | 1 to 180s | 12s              | Задание времени, требуемого на управляемого торможения.<br><u>Настр.</u> : Начните с короткого промежутка времени (10-15 сек.) и увеличи-<br>вайте, пока не достигните требуемых условий остановки. Если не удает-<br>ся добиться требуемых результатов, вкл. HAMMER ALGOROTHM G5.3.                                                                                                    |
|                 | Vn Input Vo<br>End of ↓<br>ramp up V                 |           | Input V          | Voltage G4.4 Initial Torque<br>↓ Starting of G4.6 Acceleration time<br>↓ ramp down G5.2 Deceleration time                                                                                                    |
| G4.4 li<br>to   | G4.4 Initial<br>torque<br>G4.6<br><i>Figure 11.3</i> |           | Figure 11.3      | G5.2<br>Time<br>DT0019D<br>Deceleration curve                                                                                                    |
| 3 DEC MD SEL=1  | G5.3 / Motor<br>Deceleration<br>Algorithm            | 1 to 2    | 1                | В случае, если нужно избежать эффекта гидроудара. Во всех остальных<br>случаех используйте заводские настройки.<br>ОРТ. DESCRIPTION<br>1 Нормальная кривая<br>2 Избежание гидроудара<br>Настр.: Используйте данный алгоритм в механизмах, при эксплуатации<br>которых возникает опасность гидроудара при торможении. В остальных<br>случаях используйте обычный алгоритм торможения.<br>При выборе данного алгоритма для правильной настройки торможения<br>требуется настройка 2x параметров. (Натмег factor и Minimum torque).<br>Для корректной настройки времени замедления в механизмах с возмож-<br>ностью гидроудара может потребоваться провести эксперименты по тор-<br>можению без удара и с ним для настр. алгоритма торможения.                                                                                                    |
| 4 HAMR FACT=75% | G5.4 / Hammer<br>factor                              | 1 to 99%  | 75%              | Настройка процентного отношения времени работы Hammer Algorithm<br>во время торможения. (% от времени остановки)                                                                                                    |
| 5 MINI TORQ=1%  | G5.5 / Minimum<br>torque                             | 1 to 99%  | 1%               | Минимальный момент, применимый при торможении (для Hammer<br>algorithm)                                                                                                    |

### 11.6. Group 6 – G6: INPUTS

| Screen          | Name /<br>Description            | Range   | Default<br>Value |      |                                 | F                     | unction                                                    |  |  |
|-----------------|----------------------------------|---------|------------------|------|---------------------------------|-----------------------|------------------------------------------------------------|--|--|
|                 |                                  |         |                  | Hac  | Настройка режима управления УПП |                       |                                                            |  |  |
|                 |                                  |         |                  |      | OPT.                            | DESCRIPTION           | FUNCTION                                                   |  |  |
|                 |                                  |         |                  |      | 0                               | Откл.                 | Нет источника команд.<br>Старт/Стоп/Сброс - нет.           |  |  |
|                 |                                  |         |                  |      | 1                               | Локальное             | Старт/Степ/Сброс активируются<br>с панели УПП.             |  |  |
| 1 OPER MODE=1   | G6.1 / Control<br>mode source    | 0 to 5  | 1                |      | 2                               | Удаленное             | Старт/Стоп/Сброс активируются<br>с цифровых входов УПП.    |  |  |
|                 |                                  |         |                  |      | 3                               | Серийный<br>интерфейс | Старт/Стоп/Сброс активируются<br>через серийный интерфейс. |  |  |
|                 |                                  |         |                  |      | 4                               | Локальное Jog V/S     | Режим низкой скорости активи-<br>руется с панели УПП.      |  |  |
|                 |                                  |         |                  |      | 5                               | Упр. насосом - 1      | Управление насосом-1 активно.                              |  |  |
| 2 LOCAL RESET=Y | G6.2 / Local reset control       | Y<br>N  | Y                | Позг | воляет ос                       | уществить сброс с п   | анели УПП.                                                 |  |  |
|                 | G6.3 /                           | 0 to 10 | 4                | Выб  | ор назнач                       | чения активного циф   | рового входа (X).                                          |  |  |
| 3 DINPUT1 SEL=4 | Multifunction 1                  |         |                  |      | OPT.                            | MODE                  | FUNCTION                                                   |  |  |
|                 | input                            |         |                  |      | 0                               | Не активен            | -                                                          |  |  |
|                 |                                  |         | 0                | -    | 1                               | Старт                 | Старт с кнопки.                                            |  |  |
| 4 DINPUT2 SEL=0 | G6.4 /<br>Multifunction 2        | 0 to 10 |                  |      | 2                               | Стоп                  | Стоп с кнопки.                                             |  |  |
|                 | input                            |         |                  |      | 3                               | Стоп-Сброс            | Стоп/Сброс с кнопки.                                       |  |  |
| 5 DINPUT3 SEL=0 | G6.5 /<br>Multifunction 3        | 0 to 10 | 0                |      | 4                               | Старт-Стоп            | Старт при закрытом контакте и<br>Стоп при открытом.        |  |  |
|                 | input                            |         |                  |      | 5                               | Сброс                 | Сброс при закрытом контакте.                               |  |  |
|                 |                                  |         |                  | 1    | 6                               | Низкая скорость +     | Низкая скорость в + напр.                                  |  |  |
|                 | G6.6 /                           |         |                  |      | 7                               | Низкая скорость -     | Низкая скорость в - напр.                                  |  |  |
| 6 DINPUT4 SEL=0 | Multifunction 4<br>input         | 0 to 10 | 0                |      | 8                               | Тормоз пост. тока.    | При закрытом контакте СС стоп после торможения.            |  |  |
|                 |                                  |         |                  |      | 9                               | Двойная настр.        | Выбор Второй Установки в G8.                               |  |  |
| 7 DINPUT5 SEL=0 | G6.7<br>Multifunction 5<br>input | 0 to 10 | 0                |      | 10                              | Внешняя ошибка        | Переход в состояние ошибки при открытом контакте.          |  |  |
|                 |                                  |         |                  |      |                                 |                       |                                                            |  |  |

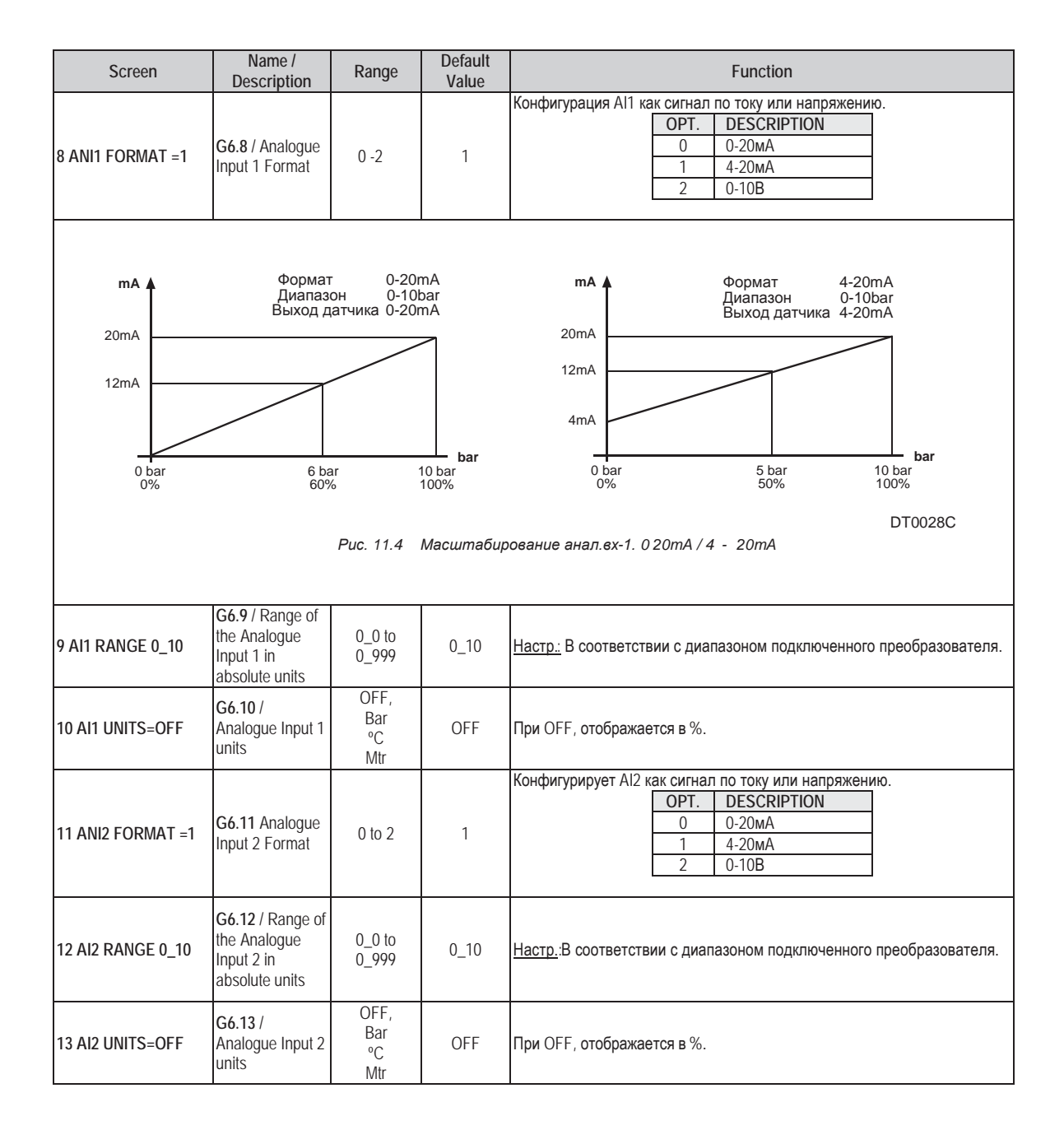

### 11.7. Группа 7- G7: ВЫХОДЫ

| Дисплей                                       | Имя /<br>Описание | Диапазон | Заводские<br>установки |      |              | Φ                                                                                                    | ункция                                                                                                    |                                                                                                    |  |  |  |   |   |                                |                                                                                 |
|-----------------------------------------------|-------------------|----------|------------------------|------|--------------|----------------------------------------------------------------------------------------------------|----------------------------------------------------------------------------------------------------|----------------------------------------------------------------------------------------------------|--|--|--|---|---|--------------------------------|---------------------------------------------------------------------------------|
|                                               |                   |          |                        | Prov | ides the a   | bility to link each relay                                                                                                    | y to one of the outputs shown below.                                                                                                    |                                                                                                    |  |  |  |   |   |                                |                                                                                 |
|                                               |                   |          |                        |      | OPT.         | DESCRIPTION                                                                                                    | FUNCTION                                                                                                    |                                                                                                    |  |  |  |   |   |                                |                                                                                 |
|                                               |                   |          |                        |      | 0            | Не активен                                                                                                    | Реле отключены, не используют                                                                                                    |                                                                                                    |  |  |  |   |   |                                |                                                                                 |
|                                               |                   |          |                        |      | 1            | Активен                                                                                                    | Реле активны.                                                                                                    |                                                                                                    |  |  |  |   |   |                                |                                                                                 |
|                                               |                   |          |                        |      |              |                                                                                                    |                                                                                                    |                                                                                                    |  |  |  | 2 | 2 | Предупреждение<br>о перегрузке | Ток двигателя превысил значе-<br>ние, установленное в G3.2<br>(ТОК ПЕРЕГРУЗКИ). |
|                                               |                   |          |                        |      | 3            | Предупреждение<br>недостаточной<br>нагрузки                                                                                                    | Ток двигателя ниже значения,<br>установленного в G3.6<br>(ТОК НЕДОСТАТОЧНОЙ НАГР.).                                                                                                    |                                                                                                    |  |  |  |   |   |                                |                                                                                 |
|                                               |                   |          |                        |      | 4            | Предупреждение<br>о высоком напря-<br>жении                                                                                                    | Напряжение основного питания<br>выше или равно указ. в G3.12<br>(ПОВЫШЕННОЕ НАПРЯЖЕНИЕ)                                                                                                    |                                                                                                    |  |  |  |   |   |                                |                                                                                 |
|                                               |                   |          |                        |      | 5            | Предупреждение<br>о низком напря-<br>жении                                                                                                    | Основное напряжение меньше<br>или равно G3.10<br>(ПОНИЖЕННОЕ НАПРЯЖЕНИЕ).                                                                                                    |                                                                                                    |  |  |  |   |   |                                |                                                                                 |
| G7.1 / Relay 1<br>control source<br>selection | 0 to 21           | 14       | -                      | 6    | Компаратор 1 | Relay enables when the value of<br>the parameter set in screen G9.1<br>is above screen G9.2 value after<br>time set in screen G9.4.<br>Relay disables when the value of<br>the parameter set in screen G9.1<br>is below screen G9.3 value after<br>time set in screen G9.5. |                                                                                                    |                                                                                                    |  |  |  |   |   |                                |                                                                                 |
|                                               |                   |          |                        |      |              | 7                                                                                                    | Компаратор 2                                                                                                    | Relay enables when the value of<br>the parameter set in screen G9.6<br>is above screen G9.7 value after<br>time set in screen G9.9.<br>Relay disables when the value of<br>the parameter set in screen G9.6<br>is below screen G9.8 value after<br>time set in screen G9.10. |  |  |  |   |   |                                |                                                                                 |
|                                               |                   |          |                        |      | 8            | Компаратор 3                                                                                                    | Relay enables when the value of<br>the parameter set in screen<br>G9.11 is above screen G9.12<br>value after time set in screen<br>G9.14.<br>Relay disables when the value of<br>the parameter set in screen<br>G9.11 is below screen G9.13<br>value after time set in screen<br>G9.15 |                                                                                                    |  |  |  |   |   |                                |                                                                                 |
|                                               |                   |          |                        | При  | м·Смотг      | и следующую стран                                                                                                    | NUV.                                                                                                    |                                                                                                    |  |  |  |   |   |                                |                                                                                 |

|                  | Description                                   | Range       | Value          |                                    |                                              | Fi                                                                                         | unction                                                                                                    |
|------------------|-----------------------------------------------|-------------|----------------|------------------------------------|----------------------------------------------|--------------------------------------------------------------------------------------------|----------------------------------------------------------------------------------------------------|
|                  |                                               |             |                | При                                | мЛродол                                      | жение предыдущей                                                                           | страницы.                                                                                                    |
|                  |                                               |             |                |                                    | 9<br>9                                       | General Fault                                                                              | FUNCTION<br>Relay will be active a fault<br>occurs.                                                                                                    |
|                  |                                               |             |                |                                    | 10                                           | Нет ошибок                                                                                 | Активен, если нет ошибок.                                                                                                    |
|                  |                                               |             |                |                                    | 11                                           | Ошибка тиристора                                                                           | Неисправность одного или нес-<br>кольких тиристоров.                                                                                                    |
|                  | <b>G7.2</b> / Relay 2                         |             |                |                                    | 12                                           | Ошибка<br>автосброса                                                                       | Реле активно, когда появляется<br>G15.2 Превышено количество<br>попыток.                                                                                                    |
| 2 REL2 SEL ON=15 | control source<br>selection                   | 0 to 21     | 15             |                                    | 13                                           | Готов                                                                                      | УПП готов к запуску двигателя.                                                                                                    |
|                  |                                               |             |                |                                    | 14                                           | Запуск                                                                                     | ОN при начале работы УПП<br>OFF при завершении работы                                                                                                    |
|                  |                                               |             |                |                                    | 15                                           | Bypass/React                                                                               | ON призавершении работы<br>OFF при начале работы                                                                                                    |
|                  |                                               |             |                |                                    | 16                                           | Задержка                                                                                   | ON при окончании разгона<br>OFF призавершении торможе-<br>ния                                                                                                    |
|                  |                                               | 0 - 21      | 9              |                                    | 17                                           | Высокое давление                                                                           | УПП работает и клапан двавле-<br>ния открыт дольше, чем пропи-<br>сано в G16.4.                                                                                                    |
|                  |                                               |             |                |                                    | 18                                           | Низкое давление                                                                            | УПП работает и клапан двавле-<br>ния открыт дольше, чем пропи-<br>сано в G16.5.                                                                                                    |
| 3 REL3 SEL ON=9  | G7.3 / Relay 3<br>control source<br>selection |             |                |                                    | 19                                           | Нет потока                                                                                 | Переключатель потока игнори-<br>руется на время, установленное<br>в G16.6 при получении сигнала<br>СТАРТ. По прошествии этого<br>времени УПП перейдет в режим<br>ошибки при отсутствии потока<br>(через t, заданное в G16.7) |
|                  |                                               |             |                |                                    | 20                                           | Низкий уровень<br>жидкости                                                                 | Контроллер датчика уровня оп-<br>ределяет утечку жидкости.                                                                                                    |
|                  |                                               |             |                |                                    | 21                                           | Ошибка насоса                                                                              | Произошли ошибки F24 - F27 и<br>F5. Ошибки насоса.                                                                                                    |
|                  |                                               |             |                | <b>При</b><br>21 во<br>ВRA<br>лени | м.: Реле<br>озможны<br>КЕ выбра<br>ия внешни | 3 может быть сконфи<br>м вариантом настрой<br>ан в G13.4). В данном<br>им тормозом постоян | игурировано также, как реле 1 и 2, с<br>іки (Кроме случая, когда EXTERNAL<br>и случае реле выделено для управ-<br>іного тока.                                                                                                |
|                  |                                               |             | •              |                                    |                                              |                                                                                            |                                                                                                    |
|                  |                                               |             | BY-PASS        |                                    |                                              | ON<br>OFF                                                                                  |                                                                                                    |
|                  |                                               | Figure 11.5 | 5 Relay's swit | tch or                             | n / off mo                                   | de 14, 15 and 16.                                                                          | DT0033B                                                                                                    |

РУ

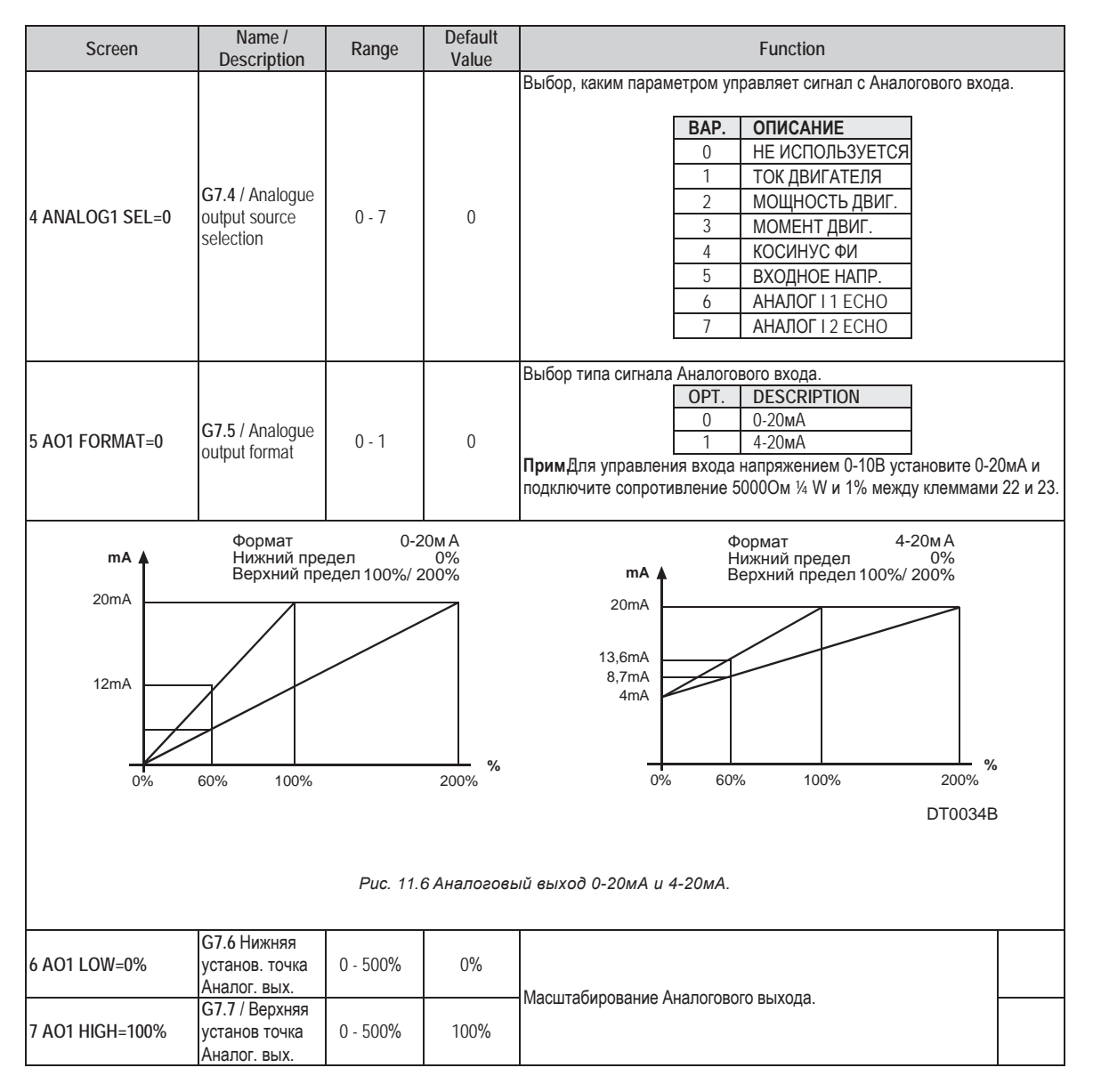

### 11.8. Группа8 – G8: ДВОЙНЫЕ НАСТРОЙКИ

| Screen          | Name /<br>Description                      | Range               | Default<br>Value | Function                                                                                                    |  |  |
|-----------------|--------------------------------------------|---------------------|------------------|----------------------------------------------------------------------------------------------------|--|--|
| 1 DUALSETING=N  | G8.1 / Двойная<br>Настройка.               | ΥZ                  | Ν                | Активация второго параметра для G4 Разгон, G5 Торможение<br>и для кривой перегрузки (G3.3 Overload Curve).<br>OPTION FUNCTION<br>Y=YES Активно.<br>N=NO Откл.<br>Adjust: When a second parameter is required set select Dual Setting to Yes.<br>This second adjustment is activated by one of digital inputs.<br><u>Applications:</u> Mills, crushers and any application that at a certain operation<br>stage requires a harder/softer parameter set. |  |  |
| 2 PLS TORQ2=50% | G8.2 Двойная<br>настр. импульса<br>момента | 50 - 100%           | 50%              | Выбор уровня импульса момента, прикладываемого к двигателю в мо-<br>мент времени, заданный в G8.3.<br><u>Adjust:</u> Установите значение в соответствии с G8.3 для начального<br>пуска.                                                                                                    |  |  |
| 3 PLS TQ T2=OFF | G8.3 / Двойная<br>настр. имп. врем         | ВЫКЛ,<br>0.1 - 0.9с | OFF              | Время импульса приложения момента (G8.2).                                                                                                    |  |  |

| Screen             | Name /<br>Description                                                                      | Range                        | Default<br>Value | Function                                                                                                    |
|--------------------|--------------------------------------------------------------------------------------------|------------------------------|------------------|----------------------------------------------------------------------------------------------------|
| 4 INIT TRQ2 =30%   | G8.4 / Dual<br>setting Initial                                                             | 30 - 99%                     | 30%              | Пусковой момент двигателя.<br>Насто :Смотри G4 4                                                                                                    |
| 5 T PAR INI2=1s    | G8.5 / Dual<br>setting Initial<br>Torque Time                                              | 0 - 10c                      | 1c               | Время приложения к двигателю пускового момента (G8.4).<br><u>Настр.</u> -Смотри G4.5.                                                                                                    |
| 6 ACC TIME2=12s    | G8.6 / Dual<br>setting<br>Acceleration time                                                | 0 c 180c                     | 12c              | Adjust the motor acceleration time from standstill to nominal speed, provided that no current limit occurs as that will cause a longer acceleration time.<br><u>Adjust</u> : The time setting depends on the application. Refer to parameter G4.6 for further information.                                                                                                    |
| 7 I LIMIT2 =2800A  | G8.7 / Dual<br>Setting current<br>limit                                                    | (1.5 - 5)∙ln<br>- SS7        | 3∙ln             | Максимальный ток, достигаемый двигателем при разгоне/торможении.<br><u>Adjust:</u> Максимально допустимый потребляемый в момент разгона/тор-<br>можения двигателем ток. Смотри G4.7.                                                                                                    |
| 8 FREWEL STP2=N    | G8.8 / Dual<br>setting spin stop                                                           | Y<br>N                       | N                | Настройка требуемого типа установки. Торможение может контролиро-<br>роваться по падению напряжения или происходить бесконтрольно сво-<br>бодным вращением от инерции нагрузки.<br><u>Adjust:</u> If a controlled stop is required, set "N" for a spinning stop, set Y. Refer<br>to parameter G5.1 for further information.                                                                                                    |
| 9 DEC TIME2=12s    | G8.9 / Dual<br>setting<br>deceleration time                                                | 0 - 180c                     | 12 <b>c</b>      | Настройка времени, требуемого для остановки свободным вращением.<br><u>Adjust:</u> Begin with a short time and increase it until desired stop is achieved.<br>Refer to parameter G5.2 for further information.                                                                                                    |
| 10 DEC MD SEL2= 11 | <b>G8.10</b> / Dual<br>setting<br>deceleration<br>mode select                              | 1 to 2                       | 1                | Для механизмов, в которых присутствует возможность гидроудара.         В остальных случаях используйте стандартный алгоритм. <ul> <li>             ОРТ.</li> <li>             ДЕSCRIPTION             </li> <li>             НОРМАЛЬНЫЙ             </li> </ul> Аdjust:<br>Паррісations with water hammer problems during deceleration,<br>select the hammer algorithm. In other applications set normal deceleration<br>algorithm.              When selecting the hammer algorithm for the deceleration, 2 parameters<br>must be set to properly adjust the stop.              Percentage of time the hammer algorithm is active during the deceleration<br>time. Minimum torque the motor must deliver during the stop.         To correctly adjust the deceleration of such an application with hammer<br>problems you may need to perform an interactive process by trial and error<br>until the application is correctly commissioned. |
| 11 HAMR FAC2=75%   | G8.11 / Dual setting hammer factor                                                         | 1 to 99%                     | 75%              | Процентное отношение времени работы алгоритма предотвращения<br>гидроудара при торможении.<br><u>Adjust:</u> It is set in % of the deceleration time of the motor (G8.9).                                                                                                    |
| 12 MINI TRQ2=1%    | G8.12 / Dual<br>setting minimum<br>torque 2                                                | 1 to 99% of<br>G8.11         | 1%               | Минимальный момент при торможении (для Hammer<br>Algorithm).                                                                                                    |
| 13 PHASE SEQ2=2    | <b>G8.13</b> / Dual<br>setting in phase<br>sequence at the<br>input of the soft<br>starter | 1 to 3                       | 2                | This parameter sets the correct phase sequence at the input, when starting the motor. It can happen that the soft starter tries to start with a phase sequence at the input different than the one we have set. In this case the soft starter trips on F2 WRONG PH/SQ.           OPT.         DESCRIPTION           1         NO SEQ PROTECT           2         L1 L2 L3 SEQ           3         2 L1 L2 L3 seq           Adjust:         Determine your input phase sequence; adjust this parameter according to this sequence.           Note:         When operating at SLOW SPEED or DC BRAKE you must always select a phase sequence (L1 L2 L3 or Inverse Sequence). The option 1 NO SEQ PROTECT is not allowed for these modes.                                                                                                    |
| 14 OV LOAD2=1200A  | G8.14 / Dual<br>setting of<br>overload motor<br>current                                    | (0.6 to<br>1.5)∙In of<br>SS7 | In of SS7        | Параметр настраивает защиту от перегрузки двигателя по току. Время<br>до появления ошибки рассчитывается из падениятока двигателя и пара-<br>метра G 3.3.<br><u>Adjust:</u> Введите номинальный ток двигателя с шильды.                                                                                                    |
| 15 OV/LOAD T2=5    | G8.15 / Dual<br>setting of<br>overload curve                                               | 1 to 10                      | 5                | Параметр настраивает защиту от перегрузки двигателя по току при но-<br>минальных условиях. Время до появления ошибки рассчитывается из па-<br>дения тока двигателя и параметра G 3.3.<br><u>Adjust:</u> If you need a fast response under overload conditions, please select<br>O OV/LOAD T =1. If you need a slow response, then select OV/LOAD T =10.<br>For normal operation leave this value as default (OV/LOAD T =5).                                                                                                    |

| Screen            | Name /<br>Description                                                   | Range                             | Default<br>Value | Function                                                                                                    |
|-------------------|-------------------------------------------------------------------------|-----------------------------------|------------------|----------------------------------------------------------------------------------------------------|
| 16 OVL FAC2=100%  | <b>G8.16</b> Dual<br>setting starting<br>Overload Factor                | 100 to 500%                       | 100%             | This parameter adjusts the OVERLOAD CURVE DURING ACCELERATION.<br>Use this parameter when trying to accelerate high inertia load. In case of<br>pumps, fans (Torque = K x Speed <sup>2</sup> ) leave as default (100%).<br>This parameter is only active during acceleration and not in normal running<br>conditions, where only G3.2 & G3.3 are active.<br>For low inertia pumps, fans (Torque = K x Speed <sup>2</sup> ) leave as default value<br>(100%).<br>For mills, crushes and centrifuges (high inertia moment) start with low starting<br>overload factor (150%) and increase this value till we can accelerate this load<br>without tripping on F4 OVERLOAD. |
| 17 MTR PTC2=N     | <b>G8.17</b> / Dual<br>setting<br>Enable/Disable<br>PTC motor<br>option | YN                                | NO               | The soft starter allows for the connection of a standard motor PTC (Terminals T16-T17) to detect overheating of the motor. Every input resistance between 1500hm and 2.7kohms is taken as a correct value (ok) and every value found out of this range is taken as a fault (fault). If you select MOTOR PTC =Yes and the input resistance at terminals T16-T17 is out of the valid range, then the soft starter should trip on F8 MOTOR PTC. To protect the motor after tripping due to PTC alarm against further thermal overload, the PTC resistance. Adjust: Depending on availability of a valid Motor PTC, select Yes or No.                                       |
| 18 UNLOAD2=0.0A   | <b>G8.18</b> / Dual<br>setting of under<br>load current                 | (0 to 0.9) In<br>of SS7           | 0.0A             | Under load current determines the current level the motor must not operate below.<br><u>Adjust :</u> Usually leave as 50% of the nominal current of the motor.<br><u>Applications:</u> This protection helps to detect mechanical problems such as broken shafts, belts, when this occurs, the motor will running under no load conditions.<br>When working with pumps, this protection help to detect no load pump operation, due to a lack of water or pump input pipe water position.                                                                                                    |
| 19 UNLOAD T2=OFF  | G8.19 / Dual<br>setting of under<br>load delay                          | 0 to 99s,<br>OFF                  | OFF              | This parameter sets the maximum allowable operation time under load conditions before tripping.<br><u>Adjust:</u> Depends on the application, but should be set to trip as soon as a condition occurs.<br><u>Applications:</u> Pumps, fans.                                                                                                    |
| 20 SHRPIN2=OFF    | <b>G8.20</b> Dual<br>setting Shearpin<br>current                        | (0.6 to<br>1.2)·In of<br>SS7, OFF | OFF              | The soft starter should stop immediately when the current drawn by the motor reaches this value during nominal conditions. This parameter is off during acceleration or deceleration. The stop should be done in a controlled way. <u>Adjust:</u> Set current value for the SS7 to stop. <u>Application:</u> Oversized electrical motors used for starting, but working under nominal conditions at running, it may only reach the Shearpin current due to mechanical problems like locked rotors, etc.                                                                                                    |
| 21 ASYM I ENB2=N  | G8.21 / Dual<br>setting of an<br>asymmetrical<br>current                | Y<br>N                            | Ν                | Enable/Disable the asymmetric current protection at the soft starter. When enabled, the soft starter will trip on F3 ASYMMETRIC CURRENT if there is a current imbalance greater than 40%.                                                                                                    |
| 22 I MTR2=30A     | G8.22 / Dual<br>setting rated<br>motor current                          | 1 to 1200A                        | *                | Set the nominal current of the motor. This is necessary for correct motor<br>protection.<br>Adjust: Set this value according to rated (nameplate) motor current.                                                                                                    |
| 23 V MTR2=2       | <b>G8.23</b> / setting<br>rated Motor<br>Voltage                        | 1 to 4                            | 2                | Adjust nominal motor voltage.         OPT.       DESCRIPTION         1       220-240V         2       380-440V         3       460-525V         4       660-690V         Adjust:       Set this parameter according to input voltage at the soft starter input.         Make sure this value is also relevant for the rated (Nameplate) motor voltage.                                                                                                    |
| 24 P MTR 2 =4.0kW | G8.24 Dual setting rated motor power                                    | 4 to 999kW                        | *                | Set the nominal motor power rating.                                                                                                    |
| 25 COS PHI 2 =85% | G8.25 / Dual<br>setting motor<br>power factor                           | 40 to 99%                         | 85%              | Set the rated (nameplate) motor cos phi to for calculating the instantaneous torque developed by the motor.                                                                                                    |
| 6 FREQ 2= 50Hz    | <b>G8.26</b> / Dual<br>setting supply<br>frequency                      | 50Hz<br>50/60Hz                   | 50Hz             | Set the mains frequency.<br><u>Adjust:</u> Where the mains frequency is 50Hz, leave as default. Where the<br>mains frequency is unknown or different than 50Hz (60Hz) set 50/60Hz.<br><b>Note:</b> When you set 50/60Hz the SS7 starts an algorithm to detect the mains<br>frequency. This algorithm is off when setting 50Hz.                                                                                                    |

\* This value depends on the rated current of the softstarter.

## 11.9. Group 9 – G9: COMPARATOR

| Screen                                                 | Name /<br>Description                                                                                                    | Range            | Default<br>Value | Function                                                                                                    |  |  |  |  |
|--------------------------------------------------------|----------------------------------------------------------------------------------------------------|------------------|------------------|----------------------------------------------------------------------------------------------------|--|--|--|--|
| 1 COMPR1 SEL=1                                         | <b>G9.1</b> /<br>Comparator 1<br>source selection                                                                                                    | 0 to 8           | 1                | OPT. DESCRIPTION         0       UNUSED         1       MOTOR CURRENT         2       MOTOR POWER         3       MOTOR TORQUE         4       COSINUS PHI         5       INPUT VOLTAGE         6       ANALOG INPUT 1         7       ANALOG INPUT 2         8       O/LOAD STATUS                                           |  |  |  |  |
| 2 COMP1 ON=100%                                        | G9.2 /<br>Comparator 1<br>ON set point                                                                                                    | 0 to 500%        | 100%             | Set the comparator ON set point. If the value of the source selected is higher than the ON set point for the time specified at G9.4, the output state of this comparator changes to ON. One of these relays must be selected as a comparator, see screens group G7. <u>Adjust:</u> It sets in % of the selected source (G9.1). |  |  |  |  |
| 3 COMP1 OFF=80%                                        | <b>G9.3</b><br>Comparator1<br>OFF set point                                                                                                    | 0 to 500%        | 80%              | Set the comparator OFF set point. If the value of the source selected is lower than this OFF set point for the time specified at G9.4 the output of this comparator changes to OFF. One of these relays must be selected as a comparator, see screen group G7.<br>Adjust: It sets in % of the selected source (G9.1).          |  |  |  |  |
| 4 T COMP1 ON=5s                                        | G9.4 /<br>Comparator 1<br>ON delay                                                                                                    | 0 to 99s         | 5s               | Set the ON delay condition for the comparator.                                                                                                    |  |  |  |  |
| 5 T COMP1 OFF=5s                                       | G9.5 Comparator<br>1 OFF delay                                                                                                    | 0 to 99s         | 5s               | Set the OFF delay condition for the comparator.                                                                                                    |  |  |  |  |
| G9.<br>G9.<br>G9.<br>G9.<br>G9.<br>G9.<br>G7.          | EXAMPLE:       When motor current exceeds rated current a relay could be used to warn against motor overload.         G9.1 COMPR1 SEL= 1       (The selected source is motor current)         G9.2 COMP1 ON = 100%       G9.3 COMP1 OFF = 80%         G9.4 TCMP1 ON = 10s       G9.5 TCMP1 OFF = 10s         G7.1 REL1 SEL = 6 (Set as comparator 1) |                  |                  |                                                                                                    |  |  |  |  |
| % I m                                                  | notor                                                                                                    | Motor<br>current |                  |                                                                                                    |  |  |  |  |
| 10<br>8                                                | 0%                                                                                                    |                  |                  |                                                                                                    |  |  |  |  |
| R<br>Sta                                               | elay<br>atus<br>ON<br>DFF                                                                                                    | T >10s           |                  | T >10s<br>Time                                                                                                    |  |  |  |  |
| DT0037B<br>Figure 11.7 Comparator relay configuration. |                                                                                                    |                  |                  |                                                                                                    |  |  |  |  |

| Screen           | Name /<br>Description                          | Range    | Default<br>Value | Function                                                                                                    |
|------------------|------------------------------------------------|----------|------------------|----------------------------------------------------------------------------------------------------|
| 6 COMPR2 SEL=1   | G9.6 /<br>Comparator 2<br>source selection     | 0 - 8    | 1                | См таблицу в G9.1.                                                                                                    |
| 2 COMP2 ON=100%  | <b>G9.7</b> Comparator<br>2 ON set point       | 0 - 500% | 100%             | Set the comparator ON set point. If the value of the source selected is higher than the ON set point for the time specified at G9.4, the output state of this comparator changes to ON. One of these relays must be selected as a comparator, see screens group G7.<br><u>Adjust</u> It is set in % of the selected source (G9.6).     |
| 8 COMP2 OFF=80%  | G9.8 /<br>Comparator 2<br>OFF set point        | 0 - 500% | 80%              | Set the comparator OFF set point. If the value of the source selected is lower than this OFF set point for the time specified at G9.10 the output of this comparator changes to OFF. One of these relays must be selected as a comparator, see screen group G7.<br><u>Adjust:</u> It is set in % of the selected source (G9.6).        |
| 9 T COMP2 ON=5s  | G9.9 /<br>Comparator 2<br>ON delay             | 0 - 99c  | 5 <b>c</b>       | Set the ON delay condition for the comparator 2                                                                                                    |
| 10 TCMP2 OFF=5s  | G9.10 /<br>Comparator 2<br>OFF delay           | 0 - 99c  | 5 <b>c</b>       | Set the OFF delay condition for the comparator 2.                                                                                                    |
| 11 SELEC COMP3=1 | G9.11 /<br>Comparator 3<br>source selection    | 0 - 8    | 1                | See table in parameter G9.1.                                                                                                    |
| 12 COMP3 ON=100% | <b>G9.12</b> /<br>Comparator 3<br>ON set point | 0 - 500% | 100%             | Set the comparator ON set point. If the value of the source selected is higher than the ON set point for the time specified at G9.14, the output state of this comparator changes to ON. One of these relays must be selected as a comparator, see screens group G7.<br><u>Adjust:</u> It is sets in % of the selected source (G9.11). |
| 13 CMP3 OFF=80%  | G9.13 /<br>Comparator 3<br>OFF set point       | 0 - 500% | 80%              | Set the comparator OFF set point. If the value of the source selected is lower than this OFF set point for the time specified at G9.14 the output of this comparator changes to OFF. One of these relays must be selected as a comparator, see screen group G7.<br><u>Adjust:</u> It is sets in % of the selected source (G9.11).      |
| 14 TCMP3 ON=5s   | G9.14 /<br>Comparator 3<br>ON delay            | 0 - 99c  | 5 <b>c</b>       | Set the ON delay condition for the comparator 3.                                                                                                    |
| 15 TCMP3 OFF=5s  | G9.15 /<br>Comparator 3<br>OFF delay           | 0 - 99c  | 5 <b>c</b>       | Set the OFF delay condition for the comparator 3.                                                                                                    |

## 11.10.Группа10 – G10: ИСТОРИЯ ОШИБОК

| Screen     | Name /<br>Description                         | Range | Default<br>Value | Function                                                                                                    |
|------------|-----------------------------------------------|-------|------------------|----------------------------------------------------------------------------------------------------|
| 1 NO FAULT | <b>G10.1</b> / Register<br>1 of fault history | -     | -                | Последняя ошибка в таблице отображается при ниажатии «*».<br><u>Функция</u> : Показывает последнюю ошибку УПП.При возникновении ошиб-<br>УПП атоматически отобразит ее на дисплее. В то же время загорится ин-<br>дикатор. Ошибка может быть сброшена клавишей СТАРТ/СТОП на па-<br>нели УПП или через внешний вход (в зависимости от настройки).<br><u>Пример:</u> При возникновении ошибки загорится красный индикатор и на<br>верхней линии дисплея загорится FLT. Отображаются средние значения<br>тока и напряжения в момент ошибки.<br>Последняя линия отображает имя ошибки и статус УПП в момент воз-<br>никновения ошибки, отделенные «/» в случае, если автосброс не был<br>активирован или «:», если был активирован автосброс.<br>При нажатии "*" отображается последняя ошибка изи истории и ее номер.<br>Note: См. след. стр. |

| Screen             | Name /<br>Description                  | Range  | Default<br>Value |                       |                             | Fu                                         | Inction                 |                                 |
|--------------------|----------------------------------------|--------|------------------|-----------------------|-----------------------------|--------------------------------------------|-------------------------|---------------------------------|
| 1 NO FAULT         | G10.1 / Register<br>1 of fault history | -      | -                | <b>Прим</b><br>Списе  | иПродол<br>ок ошиб          | ижение.<br>рк:                             |                         |                                 |
|                    | G10.2 / Register                       |        |                  |                       | КОД                         | ОШИБКА                                     | COD                     | FAULT                           |
| 2 NO FAULT         | 2 of fault history                     | -      | -                |                       | F0                          | NO FAULT                                   | F14                     | SCR1 FAULT                      |
| 2 OF Iduit History |                                        |        |                  | F1                    | PHA MISING                  | F15                                        | SCR2 FAULT              |                                 |
|                    |                                        |        |                  |                       | F2                          | WRONG PH/SQ                                | F16                     | SCR3 FAULT                      |
|                    | C10.2 / Degister                       |        |                  |                       | F3                          | ASYM CURR                                  | F17                     | SCR_S FLT                       |
| 3 NO FAULT         | GIU.3 / Register                       | -      | -                |                       | F4                          | OVER LOAD                                  | F18                     | EXCES T LS                      |
|                    | 3 OF TAULT HISTORY                     |        |                  |                       | F5                          | UNDER LOAD                                 | F19                     | LS DISABLE                      |
|                    |                                        |        |                  |                       | F6                          | PEAK CURR                                  | F20                     | COMS T/OUT                      |
|                    |                                        |        |                  |                       | F7                          | STARTER OT                                 | F21                     | EXTRN TRIP                      |
| 4 NO FALILT        | G10.4 / Register                       | -      | -                |                       | F8                          | MOTOR PTC                                  | F22                     | CUR FLT                         |
| THOTHOET           | 4 of fault history                     |        |                  |                       | F9                          | SHEAR PIN                                  | F23                     | CUR FLT2                        |
|                    |                                        |        |                  |                       | F10                         | OVER VOLT                                  | F24                     | HIGH PRESSURE                   |
|                    |                                        |        |                  | 1                     | F11                         | UNDER VOLT                                 | F25                     | LOW PRESSURE                    |
|                    | G10.5 / Register                       |        |                  |                       | F12                         | EXCESIV STR                                | F26                     | FLOW SWITCH                     |
| 5 NO FAULT         | 5 of fault history                     | -      | -                |                       | F13                         | MEMORY FLT                                 | F27                     | DEEP WELL PROBE                 |
|                    |                                        |        |                  |                       |                             |                                            |                         |                                 |
|                    | 1                                      |        |                  | Сбро                  | с истори                    | и ошибок.                                  |                         |                                 |
| 6 DELET FAULTS=N   | G10.6 / Clear<br>history fault         | Y<br>N | N                | <u>Настр</u><br>сброс | <u>).:</u> Выбе<br>сится на | рите YES (Y) для очи<br>значение по умолча | стки истор<br>нию NO (N | ии ошибок. Экран автома-<br>)). |

### 11.11.**Группа**11– G11: **СТАТИСТИКА**

| Screen           | Name /<br>Description                                 | Range | Default<br>Value | Function                                                            |
|------------------|-------------------------------------------------------|-------|------------------|---------------------------------------------------------------------|
| 1 STARTS1 00000  | G11.1 Total number of starts                          | -     | -                | Общее число запусков УПП. Нельзя сбросить на ноль.                  |
| 2 STARTS2 00000  | G11.2 / Counter<br>of starts 2                        | -     | -                | Число запусков УПП после сброса G11.3. Может быть сброшено на ноль. |
| 3 DEL STARTS2=NO | G11.3 Clears<br>counter of starts<br>2                | -     | -                | Сброс на ноль G11.2.                                                |
| 4 H1 =00000h:00m | G11.4 / Total of working hours                        | -     | -                | Наработка УПП в часах Данный счетчик нельзя сбросить.               |
| 5 H2= 00000h:00m | G11.5 / Total of working hours                        | -     | -                | Наработка УПП в часах. Данный счетчик нельзя сбросить.              |
| 6 DEL HOURS2=NO  | G11.6 / Working hours counter 2                       | -     | -                | Сбрасываемый счетчик наработки УПП.                                 |
| 7 TOTAL FLT=00   | G11.7 Total<br>number of faults<br>counter            | -     | -                | Общее число ошибок УПП.                                             |
| 8 FAULT 2=0      | G11.8 / Faults counter 2                              | -     | -                | Сбрасываемый счетчик ошибок.                                        |
| 9 DEL FAULT2=NO  | G11.9 / Clear<br>faults counter 2                     | -     | -                | Сброс на ноль счетчика ошибок G11.8.                                |
| 10 KWH=000000    | G11.10 /<br>Total number of<br>KWH done by<br>the SS7 | -     | -                | Счетчик энергопотребления УПП в КВт.                                |

### 11.12. Группа 2 – G12: НИЗКАЯ СКОРОСТЬ

УПП может работать на низкой скорости 3 способами:

- 1. С панели УПП: Установите G6.1 в режим (LOCAL JOG- JOG+). При нажатии СТАРТ двигатель повернется на низкой скорости (+), при нажатии СТОП он повернется на низкой скорости в другом направлении (-).
- 2. **С цифрового входа:** Любой из цифровых входов может быть настроен на 6 (низкая скорость (+)) или 7 (низкая скорость (-)).
- 3. **Автоматический:** В данном режиме управления после старта двигатель будет работать в следующей последовательности: начнет вращение в направлении (+) в течение времени, указанного в G12.4, затем он разгонится до номинальной скорости, после команды СТОП он будет вращаться на низкой скорости (-) (после торможения) в течение времени G12.5.

Низкая скорость используется только при кратковременных операциях позиционирования.

| Дисплей           | Имя /<br>Описание                             | Диапазон                 | Заводские<br>установки | Функция                                                                                                    |
|-------------------|-----------------------------------------------|--------------------------|------------------------|----------------------------------------------------------------------------------------------------|
| 1 L/S ACC-DEC =N  | G12.1 / Slow<br>speed mode                    | Y<br>N                   | NO                     | Вкл/выкл низкой скорости во время разгона/торможения.           ОПЦИЯ         ФУНКЦИЯ           Y=YES         Режим низкой скорости активирован.           N=NO         Режим низкой скорости отключен.           Настр.:Если низкая скорость не требуется, установите на 0.         0.         |
| 2 L SPD TORQ =30% | <b>G12.2</b> / Slow<br>Speed Torque           | 30 to 99%                | 30%                    | Provides the torque applied to the motor during slow speed process.<br><u>Adjust:</u> The level depends on the load. Start at low values and increase until<br>the motor operates at slow speed mode                                                                                            |
| 3 L.S MAX T =0s   | <b>G12.3</b> / Slow<br>Speed Timeout          | 0 - 60c                  | 0c                     | Timeout condition while working at slow speed. When exceeded, the soft starter will trip on F18 Timeout slow Speed.<br><u>Adjust:</u> Therefore a maximum slow speed time operation must be set if slow speed is required, to protect both motor and soft starter and enabling tripping on F18. |
| 4 L.S ACL T=0s    | G12.4 / Slow<br>Speed<br>Acceleration<br>Time | 0 - 60 <b>c</b> ,<br>OFF | 0c                     | Время работы на низкой скорости.<br><u>Adjust:</u> the required time for the motor to work at slow speed before accelerating.                                                                                                    |
| 5 L.S DEC T=0s    | G12.5 / Slow<br>speed<br>Deceleration<br>Time | 0 - 60 <b>c</b> ,<br>OFF | 0c                     | Run time at slow speed after deceleration.<br><u>Adjust:</u> the required time for the motor to work at slow speed after<br>decelerating.                                                                                                    |
|                   | M <b>A</b><br>99%<br>30%                      | G12.2                    | Номин                  | альное напряжение<br>G4.6 Время разгона<br>G5.2 Время торможения<br>G12.2 Момент на низкой скорости<br>G12.4 Время разгона на низкой скорости<br>G12.5 Время торможения на низкой скорости                                                                                                    |
|                   |                                               | G12.4 (<br>Puc.          | 34.6 "<br>11.8 работ   | G5.2 G12.5<br>Время<br>DT0035D<br>а на низкой скорости в автоматическом режиме                                                                                                    |

## 11.13. Группа 13 – G13: ТОРМОЗ ПОСТОЯННОГО ТОКА

| Дисплей          | Имя /<br>Описание                                              | Диапазон | Заводские<br>установки | Функция                                                                                                    |
|------------------|----------------------------------------------------------------|----------|------------------------|----------------------------------------------------------------------------------------------------|
| 1 DC BRAK SEL=N  | <b>G13.1</b> / DC<br>Выбор тормо-<br>жения                     | Y<br>N   | N                      | ВКЛ/ОТКЛ тормоза постоянного тока. Данная опция позволяет продол-<br>жительно подавать ток момента замедления (G13.2) на время замедле-<br>ния (G13.3).<br><u>Применим.:</u> Шариковые мельныцы, позиционирование вала двигателя.<br>Прим.: Высокоинерционные нагрузки, нужен тормоз постоянного тока.                                                                                                    |
| 2 DC BRAK I=50%  | G13.2 / DC<br>Current injection                                | 30 - 99% | 50%                    | Устанавливает постоянный ток торможения двигателя. Нужно помнить,<br>что торможение с высоким постоянным током, продолжающееся боль-<br>шой промежуток времени, может вызвать перегрев дыигателя.<br><u>Прим.:</u> Устанавливается в процентах от достигаемого момента.                                                                                                    |
| 3 DC BRAKE T =0s | G13.3 / Время<br>торм. пост. тока                              | 0 - 99c  | 0c                     | Устанавливает время подачи постоянного тока.<br><u>Настр.</u> : Степень замедления двигателя при помощи тормоза постоян-<br>ного тока зависит от уровня тока (G13.2), подаваемого в промежуток<br>времени (G13.3). Настройки этих двух переменных и инерция системы<br>определяют время торможения двигателя.<br>Подача слишком большого тормозного тока или слишком большое вре-<br>мя торможения могут вызвать перегрев двигателя. Тем не менее, умень-<br>шение этих показателей может привести к недостаточному замедлению. |
| 4 EXTERNAL B=N   | G13.4 / Enables<br>external Brake<br>unit at output<br>relay 3 | Y<br>N   | Ν                      | Данный параметр определяет, используется ли УПП внешний тормоз.<br>Реле 3 предназначено для управлением запуска тормоза. См. G7.3.<br>ОПЦИЯ ФУНКЦИЯ<br>Y=YES Используется внешний тормоз.<br>N=NO Внешний тормоз не используется.<br>Применение: Мельницы, центрифуги и др. нагрузки с большой инерцией.<br>Прим.: Для нагрузок с большой инерцией рекомендуется использовать<br>внешний тормоз.                                                                                                    |

## 11.14. Группа 4 – G14: СЕРИЙНЫЕ ИНТЕРФЕЙСЫ

| Писплей          | Имя /                                        | Пиапазон                            | Заводские     | Функция                                                                                                    |
|------------------|----------------------------------------------|-------------------------------------|---------------|----------------------------------------------------------------------------------------------------|
| дисплеи          | Описание                                     | диапазон                            | установки     | Функция                                                                                                    |
| 1 com time o=off | G14.1 Serial<br>Communication<br>Timeout     | OFF,<br>0 - 25c                     | OFF           | Время ожидания серийного интерфейса. В случае, если нет активности<br>передачи данных в течение времени, указанного в данном параметре,<br>УПП выдает ошибку F20 Communication Timeout.<br><u>Настр.</u> : Данное время ожидания предназначено для детектирования по-<br>тери связи между master/slave. УПП останавливает двигатель, ждет вос-<br>становления связи и перезапускается. |
| 2 COM ADRESS=10  | G14.2 / Modbus<br>Device Address             | 0 - 240                             | 10            | Настройка адреса Modbus.                                                                                                    |
| 3 BAUD RATE=9600 | G14.3 / Modbus<br>Communication<br>Baud Rate | OFF<br>1200<br>2400<br>4800<br>9600 | 9600<br>(Бод) | Скорость передачи данных для серийной связи.                                                                                                    |
|                  |                                              |                                     |               | Кратность серийного интерфейса.<br>ОПЦИЯ ФУНКЦИЯ                                                                                                    |
| 4 EVEN PARITY=N  | communication                                | Y                                   | Ν             | Y=YES Соостветсвие кратности.                                                                                                    |
|                  | parity                                       | N                                   | -             | N=NU Без соответствия.                                                                                                    |
|                  |                                              |                                     |               | <u>настр.</u> : кратность интерфеиса софтстартера должна соответствовать                                                                                                    |
|                  |                                              |                                     |               | кратности сетевого интерфеиса.                                                                                                    |

### 11.15. Группа15 – G15: АВТО СБРОС

Данная группа активирует автоматический сброс УПП. После сброса УПП снова запустит двигатель в случае, если ошибка произошла при старте, разгоне или нормальной работе. Если ошибка произошла в статусе готовности «RDY», то УПП автоматически сбросится и вернется в статус «RDY».

| Дисплей          | Имя /<br>Описание                                                                  | Диапазон         | Заводская<br>установка |                |                          | Фун                                          | кция                   |                                     |
|------------------|------------------------------------------------------------------------------------|------------------|------------------------|----------------|--------------------------|----------------------------------------------|------------------------|-------------------------------------|
| 1 AUTO RESET=NO  | G15.1 /<br>Автосброс                                                               | YES<br>NO        | NO                     | Актие          | вация/деа                | активация функции авт                        | гоматичес              | жого сброса УПП.                    |
| 2 ATTEMP NUMBR=5 | G15.2 Число по-<br>пыток авт. сбро-<br>сов перед пере-<br>ходом в режим<br>ошибки. | 1 - 5            | 5                      | Колич          | чество по                | опыток сброса УПП пеј                        | ред выдач              | ней сообщения об ошибке.            |
| 3 R STR DEL=5s   | G15.3 / Время<br>задержки между<br>ошибкой и авто<br>сбросом.                      | 5 - 120 <b>c</b> | 5 <b>c</b>             | Позво<br>появл | оляет по.<br>тением о    | пьзователю выбрать в<br>шибки и автоматическ | еличину з<br>им сбросс | адержки по времени между<br>ом УПП. |
| 4 RS COUNT=15Min | G15.4 / Время<br>до сброса счет-<br>чика попыток.                                  | 1 - 60мин        | 15мин                  | Позво<br>появл | оляет по.<br>тением п    | пьзователю выбрать в<br>оследней ошибки и сб | еличину з<br>росом сче | адержки по времени между<br>атчика. |
| 5 F1 AUTO RST=0  | G15.5 / Ошибка<br>авто сброса 1                                                    | 0 - 20           | 0                      | Выбо           | р ошибкі                 | и, приводящей к автом                        | атическом              | иу сбросу.                          |
|                  |                                                                                    |                  |                        |                | Nº                       | НАЗВАНИЕ                                     | Nº.                    | НАЗВАНИЕ                            |
|                  |                                                                                    |                  |                        | 1              | 0                        | NO AUTO RESET                                | 11                     | SCR_1 FAULT                         |
|                  | G15.6 / Auto                                                                       | 0 00             | 0                      |                | 1                        | PHAS MISING                                  | 12                     | SCR_2 FAULT                         |
| 6 F2 AUTO RST=0  | авто сброса 2                                                                      | 0 - 20           | 0                      |                | 2                        | WRONG PH/SQ                                  | 13                     | SCR_3 FAULT                         |
|                  |                                                                                    |                  |                        |                | 3                        | ASYM CURR                                    | 14                     | SCR_S FLT                           |
|                  |                                                                                    |                  |                        | - (            | 4                        | OVER LOAD                                    | 15                     | EXCESIV LS T                        |
|                  | G15.7 / Ошибка                                                                     |                  |                        |                | 5                        | UNDER LOAD                                   | 16                     | COMMS T/OUT                         |
| 7 F3 AUTO RST=0  | авто сброса 3                                                                      | 0 - 20           | 0                      |                | 6                        | STARTER OVT                                  | 17                     | EXTERN TRIP                         |
|                  |                                                                                    |                  |                        |                | 7                        | MOTOR PTC                                    | 18                     | CUR FLT                             |
|                  |                                                                                    |                  |                        |                | 8                        | SHEAR PIN                                    | 19                     | CUR2 FLT                            |
|                  | G15.8 / Ошибка                                                                     |                  |                        |                | 9                        | OVER VOLT                                    | 20                     | ALL THE FLTS                        |
| 8 F4 AUTO RST=0  | авто сброса 4                                                                      | 0 - 20           | 0                      |                | 10                       | UNDER VOLT                                   | ]                      |                                     |
|                  |                                                                                    | 0 20             | Ŭ                      | При спис       | <b>и.:</b> №20 і<br>ка). | выбирает все ошибки (                        | Сброс из-              | -за любой ошибки из                 |

### 11.16. Группа 16 – G16: УПРАВЛЕНИЕ НАСОСОМ 1

| Дисплей         | Имя /<br>Описание                    | Диапазон            | Заводская<br>установка | Функция                                                                                                    |
|-----------------|--------------------------------------|---------------------|------------------------|----------------------------------------------------------------------------------------------------|
| 1 SET IT=000Hrs | G16.1 / Настрой-<br>ка врем. наполн. | 0.0 -<br>60.0ч, INF | INF                    | Установка времени наполнения системы.<br><u>Настро</u> йка: Таймер наполнения УПП может быть сброшен (G16.2 на 0ч)<br>путем уменьшения G16.1, пока оно не станет равно G16.2. |
| 2 I TIME=000Hrs | G16.2 / Дисплей<br>времени наполн.   | 0.0 -<br>60.0ч, INF | -                      | Отображается время, за которое система была заполнена.<br>Прим.: Экран только для чтения.                                                                                     |

| Дисплей          | Имя /<br>Описание                                | Диапазон             | Значение по умолч. | Функция                                                                                                    |
|------------------|--------------------------------------------------|----------------------|--------------------|----------------------------------------------------------------------------------------------------|
| 3 START MODE = 0 | G16.3 / Выбор<br>режима<br>запуска               | 0 – 1                | 0                  | Выберите режим запуска системы.           Настройка:           ВАРИАНТ         ФУНКЦИЯ           Отображение на дисплее: Активируется для<br>управления СТАРТ/СТОП УПП. Это единствен-<br>ный способ СТАРТ/СТОП. Цифровые входы<br>сконфигурированы следующим образом:<br>ВХОД D 1: Подключение переключателя низ-<br>кого давления (нормально закрытый)           0         ВХОД D 2: Подключение переключателя низ-<br>кого давления (нормально закрытый)           ВХОД D 3: Подключение переключателя потока<br>(нормально закрытый)           ВХОД D 4: Подключение датчика уровня<br>(нормально закрытый)           ВХОД D 5: Ошибка (нормально закрытый)           ВХОД D 5: Ошибка (нормально закрытый)           ВХОД D 1: Подключение переключателя низ-<br>кого давления (кормально закрытый)           ВХОД D 1: Подключение датчика уровня<br>(нормально закрытый)           ВХОД D 1: Подключение переключателя низ-<br>кого давления (нормально закрытый)           ВХОД D 2: Подключение переключателя низ-<br>кого давления (нормально закрытый)           1         ВХОД D 3: Подключение переключателя потока<br>(нормально закрытый)           1         ВХОД D 3: Подключение переключателя потока<br>(нормально закрытый)           1         ВХОД D 4: Подключение датчика уровня<br>(нормально закрытый)           ВХОД D 4: Подключение датчика уровня<br>(нормально закрытый)           ВХОД D 5: Удаленное управление СТАРТ/<br>СТОП по 2м проводам. Работет как сброс. |
| 4 HI PR DEL=00s  | G16.4 / Задерж-<br>ка высок. давл.               | 0 - 60c              | 0c                 | Задержка по времени после ошибки УПП после срабатывания переклю<br>чателя высокого давления (ВХОД D1).<br>Прим.: УПП останавливается.                                                                                                    |
| 5 L PR DEL=0000s | G16.5 / Задерж-<br>ка низкого давл.              | 0 - 3600c            | 20c                | Задержка по времени после ошибки УПП после срабатывания переклю<br>чателя низкого давления (ВХОД D2).<br>Прим.: УПП останавливается.                                                                                                    |
| 6 L PR BYP=0000s | G16.6 / Время<br>работы байпаса<br>низкого давл. | 0 - 1800с<br>(30мин) | 10c                | Устанавливает время работы стартового байпаса, в этот период УПП иг норирует сообщение о низком давлении (ВХОД D2).                                                                                                    |
| 7 FLO BYP=0000s  | G16.7 / No Flow<br>Start Bypass<br>time          | 0 - 1800c            | 10c                | Устанавливается период, в который игнорируется переключатель потока<br>при старте (ВХОД D3).                                                                                                    |
| 8 FLO DEB=00s    | G16.8 / No Flow<br>Debounce Delay                | 0 - 60c              | 10c                | Устанавливается период задержки, в который УПП не реагирует на сигнал отсутсвия потока при нормальной работе (ВХОД D3).<br>Прим.: Управление не прерывается.                                                                                                    |
| 9 LO WTR DEL=00s | G16.9 / Deep<br>Well Probe Delay                 | 0 - 60c              | 10c                | Устанавливает период задержки между поступлении сигнала датчика<br>наполнения и отключением.<br>Прим.: Торможение свободным вращением.                                                                                                    |

## 12. СООБЩЕНИЯ ОБ ОШИБКАХ. ОПИСАНИЕ И ДЕЙСТВИЯ ПО УСТРАНЕНИЮ

#### СООБЩЕНИЯ ОБ ОШИБКАХ

When a fault occurs, the SS7 will stop the motor and will display the fault that caused the trip. The red LED and fault message will remain until the fault has been removed and the soft starter is reset. To reset the SS7 either press the (Stop/Reset) key or operate an external reset, by closing a normally open contact (NO), configured to any of the digital inputs of the SS7.

| Ошибка<br>Описание<br>Возможные причины<br>Действие | F0 NO FAULTS<br>Ошибок не зафиксировано.<br>Нормальное управление.<br>Не требуется.                                                                                                    |
|-----------------------------------------------------|----------------------------------------------------------------------------------------------------|
| Ошибка<br>Описание<br>Возможные причины<br>Действие | F1 PHA MISING<br>Потеря фазы питания.<br>Потеря фазы, повреждение предохранителя, кабеля, обмотки двигателя.<br>Проверьте источник питания, все кабели, двигатель.<br>В случае повтоения неисправности обратитесь в LS или к дистрибьютору.                                                                                                    |
| Ошибка<br>Описание<br>Возможные причины<br>Действие | F2 WRONG PH / SQ<br>Неверная последовательность входных фаз.<br>Последовательность основных фаз не соответсвует G3.1 (1 PHASE SEQUEN=2)<br>Поменяйте местами 2 входные фазы или измените параметр G3.1.                                                                                                    |
| Ошибка<br>Описание<br>Возможные причины<br>Действие | F3 ASYM CURR<br>Дисбаланс фазного тока.<br>Дисбаланс тока больше 40%.<br>Check the motor; check the load and the coupling between both. Check input<br>power supply is always balanced. Check thyristors.<br>В случае повтоения неисправности обратитесь в LS или к дистрибьютору.                                                                                                    |
| Ошибка<br>Описание<br>Возможные причины             | <b>F4 OVER LOAD.</b><br>Calculated motor overload has reached an unacceptable level.<br>Motor overload. If the trip is produced during start, it could be a mechanical problem. If it occurs when the motor is running at nominal speed, probable causes could be a wrong setting at G.3.2. screen or a change of the load conditions.                                                                                      |
| Действие                                            | Check that current from the G3.2 screen is the same as the motor. Check<br>working conditions of motor. Check load. Check nameplates.<br>If the trip is occurring during the start:<br>Check mechanical conditions. Check there is not a power input supply voltage<br>drop greater than 10%.<br>Increase acceleration ramp (high inertia applications). Increase overload curve in<br>G3.3 screen. Increase current limit. |
| Ошибка<br>Описание<br>Возможные причины             | <b>F5 UNDER LOAD.</b><br>Motor under load.<br>Motor current draw is lower than that set in G3.6 screen. Soft starter has been<br>working during for longer than the one set in G3.7 screen.<br>Motor working with no load.                                                                                                    |
| Действие                                            | Check that mechanical parts coupled to the motor are ok and that the motor is<br>not working unloaded. In case of pump application, check there is no air inside<br>the pipe network and that the pump suction is not obstructed. Wrong adjustment,<br>set again under load settings G3.6 and G3.7.                                                                                                    |

| Ошиока                                                                                                    | F6 PEAK CURR                                                                                                    |
|----------------------------------------------------------------------------------------------------|----------------------------------------------------------------------------------------------------|
| Описание                                                                                                    | превышен пиковый выходной ток УПП. Ток в 6 раз больше номинала.                                                                                                    |
| Уровень чувствит.                                                                                                    | (6xln). Номинальный ток УПП.                                                                                                    |
| Вызможные причины                                                                                                    | Заблокирован ротор. КЗ на выходе. Неисправность трансформатора тока УПП. Настройки импульсов момента слишком велики.                                                                                                    |
| Действие                                                                                                    | Проверьте подключение и двигатель. Уменьшите импульсы момента.                                                                                                    |
|                                                                                                    | В случае повторения неисправности обратитесь к LS или дистрибьютору.                                                                                                    |
| Ошибка                                                                                                    | F7 STARTER OT                                                                                                    |
| Описание                                                                                                    | Перегрев теплообменника (>85ºC).                                                                                                    |
| Уровень чувствит.                                                                                                    | (> 85°C).                                                                                                    |
| Возможная причина                                                                                                    | Недостаточное охлаждение.                                                                                                    |
|                                                                                                    | неисправность вентилятора.                                                                                                    |
|                                                                                                    | Высокая температура окружающей среды (>45⁰С).                                                                                                    |
| _                                                                                                    | Ток выше номинального.                                                                                                    |
| Действие                                                                                                    | Проверьте вентиляторы и вентиляционные отверстия. Проверьте, что температура<br>окружающей среды при нормальной работе не превосходит 45-50С.<br>Проверьте, что ток двигателя меньше или равен номинальному току УПП.                                                                                                    |
|                                                                                                    |                                                                                                    |
| Ошибка                                                                                                    | F8 MOTOR PTC .                                                                                                    |
| Описание                                                                                                    | External trip (Motor PTC) has operated (Terminals T16-T17).                                                                                                    |
| Уровень чувствит.                                                                                                    | 150ohms <ptc <2.7kohms="">&gt;ok.</ptc>                                                                                                    |
| D                                                                                                    | other >> fault.                                                                                                    |
| Возможные причины                                                                                                    | Перегрев двигателя. неисправность в проводке датчика.                                                                                                    |
| деиствие                                                                                                    | проверьте, что двигатель не перегружен. Проверьте РТС и подключение РТС. Если                                                                                                    |
|                                                                                                    | r TC не подключен, выберите G 3.5 моток $r$ TC – NO.                                                                                                    |
|                                                                                                    |                                                                                                    |
| Ошибка                                                                                                    | F9 SHEARPIN                                                                                                    |
| Ошибка<br>Описание                                                                                                    | F9 SHEARPIN<br>Shearpin current trip.                                                                                                    |
| Ошибка<br>Описание<br>Уровень чувствит.                                                                                                    | <b>F9 SHEARPIN</b><br>Shearpin current trip.<br>G3.8 Shearpin Current.                                                                                                    |
| Ошибка<br>Описание<br>Уровень чувствит.<br>Возможные причины                                                                                                    | <b>F9</b> SHEARPIN<br>Shearpin current trip.<br>G3.8 Shearpin Current.<br>The motor has drawn a higher current than Shearpin protection setting at G3.8.                                                                                                    |
| Ошибка<br>Описание<br>Уровень чувствит.<br>Возможные причины                                                                                                    | <b>F9 SHEARPIN</b><br>Shearpin current trip.<br>G3.8 Shearpin Current.<br>The motor has drawn a higher current than Shearpin protection setting at G3.8.<br>Rotor locked due to a mechanical obstruction.                                                                                                    |
| Ошибка<br>Описание<br>Уровень чувствит.<br>Возможные причины<br>Действие                                                                                                    | <b>F9 SHEARPIN</b><br>Shearpin current trip.<br>G3.8 Shearpin Current.<br>The motor has drawn a higher current than Shearpin protection setting at G3.8.<br>Rotor locked due to a mechanical obstruction.<br>Check if it's possible that motor reaches the Shearpin current under normal                                                                                                    |
| Ошибка<br>Описание<br>Уровень чувствит.<br>Возможные причины<br>Действие                                                                                                    | <b>F9 SHEARPIN</b><br>Shearpin current trip.<br>G3.8 Shearpin Current.<br>The motor has drawn a higher current than Shearpin protection setting at G3.8.<br>Rotor locked due to a mechanical obstruction.<br>Check if it's possible that motor reaches the Shearpin current under normal<br>operation, and if so, increase the value of that protection. Check motor, cables                                                                                                    |
| Ошибка<br>Описание<br>Уровень чувствит.<br>Возможные причины<br>Действие                                                                                                    | <ul> <li>F9 SHEARPIN</li> <li>Shearpin current trip.</li> <li>G3.8 Shearpin Current.</li> <li>The motor has drawn a higher current than Shearpin protection setting at G3.8.</li> <li>Rotor locked due to a mechanical obstruction.</li> <li>Check if it's possible that motor reaches the Shearpin current under normal operation, and if so, increase the value of that protection. Check motor, cables and load and the reason of the over current.</li> </ul>                                                                                                    |
| Ошибка<br>Описание<br>Уровень чувствит.<br>Возможные причины<br>Действие<br>Ошибка                                                                                                    | <ul> <li>F9 SHEARPIN</li> <li>Shearpin current trip.</li> <li>G3.8 Shearpin Current.</li> <li>The motor has drawn a higher current than Shearpin protection setting at G3.8.</li> <li>Rotor locked due to a mechanical obstruction.</li> <li>Check if it's possible that motor reaches the Shearpin current under normal operation, and if so, increase the value of that protection. Check motor, cables and load and the reason of the over current.</li> <li>F10 OVER VOLT</li> </ul>                                                                                                    |
| Ошибка<br>Описание<br>Уровень чувствит.<br>Возможные причины<br>Действие<br>Ошибка<br>Описание                                                                                                    | <b>F9 SHEARPIN</b><br>Shearpin current trip.<br>G3.8 Shearpin Current.<br>The motor has drawn a higher current than Shearpin protection setting at G3.8.<br>Rotor locked due to a mechanical obstruction.<br>Check if it's possible that motor reaches the Shearpin current under normal<br>operation, and if so, increase the value of that protection. Check motor, cables<br>and load and the reason of the over current.<br><b>F10 OVER VOLT</b>                                                                                                    |
| Ошибка<br>Описание<br>Уровень чувствит.<br>Возможные причины<br>Действие<br>Ошибка<br>Описание<br>Уровень чувствит.                                                                                                    | <b>F9 SHEARPIN</b><br>Shearpin current trip.<br>G3.8 Shearpin Current.<br>The motor has drawn a higher current than Shearpin protection setting at G3.8.<br>Rotor locked due to a mechanical obstruction.<br>Check if it's possible that motor reaches the Shearpin current under normal<br>operation, and if so, increase the value of that protection. Check motor, cables<br>and load and the reason of the over current.<br><b>F10 OVER VOLT</b><br>Превышение периода работы источника высокого напряжения.<br>The combination of parameters G3.12 OVERVOLTAGE and G3.13                                                                                                    |
| Ошибка<br>Описание<br>Уровень чувствит.<br>Возможные причины<br>Действие<br>Ошибка<br>Описание<br>Уровень чувствит.                                                                                                    | F9 SHEARPINShearpin current trip.G3.8 Shearpin Current.The motor has drawn a higher current than Shearpin protection setting at G3.8.Rotor locked due to a mechanical obstruction.Check if it's possible that motor reaches the Shearpin current under normal<br>operation, and if so, increase the value of that protection. Check motor, cables<br>and load and the reason of the over current.F10 OVER VOLTПревышение периода работы источника высокого напряжения.<br>The combination of parameters G3.12 OVERVOLTAGE and G3.13<br>OVERVOLTAGE DELAY.                                                                                                    |
| Ошибка<br>Описание<br>Уровень чувствит.<br>Возможные причины<br>Действие<br>Ошибка<br>Описание<br>Уровень чувствит.<br>Возможные причины                                                                                                    | <ul> <li>F9 SHEARPIN</li> <li>Shearpin current trip.</li> <li>G3.8 Shearpin Current.</li> <li>The motor has drawn a higher current than Shearpin protection setting at G3.8.</li> <li>Rotor locked due to a mechanical obstruction.</li> <li>Check if it's possible that motor reaches the Shearpin current under normal operation, and if so, increase the value of that protection. Check motor, cables and load and the reason of the over current.</li> <li>F10 OVER VOLT</li> <li>Превышение периода работы источника высокого напряжения.</li> <li>The combination of parameters G3.12 OVERVOLTAGE and G3.13 OVERVOLTAGE DELAY.</li> <li>Колебания источника питания, неверные настройки; входное напряжение каждой фазы в параметре G3.12; время, установленное в G3.13.</li> </ul>                                                                                                    |
| Ошибка<br>Описание<br>Уровень чувствит.<br>Возможные причины<br>Действие<br>Ошибка<br>Описание<br>Уровень чувствит.<br>Возможные причины<br>Действие                                                                                                    | <ul> <li>F9 SHEARPIN</li> <li>Shearpin current trip.</li> <li>G3.8 Shearpin Current.</li> <li>The motor has drawn a higher current than Shearpin protection setting at G3.8.</li> <li>Rotor locked due to a mechanical obstruction.</li> <li>Check if it's possible that motor reaches the Shearpin current under normal operation, and if so, increase the value of that protection. Check motor, cables and load and the reason of the over current.</li> <li>F10 OVER VOLT</li> <li>Превышение периода работы источника высокого напряжения.</li> <li>The combination of parameters G3.12 OVERVOLTAGE and G3.13 OVERVOLTAGE DELAY.</li> <li>Колебания источника питания, неверные настройки; входное напряжение каждой фазы в параметре G3.12; время, установленное в G3.13.</li> <li>Проверьте напряжение источника питания и настройки G3.12 и G3.13. Проверьте</li> </ul>                                                                                                    |
| Ошибка<br>Описание<br>Уровень чувствит.<br>Возможные причины<br>Действие<br>Ошибка<br>Описание<br>Уровень чувствит.<br>Возможные причины<br>Действие                                                                                                    | <ul> <li>F9 SHEARPIN</li> <li>Shearpin current trip.</li> <li>G3.8 Shearpin Current.</li> <li>The motor has drawn a higher current than Shearpin protection setting at G3.8.</li> <li>Rotor locked due to a mechanical obstruction.</li> <li>Check if it's possible that motor reaches the Shearpin current under normal operation, and if so, increase the value of that protection. Check motor, cables and load and the reason of the over current.</li> <li>F10 OVER VOLT</li> <li>Превышение периода работы источника высокого напряжения.</li> <li>The combination of parameters G3.12 OVERVOLTAGE and G3.13 OVERVOLTAGE DELAY.</li> <li>Колебания источника питания, неверные настройки; входное напряжение каждой фазы в параметре G3.12; время, установленное в G3.13.</li> <li>Проверьте напряжение источника питания и настройки G3.12 и G3.13. Проверьте источник питания.</li> </ul>                                                                                                    |
| Ошибка<br>Описание<br>Уровень чувствит.<br>Возможные причины<br>Действие<br>Ошибка<br>Описание<br>Уровень чувствит.<br>Возможные причины<br>Действие<br>Ошибка                                                                                                    | <ul> <li>F9 SHEARPIN</li> <li>Shearpin current trip.</li> <li>G3.8 Shearpin Current.</li> <li>The motor has drawn a higher current than Shearpin protection setting at G3.8.</li> <li>Rotor locked due to a mechanical obstruction.</li> <li>Check if it's possible that motor reaches the Shearpin current under normal operation, and if so, increase the value of that protection. Check motor, cables and load and the reason of the over current.</li> <li>F10 OVER VOLT</li> <li>Превышение периода работы источника высокого напряжения.</li> <li>The combination of parameters G3.12 OVERVOLTAGE and G3.13 OVERVOLTAGE DELAY.</li> <li>Колебания источника питания, неверные настройки; входное напряжение каждой фазы в параметре G3.12; время, установленное в G3.13.</li> <li>Проверьте напряжение источника питания и настройки G3.12 и G3.13. Проверьте источник питания.</li> <li>F11 UNDER VOLT</li> </ul>                                                                                                    |
| Ошибка<br>Описание<br>Уровень чувствит.<br>Возможные причины<br>Действие<br>Ошибка<br>Описание<br>Уровень чувствит.<br>Возможные причины<br>Действие<br>Ошибка<br>Описание                                                                                                    | F9 SHEARPIN         Shearpin current trip.         G3.8 Shearpin Current.         The motor has drawn a higher current than Shearpin protection setting at G3.8.         Rotor locked due to a mechanical obstruction.         Check if it's possible that motor reaches the Shearpin current under normal operation, and if so, increase the value of that protection. Check motor, cables and load and the reason of the over current.         F10 OVER VOLT         Превышение периода работы источника высокого напряжения.         The combination of parameters G3.12 OVERVOLTAGE and G3.13         OVERVOLTAGE DELAY.         Колебания источника питания, неверные настройки; входное напряжение каждой фазы в параметре G3.12; время, установленное в G3.13.         Проверьте напряжение источника питания и настройки G3.12 и G3.13. Проверьте источник питания.         F11 UNDER VOLT         Превышение периода работы источника низкого напряжения.                                                                                                    |
| Ошибка<br>Описание<br>Уровень чувствит.<br>Возможные причины<br>Действие<br>Ошибка<br>Описание<br>Уровень чувствит.<br>Возможные причины<br>Действие<br>Ошибка<br>Описание<br>уровень чувствит.                                                                                                    | F9 SHEARPIN         Shearpin current trip.         G3.8 Shearpin Current.         The motor has drawn a higher current than Shearpin protection setting at G3.8.         Rotor locked due to a mechanical obstruction.         Check if it's possible that motor reaches the Shearpin current under normal operation, and if so, increase the value of that protection. Check motor, cables and load and the reason of the over current.         F10 OVER VOLT         Превышение периода работы источника высокого напряжения.         The combination of parameters G3.12 OVERVOLTAGE and G3.13         OVERVOLTAGE DELAY.         Колебания источника питания, неверные настройки; входное напряжение каждой фазы в параметре G3.12; время, установленное в G3.13.         Проверьте напряжение источника питания и настройки G3.12 и G3.13.         Проверьте напряжение источника питания и настройки G3.12 и G3.13.         Проверьте напряжение источника питания и настройки G3.12 и G3.13.         Проверьте напряжение источника питания и настройки G3.12 и G3.13.         Проверьте напряжение источника питания и настройки G3.12 и G3.13.         Проверьте напряжение источника питания и настройки G3.12 и G3.13.         Проверьте напряжение источника питания и настройки G3.12 и G3.13.         Проверьте периода работы источника низкого напряжения.         Комбинация параметров G3.10 UNDERVOLTAGE и G3.11 UNDERVOLTAGE                                                                                                    |
| Ошибка<br>Описание<br>Уровень чувствит.<br>Возможные причины<br>Действие<br>Ошибка<br>Описание<br>уровень чувствит.<br>Возможные причины<br>Действие<br>Ошибка<br>Описание<br>уровень чувствит.                                                                                                    | F9 SHEARPIN         Shearpin current trip.         G3.8 Shearpin Current.         The motor has drawn a higher current than Shearpin protection setting at G3.8.         Rotor locked due to a mechanical obstruction.         Check if it's possible that motor reaches the Shearpin current under normal operation, and if so, increase the value of that protection. Check motor, cables and load and the reason of the over current.         F10 OVER VOLT         Превышение периода работы источника высокого напряжения.         The combination of parameters G3.12 OVERVOLTAGE and G3.13 OVERVOLTAGE DELAY.         Колебания источника питания, неверные настройки; входное напряжение каждой фазы в параметре G3.12; время, установленное в G3.13.         Проверьте напряжение источника питания и настройки G3.12 и G3.13. Проверьте источник питания.         F11 UNDER VOLT         Превышение периода работы источника низкого напряжения.         Комбинация параметров G3.10 UNDERVOLTAGE и G3.11 UNDERVOLTAGE DELAY.                                                                                                    |
| <ul> <li>Ошибка<br/>Описание<br/>Уровень чувствит.</li> <li>Действие</li> <li>Ошибка<br/>Описание<br/>уровень чувствит.</li> <li>Возможные причины</li> <li>Ошибка<br/>Описание<br/>уровень чувствит.</li> <li>Возможные причины</li> </ul>                                                                            | F9 SHEARPIN         Shearpin current trip.         G3.8 Shearpin Current.         The motor has drawn a higher current than Shearpin protection setting at G3.8.         Rotor locked due to a mechanical obstruction.         Check if it's possible that motor reaches the Shearpin current under normal operation, and if so, increase the value of that protection. Check motor, cables and load and the reason of the over current.         F1 OVER VOLT         Mpebalшение периода работы источника высокого напряжения.         The combination of parameters G3.12 OVERVOLTAGE and G3.13         OVERVOLTAGE DELAY.         Колебания источника питания, неверные настройки; входное напряжение каждой фазы в параметре G3.12; время, установленное в G3.13.         Проверьте напряжение источника питания и настройки G3.12 и G3.13.         Проверьте напряжение источника питания и настройки G3.12 и G3.13.         Проверьте напряжение источника питания и настройки G3.12 и G3.13.         Проверьте напряжение источника питания и настройки G3.12 и G3.13.         Проверьте напряжение источника питания и настройки G3.12 и G3.13.         Проверьте напряжение источника питания и настройки G3.11 UNDERVOLTAGE DELAY.         Высокий импеданс источника питания.         Высокий импеданс источника питания.                                                                                                    |
| Ошибка<br>Описание<br>Уровень чувствит.<br>Возможные причины<br>Действие<br>Ошибка<br>Описание<br>уровень чувствит.<br>Возможные причины<br>Ошибка<br>Описание<br>уровень чувствит.<br>Возможные причины                                                                                                    | <ul> <li>F9 SHEARPIN</li> <li>Shearpin current trip.</li> <li>G3.8 Shearpin Current.</li> <li>The motor has drawn a higher current than Shearpin protection setting at G3.8.</li> <li>Rotor locked due to a mechanical obstruction.</li> <li>Check if it's possible that motor reaches the Shearpin current under normal operation, and if so, increase the value of that protection. Check motor, cables and load and the reason of the over current.</li> <li>F10 OVER VOLT</li> <li>MpeBalimenue периода работы источника высокого напряжения.</li> <li>The combination of parameters G3.12 OVERVOLTAGE and G3.13 OVERVOLTAGE DELAY.</li> <li>Колебания источника питания, неверные настройки; входное напряжение каждой фазы в параметре G3.12; время, установленное в G3.13.</li> <li>Проверьте напряжение источника питания и настройки G3.12 и G3.13.</li> <li>Проверьте напряжение источника питания и настройки G3.12 и G3.13.</li> <li>Проверьте напряжение источника питания и настройки G3.12 и G3.13.</li> <li>Проверьте напряжение источника питания и настройки G3.11 UNDERVOLTAGE DELAY.</li> <li>Высокий импеданс источника питания.</li> <li>Превышение периода работы источника низкого напряжения.</li> <li>Комбинация параметров G3.10 UNDERVOLTAGE и G3.11 UNDERVOLTAGE DELAY.</li> <li>Высокий импеданс источника питания.</li> <li>Превышение тока, слабый источник.</li> <li>Проверьте, что входящее напряжение каждой фазы выше, чем в параметре G3.10</li> </ul>                                                            |
| Ошибка<br>Описание<br>Уровень чувствит.<br>Возможные причины<br>Действие<br>Ошибка<br>Описание<br>уровень чувствит.<br>Возможные причины<br>Ошибка<br>Описание<br>Уровень чувствит.<br>Возможные причины                                                                                                    | F9 SHEARPIN         Shearpin current trip.         G3.8 Shearpin Current.         The motor has drawn a higher current than Shearpin protection setting at G3.8.         Rotor locked due to a mechanical obstruction.         Check if it's possible that motor reaches the Shearpin current under normal operation, and if so, increase the value of that protection. Check motor, cables and load and the reason of the over current.         F10 OVER VOLT         Превышение периода работы источника высокого напряжения.         The combination of parameters G3.12 OVERVOLTAGE and G3.13         OVERVOLTAGE DELAY.         Колебания источника питания, неверные настройки; входное напряжение каждой фазы в параметре G3.12; время, установленное в G3.13.         Проверьте напряжение источника питания и настройки G3.12 и G3.13. Проверьте источник питания.         F1 UNDER VOLT         Превышение периода работы источника низкого напряжения.         Колебания источника питания, неверные настройки; входное напряжение каждой фазы в параметре G3.12; время, установленное в G3.13.         Проверьте напряжение источника питания и настройки G3.12 и G3.13. Проверьте источник питания.         F1 UNDER VOLT         Превышение периода работы источника низкого напряжения.         Комбинация параметров G3.10 UNDERVOLTAGE и G3.11 UNDERVOLTAGE DELAY.         Высокий импеданс источника питания. Превышение тока, слабый источник.         Проверьте, что входящее напряжение каждой фазы выше, чем в параметре G3.10 з |
| <ul> <li>Ошибка</li> <li>Описание</li> <li>уровень чувствит.</li> <li>Возможные причины</li> <li>Действие</li> <li>Ошибка</li> <li>Описание уровень чувствит.</li> <li>Возможные причины</li> <li>Действие</li> <li>Ошибка</li> <li>Описание уровень чувствит.</li> <li>Возможные причины</li> <li>Действие</li> </ul> | <ul> <li>F9 SHEARPIN</li> <li>Shearpin current trip.</li> <li>G3.8 Shearpin Current.</li> <li>The motor has drawn a higher current than Shearpin protection setting at G3.8.</li> <li>Rotor locked due to a mechanical obstruction.</li> <li>Check if it's possible that motor reaches the Shearpin current under normal operation, and if so, increase the value of that protection. Check motor, cables and load and the reason of the over current.</li> <li>F10 OVER VOLT</li> <li>Mpesbillethue периода работы источника высокого напряжения.</li> <li>The combination of parameters G3.12 OVERVOLTAGE and G3.13 OVERVOLTAGE DELAY.</li> <li>Колебания источника питания, неверные настройки; входное напряжение каждой фазы в параметре G3.12; время, установленное в G3.13.</li> <li>Проверьте напряжение источника питания и настройки G3.12 и G3.13. Проверьте источник питания.</li> <li>F1 UNDER VOLT</li> <li>Mpesbillethue периода работы источника низкого напряжения.</li> <li>Боверьте напряжение источника питания, превышение тока, слабый источник.</li> <li>Боревьте, что входящее напряжение каждой фазы выше, чем в параметре G3.10.</li> <li>Проверьте, что входящее напряжение каждой фазы выше, чем в параметре G3.10.</li> <li>Проверьте, что входящее напряжение каждой фазы выше, чем в параметре G3.10.</li> <li>Проверьте, что входящее напряжение каждой фазы выше, чем в параметре G3.10.</li> <li>Комбинация потания.</li> </ul>                                                                                      |

| Ошибка<br>Описание<br>Уровень чувствит.<br>Возможные причины<br>Действия | F12 EXCESIV STR<br>Достигнуто максимальное число запусков.<br>Максимальное число запусков в период времени, установленном в G3.15 SRT/<br>INT, установлено в G 3.14 START LIMIT.<br>Превышено число запусков/остановов во время нормальной работы. Забло-<br>кирован ротор или двигатель перегружен в момент запуска.<br>проверьте двигатель и условия нагрузки. Проверьте значения параметров G3.14,<br>G3.15 на соответствие условиям использования. |
|--------------------------------------------------------------------------|----------------------------------------------------------------------------------------------------|
| Ошибка<br>Описание<br>Возможные причины<br>Действие                      | F13 MEMORY FLT<br>Ошибка чтения SRAM.<br>Ошибка записи, повреждение памяти.<br>Попробуйте переинициализировать УПП.<br>Если неисправность повторяется, обратитесь в LS или к дистрибьютору.                                                                                                    |
| Ошибка                                                                   | F14 SCR1 FAULT<br>F15 SCR2 FAULT<br>F16 SCR3 FAULT<br>F17 SCR S FLT                                                                                                    |
| Описание                                                                 | F14 Неисправность тиристора L1, отключение двигателя на L1.<br>F15 Неисправность тиристора L2, отключение двигателя на L2.<br>F16 Неисправность тиристора L3, отключение двигателя на L3.<br>F17 неисправность тиристора, отключенный двигатель.                                                                                                    |
| Возможные причины                                                        | Неисправность тиристора, отключение двигателя, превышено число запусков, перегрев, перегрузка                                                                                                    |
| Действие                                                                 | проверьте двигатель, кабели и вентиляторы. Проверьте тиристоры и температуру окружающей среды.<br>Проверьте напряжение источника питания.                                                                                                    |
| ПРИМ.:                                                                   | Если неисправность повторяется, обратитесь в LS или к дистрибьютору.<br>Данная ошибка может быть сброшена только с лицевой панели.                                                                                                    |
| Ошибка<br>Описание<br>Уровень чувствит.<br>Возможные причины<br>Действие | <b>F18 EXCES T LS</b><br>Превышено время работы на низкой скорости.<br>G12.3 L.S MAX T.<br>Слишком большое время старта.<br>Проверьте управление и параметр G12.3.                                                                                                    |
| Ошибка                                                                   | F19 LS DISABLE                                                                                                    |
| Описание<br>Возможные причины                                            | <ul> <li>Недоступна низкая скорость.</li> <li>Режим низкой скорости заблокирован. если выбрана одна из опций:</li> <li>На входе отсутствует чередование фаз (G3.1 Phase Sequence). Выберите тип чередования L1 L2 L3 или L2 L1 L3.</li> </ul>                                                                                                    |
| Действие                                                                 | <ul> <li>выоран режим торможения тормозом постоянного тока (GTS. TDC Brake)</li> <li>Настройте чередование фаз на входе. Убедитесь, что не используется режим<br/>торможения постоянным током.</li> </ul>                                                                                                    |
| Ошибка                                                                   |                                                                                                    |
| Возможные причины                                                        | Превышено время ожидания серииного интерфейса.<br>Отсутствует сигнал от Мастера на протяжении времени, заданного в G14.1<br>(Comm Time Out).<br>Ошибка связи RS232/RS485.                                                                                                    |
| Действие                                                                 | Возможно, мастер использует для связи со второстепенными диапазон, не соответ-<br>ствующий установленному в G14.1. Проверьте подключение RS232/RS485. Про-<br>верьте параметры связи.                                                                                                    |
| Ошибка                                                                   | F21 EXTRN TRIP                                                                                                    |
| Возможные причины                                                        | рнешняя ошиока на цифровом входе.                                                                                                    |
|                                                                          | Цифровой вход активирован и установлен как внешняя ошибка.                                                                                                    |

| Ошибка<br>Описание<br>Возможная причина | F22 CUR FLT<br>Высокий дисбаланс тока между фазами.<br>Высокий дисбаланс тока появляется из-за скачка напряжения на любой входной<br>фазе УПП.                                                                                                    |
|-----------------------------------------|----------------------------------------------------------------------------------------------------|
| Действие<br><i>Прим:</i>                | Проверьте входное подключение. Проверьте подключение двигателя. Проверь-<br>те напряжение источника питания.<br>Для избежания появления этой ошибки при настройке с использованием ламп, на<br>выходе установите ток двигателя 1А.                                                                                                    |
| Ошибка<br>Описание<br>Возможная причина | F23 CUR FLT 2<br>Высокий дисбаланс тока между фазами.<br>Высокий дисбаланс тока происходит из-за скачка напряжения на любой вход-<br>ной фазе УПП.                                                                                                    |
| Деиствие                                | Проверьте подключение питания. Проверьте напряжение источника питания.                                                                                                    |
| Ошибка<br>Описание<br>Возможная причина | <b>F24 HIGH PRESSURE</b><br>Временная защита от высокого давления.<br>после запуска УПП выключатель давления открыт дольше, чем указано в<br>С 16.4. Перезагрузия                                                                                                    |
| Действие                                | Проверьте подключение гидравлики. Проверьте выключатель даавления. Про-<br>верьте подключение выключателя давления к цифровому входу 1 УПП. УПП<br>запросит сброс через лицевую панель или вход D5 при настройке 2-х проводного<br>СТАРТ/СТОП. Проверьте настройку параметров в соответствии с требованиями<br>приложений.                                                 |
| Ошибка                                  | F25 LOW PRESSURE                                                                                                    |
| Возможная причина                       | После запуска УПП выключатель давления открыт дольше, чем указано в G 16.5.                                                                                                    |
| Действие                                | Проверьте подключение гидравлики (повреждения трубопроводов). Наличие<br>воды в насосе. Проверьте выключатель давления. Проверьте подключение<br>выключателя давления к цифровому входу 2 УПП. УПП запросит сброс через<br>лицевую панель или вход D5 при настройке 2-х проводного СТАРТ/СТОП.<br>Проверьте настройку параметров в соответствии с требованиями приложений. |
| Ошибка                                  | F26 FLOW SWITCH                                                                                                    |
| Описание<br>Возможная причина           | Защита от отсутствия напора.<br>The flow switch is ignored for the time set in screen G16.7 on receipt of a valid<br>start signal. After this time the SS7 will trip if no flow is indicated for longer than<br>the time set in screen G16.8. No water in the pump.                                                                                                    |
| Действие                                | Проверьте подачу воды. Проверьте выключатель напора. Проверьте подключе-<br>ние выключателя напора к цифровому входу 3 УПП. УПП запросит сброс через<br>лицевую панель или вход D5 при настройке 2-х проводного СТАРТ/СТОП.<br>Проверьте настройку параметров в соответствии с требованиями приложений.                                                                    |
| Ошибка                                  | F27 DEEP WELL PROBE                                                                                                    |
| Описание<br>Возможная причина           | Защита от низкого уровня<br>Датчик уровня определил недостаток воды. В резервуаре или насосе отсут-<br>ствует вода                                                                                                    |
| Действие                                | Проверьте уровень воды. Проверьте подключение гидравлики. Проверьте выключатель уровня. Проверьте подключение датчика низкого уровня к цифровому входу 4 УПП. УПП не сбросится, пока ошибка не будет очищена (закрыт вход D 4).                                                                                                    |

## 13. ЧАСТО ИСПОЛЬЗУЕМЫЕ КОНФИГУРАЦИИ

### 13.1. Настройки

| Тип нагрузки        | Насосная | Легкая      | Средняя     | Тяжелая    | Высокая инерция |
|---------------------|----------|-------------|-------------|------------|-----------------|
| G 3.2 (Перегрузка)  | In Motor | In Motor    | In Motor    | In Motor   | In Motor        |
| G 3.3 (C.Over)      | 5        | 5           | 5           | 5          | 5               |
| G3.4 (F.Over)       | 100%     | 100%        | 100%        | 110%       | 120%            |
| G4.4 (Init torq)    | 35%      | 35%         | 40%         | 50-60%     | 40-50%          |
| G4.5(Init tq t)     | 0        | 0           | 0           | 1          | 1               |
| G4.6 (Acel time)    | 3 – 5s   | 4 – 6s      | 4 – 6s      | 6 – 8s     | 8 – 20s         |
| G4.7 (I Limit)      | 3.5 In   | 3 – 3.5 ∙In | 3.5 – 4 ·In | 4 – 5 · In | 2.5 – 3.5 · In  |
| G5.1 (Stop Rot)     | Ν        | Y           | Y           | Y          | Y               |
| G5.2(Время торможен | 5 – 10s  | -           | -           | -          | -               |

### 13.2. Рекомендуемая схема подключения питания

Failure relay controls the coil connection of the circuit breaker, in case of equipment failure, the motor starter will disconnect the main power supply.

![](_page_57_Figure_6.jpeg)

Рис. 13.1 Рекомендуемая схема подключения питания

### 13.3. Способ управления

#### • Схема подключения.

Смотри главу '7.1 Схемы подключения управления'

#### • Старт и стоп с панели.

Screen 1 of group 6 must be adjusted in local. **G6.1= LOCAL** With Star-pushbutton the motor will be started and with Stop/Reset-pushbutton the motor will be stopped.

![](_page_58_Figure_6.jpeg)

Рис. 13.2 Старт и стоп с панели

• Старт и стоп с использованием свободного контакта.

G6.1 = Удаленно.

 $G6.3 = 3 \ DIGITAL \ INPUT1=4 \ / \ START \ / \ STOP \ \ (T11).$   $G6.4 = 4 \ DIGITAL \ INPUT2=5 \ / \ RESET \ (T12).$ 

![](_page_58_Figure_11.jpeg)

DT0022D

Рис. 13.3 Старт/стоп с использованием свободного контакта.

- Старт и стоп при помощи клавиш
  - G6.1 = Удаленно.
  - G6.3 = 3 DIGITAL INPUT1=1 / START (T11).
  - G6.4 = 4 DIGITAL INPUT2=2 / STOP (T12).
  - G6.5 = 5 DIGITAL INPUT3=5 / RESET (T13).

![](_page_59_Figure_6.jpeg)

DT0003E

Рис. 13.4 Старт и стоп при помощи клавиш.

## 14. Регистр конфигураций

| <b>Цифровое УПП:</b><br>SERIAL №:<br>APPLICATION :<br>DATE:<br>CUSTOMER : |                          | SS7<br>SERIAL Nº:<br>APPLICATION :<br>DATE:<br>CUSTOMER : |          |          |
|---------------------------------------------------------------------------|--------------------------|-----------------------------------------------------------|----------|----------|
| Дисплей                                                                   | Диапазон                 | Умолчание                                                 | Запись 1 | Запись 2 |
| G1 MENU OPTIONS                                                           |                          |                                                           |          |          |
| 1 LOCK PARAM=                                                             | Yes/No                   | N0                                                        |          |          |
| 2 PASSWORD=                                                               | 0000-9999                | 0                                                         |          |          |
| 3 WRONG P/W=                                                              | 0000-9999                | XXXX                                                      |          |          |
| 4 LANGUE=                                                                 | Span., Eng., D           | ENGLISH                                                   |          |          |
| 5 INITIALISE=                                                             | Yes/No                   | NO                                                        |          |          |
| 6 COMMISSION=                                                             | Yes/No                   | YES                                                       |          |          |
| G2 NAMEPLATE                                                              |                          |                                                           |          |          |
| 1 ISTARTER=                                                               | 9 - 1600                 | A*                                                        |          |          |
| 2 I MOTOR=                                                                | 1 - 1600                 | A *                                                       |          |          |
| 3 V MOTOR=                                                                | 1/2/3/4                  | 2*                                                        |          |          |
| 4 P MOTOR=                                                                | 4 - 999                  | KW                                                        |          |          |
| 5 COS PHI M=                                                              | 40 – 99%                 | 85%                                                       |          |          |
| 6 FREQ=                                                                   | 50/60                    | 50Hz                                                      |          |          |
| G3 PROTECTIONS                                                            |                          |                                                           |          |          |
| 1 PHASE SEQUEN=                                                           | 1/2/3                    | 2*                                                        |          |          |
| 2 OV LOAD=                                                                | 0,5-1,5 I <sub>SS7</sub> | 1 x I                                                     |          |          |
| 3 OV/LOAD T=                                                              | 1-10                     | 5                                                         |          |          |
| 4 OVL FAC=                                                                | 100-500%                 | 100%                                                      |          |          |
| 5 MOTOR PTC=                                                              | Yes/No                   | Ν                                                         |          |          |
| 6 UNLOAD=                                                                 | 0-0,8                    | 0.0A                                                      |          |          |
| 7 UNLOAD T=                                                               | 0-99/Off                 | OFF                                                       |          |          |
| 8 SHRPIN=                                                                 | 0,6-1,2/Off              | OFF                                                       |          |          |
| 9 ASYM I ENB=                                                             | Yes/No                   | YES                                                       |          |          |
| 10 UNDER V=                                                               | 162-450                  | 320V                                                      |          |          |
| 11 U/V DELAY=                                                             | 0-10/Off                 | 5s                                                        |          |          |
| 12 OVERVOLT=                                                              | 254-575                  | 440V                                                      |          |          |
| 13 O/V DELAY=                                                             | 0-10/Off                 | 5s                                                        |          |          |
| 14 START LIMIT=                                                           | 1-10                     | 3                                                         |          |          |
| 15 STR/ INT=                                                              | 0-60/Off                 | 15Min                                                     |          |          |
| G4 ACCELERATION                                                           |                          |                                                           |          |          |
| 1 STR DELAY=                                                              | 0-600                    | 0s                                                        |          |          |
| 2 PULS TORQ=                                                              | 50-99%                   | 50%                                                       |          |          |
| 3 PULS TQ T=                                                              | 0,1-0,9/Off              | OFF                                                       |          |          |
| 4 INIT TORQ=                                                              | 0-100%                   | 35%                                                       |          |          |
| 5 INIT TO $T=$                                                            | 0-99                     | 19                                                        |          |          |

\* See section '11 SCREEN DESCRIPTION'.

| Дисплей                                                                                                    | Диапазон             | Умолчание | Заметка 1 | Заметка 2 |
|----------------------------------------------------------------------------------------------------|----------------------|-----------|-----------|-----------|
| 6 ACEL TIME=                                                                                                    | 0-180                | 6s        |           |           |
| 7 I LIMIT=                                                                                                    | 1.5 - 5 x ln         | 2800A     |           |           |
|                                                                                                    |                      |           |           |           |
| G5 DECELERATION                                                                                                    |                      |           |           |           |
| 1 FREWEL STP=                                                                                                    | Yes/No               | YES       |           |           |
| 2 DECL TIME=                                                                                                    | 0-180                | 12s       |           |           |
| 3 DEC MD SEL=                                                                                                    | 1/2                  | 1*        |           |           |
| 4 HAMR FACT=                                                                                                    | 0-100%               | 75%       |           |           |
| 5 MINI TORQ=                                                                                                    | 0-80%                | 1%        |           |           |
|                                                                                                    |                      |           |           |           |
|                                                                                                    | 4/0/0/4/5            | 4*        |           |           |
|                                                                                                    | 1/2/3/4/3            |           |           |           |
|                                                                                                    | 0.10                 | ĭ         | ·         |           |
| 3 DINPUTT SEL                                                                                                    | 0-10                 | 4         |           |           |
| 4 DINPUT2 SEL=                                                                                                    | 0-10                 | 0*        |           |           |
| S DINFUTS SEL                                                                                                    | 0-10                 | 0         |           |           |
|                                                                                                    | 0-10                 | 0*        |           |           |
| 9 ANUL EORMAT                                                                                                    | 0/1/2                | 1         | ·         |           |
|                                                                                                    | 0/1/2                | 0.10      | ·         |           |
|                                                                                                    | Off/Bar/°C/m         | 0-10      | ·         |           |
| 10 ATT UNITS=                                                                                                    | 0/1/2                |           | ·         |           |
|                                                                                                    | 0,1/2                | 0.10      |           |           |
| 12  AI2RANGE = 13  AI2 UNITS = 12  AI2RANGE = 12  AI2RANGE = 12  AI2 | Off /Bar/°C/m        | 0-10      |           |           |
|                                                                                                    |                      |           |           |           |
| G7 OUTPUTS                                                                                                    |                      |           |           |           |
| 1 REL1 SEL ON=                                                                                                    | 1-21                 | 14*       |           |           |
| 2 REL2 SEL ON=                                                                                                    | 1-21                 | 15*       |           |           |
| 3 REL3 SEL ON=                                                                                                    | 1-21                 | 9*        |           |           |
| 4 ANLOG1 SEL=                                                                                                    | 0-7                  | 0*        |           |           |
| <b>5</b> AO1 FORMAT=                                                                                                    | 0/1                  | 0*        |           |           |
| <b>6</b> AO1 LOW=                                                                                                    | 0-500                | 0%        |           |           |
| 7 AO1 HIGH=                                                                                                    | 0-500                | 100%      |           |           |
|                                                                                                    |                      |           |           |           |
| G8 DUAL SETTING                                                                                                    |                      |           |           |           |
| 1 DUALSETING=                                                                                                    | Yes/No               | NO        |           |           |
| 2 PLS TORQ2=                                                                                                    | 50-99%               | 50%       |           |           |
| 3 PLS TQ T2=                                                                                                    | 0,1-0,9/Off          | OFF       |           |           |
| 4 INIT TRQ2=                                                                                                    | 0-100%/Off           | 30%       |           |           |
| 5 INIT TQ T2=                                                                                                    | 0-99                 | 1s        |           |           |
| 6 ACC TIME2=                                                                                                    | 0-180                | 12s       |           |           |
| <b>7</b> I LIMIT2=                                                                                                    | 1-5 I <sub>SS7</sub> | 2800A     |           |           |
| 8 FREWEL STP2=                                                                                                    | Yes/No               | <u>N</u>  |           |           |
| 9 DEC HME2=                                                                                                    | 0-180                | 12s       |           |           |
| 10 DEC MD SEL2=                                                                                                    | 1/2                  | 1         |           |           |
| 11 HAMR FAC2=                                                                                                    | 0-99                 | 75        |           |           |
| <b>12</b> MINI TRQ2=                                                                                                    | 1-99%                | 1%        |           |           |
| 13 PHASE SEQ2=                                                                                                    | 1/2/3                | 2s        |           |           |

\* See section '10 SCREEN DESCRIPTION'.

### Серия SS7

| Дисплей               | Диапазон                 | Умолчание  | Заметка 1 | Заметка 2 |
|-----------------------|--------------------------|------------|-----------|-----------|
| 14 OV LOAD2=          | 0,6-1,5 I <sub>SS7</sub> | 800A       |           |           |
| <b>15</b> OV/LOAD T2= | 1-10                     | 5          |           |           |
| 16 OVL FAC2=          | 100-500%                 | 100%       |           |           |
| 17 MTR PTC2=          | Yes/No                   | N          |           |           |
| 18 UNLOAD2=           | 0-0,9                    | 0.0A       |           |           |
| <b>19</b> UNLOAD T2=  | 0-99/Off                 | OFF        |           |           |
| 20 SHRPIN2=           | 0,7-1,2/Off              | OFF        |           |           |
| 21 ASYM I ENB2=       | Yes/No                   | Ν          |           |           |
| <b>22</b> I MTR2=     | 9-1200                   | 30A        |           |           |
| <b>23</b> V MTR2=     | 1/2/3/4                  | 2          |           |           |
| <b>24</b> P MTR2=     | 0-999                    | 4.0Kw      |           |           |
| 25 COS PHI 2=         | 40-99%                   | 85%        |           |           |
| <b>26</b> FREQ 2=     | 50/60                    | 50Hz       |           |           |
| G9 COMPARATORS        |                          |            |           |           |
| 1 COMPR1 SEL=         | 0-8                      | 1*         |           |           |
| <b>2</b> COMP1 ON=    | 0-100%                   | 100%       |           |           |
| 3 COMP1 OFF=          | 0-100%                   | 80%        |           |           |
| 4 T COMP1 ON=         | 0-100                    | 5s         |           |           |
| 5 T COMP1 OFF=        | 0-100                    | 5s         |           |           |
| 6 COMPR2 SEL=         | 0-8                      | 1*         |           |           |
| 7 COMP2 ON=           | 0-100%                   | 100%       |           |           |
| 8 COMP2 OFF =         | 0-100%                   | 80%        |           |           |
| 9 T COMP2 ON=         | 0-100                    | 5s         |           |           |
| 10 TCMP2 OFF=         | 0-100                    | 5s         |           |           |
| 11 CMPR3 SEL=         | 0-8                      | 1*         |           |           |
| 12 CMP3 ON=           | 0-100%                   | 100%       |           |           |
| 13 CMP3 OFF=          | 0-100%                   | 80%        |           |           |
| 14 T CMP3 ON=         | 0-100                    | 5s         |           |           |
| 15 TCMP3 OFF=         | 0-100                    | 5s         |           |           |
| G10 FAULT HISTORY     |                          |            |           |           |
| 1 LAST FAULT          |                          | F0         |           |           |
| 2 FOURTH FAULT        |                          | F0         |           |           |
| 3 THIRD FAULT         |                          | F0         |           |           |
| 4 SECOND FAULT        |                          | F0         |           |           |
| 5 FIRST FAULT         |                          | F0         |           |           |
| 6 DELET FAULTS=       |                          | N          |           |           |
| G11 STATIST INFO      |                          |            |           |           |
| 1 STARTS1=            |                          | 00000      |           |           |
| <b>2</b> STARTS2=     |                          | 00000      |           |           |
| 3 DEL STARTS2=        |                          | NO         |           |           |
| <b>4</b> H1=          |                          | 00000h:00m |           |           |
| <b>5</b> H2 =         |                          | 00000h:00m |           |           |
| 6 DEL HOURS2=         |                          | NO         |           |           |
| 7 TOTAL FLT=          |                          | 00         |           |           |
| 8 FAULT2=             |                          | 0          |           |           |
| 9 DEL FAULT2=         |                          | NO         |           |           |
| <b>10</b> KWH =       |                          | 000000     |           |           |
|                       |                          |            |           |           |

| Дисплей                | Диапазон                     | Умолчание | Заметка 1 | Заметка 2 |
|------------------------|------------------------------|-----------|-----------|-----------|
| G12 SLOW SPEED         |                              |           |           |           |
| 1 L/S ACC-DEC =        | Yes/No                       | Ν         |           |           |
| 2 L SPD TORQ =         | 0-99%                        | 30%       |           |           |
| <b>3</b> L.S MAX T =   | 0-99/Off                     | 0s        |           |           |
| 4 L.S ACL T=           | 0-99/ Off                    | 0s        |           |           |
| 5 L.S DEC T=           | 0-99/ Off                    | Os        |           |           |
| G13 DC BRAKE           |                              |           |           |           |
| 1 DCBRAK SEL=          | Yes/No                       | NO        |           |           |
| 2 DC BRAK I=           | 30-99%                       | 50%       |           |           |
| 3 DC BRAKE T=          | 0-99/ Off                    | 0s        |           |           |
| 4 EXTERNAL B=          | Yes/No                       | NO        |           |           |
| G14 SERIAL COMM        |                              |           |           |           |
| 1 COM TIME O=          | 0-25/ Off                    | OFF       |           |           |
| 2 COM ADRESS=          | 0-240                        | 0         |           |           |
| 3 BAUD COM=            | 1200/2400/<br>4800/9600/ Off | OFF       |           |           |
| 4 EVEN PARITY=         | Yes/No                       | NO        |           |           |
| G15 AUTO RESET         |                              |           |           |           |
| 1 AUTO RESET=          | Yes/No                       | NO        |           |           |
| 2 ATTEMP NUMBR=        | 1-5                          | 5         |           |           |
| 3 R STR DEL=           | 5-120                        | 5s        |           |           |
| 4 RS COUNT=            | 1-60                         | 15Min     |           |           |
| <b>5</b> F1 AUTO RST = | 0-20                         | 0         |           |           |
| 6 F2 AUTO RST =        | 0-20                         | 0         |           |           |
| <b>7</b> F3 AUTO RST = | 0-20                         | 0         |           |           |
| <b>8</b> F4 AUTO RST = | 0-20                         | 0         |           |           |
|                        | _                            |           |           |           |
| G16 PUMP CONTROL 1     |                              |           |           |           |
| 1 SET IT =             | 0-60/INF                     | 000Hrs    |           |           |
| 2 I TIME =             | 0-60/INF                     | 000Hrs    |           |           |
| 3 START MODE =         | 0/1                          | 0         |           |           |
| 4 HI PR DEL =          | 0-60                         | 00s       |           |           |
| 5 L PR DEL=            | 0-3600                       | 0000s     |           |           |
| 6 L PR BYP =           | 1-1800                       | 0000s     |           |           |
| 7 FLO BYP =            | 0-1800                       | 0000s     |           |           |
| 8 FLO DEB =            | 0-60                         | 00s       |           |           |
| 9 LO WTR DEL =         | 0-60                         | 00s       |           |           |